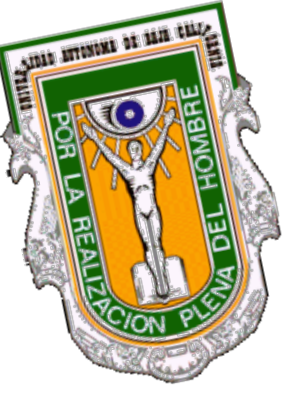

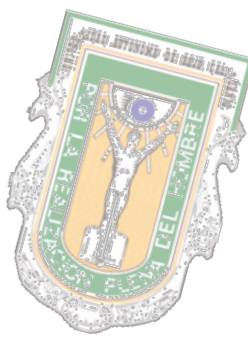

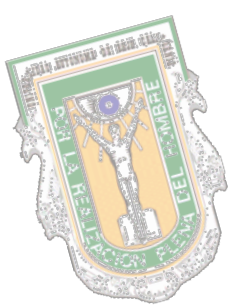

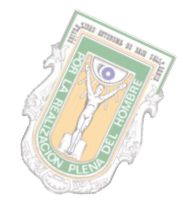

# **INTRODUCCIÓN**

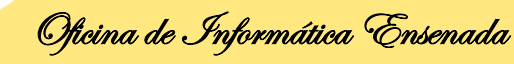

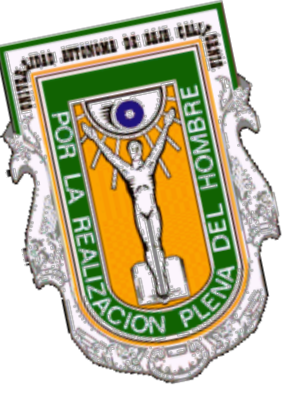

|   | killih ittis |             |    |
|---|--------------|-------------|----|
| 5 | 21           |             | 7  |
| 2 | P.V.         | <b>HEAL</b> |    |
|   | H            |             | 10 |
|   |              |             |    |
|   |              |             |    |

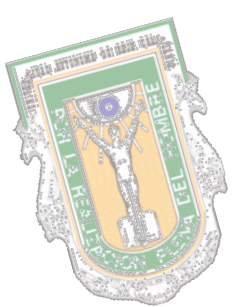

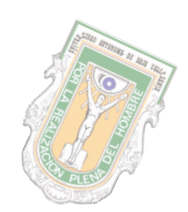

## QUÉ ES?...

| Archivo Herramientas Ventana Ayuda                                                                                                    |                               |            |                                     |
|----------------------------------------------------------------------------------------------------|-------------------------------|------------|-------------------------------------|
| 🗃 🔲 🖨 🖪                                                                                                    |                               |            |                                     |
|                                                                                                    |                               |            |                                     |
| Planes de estudio                                                                                                    | Plan tipo requirimiento       | reg minimo | requisitos                          |
| 🗌 🛞 O INDEFINIDA 👘                                                                                                    | 20002 Creditos                | 212        | CREDITOS OBLIGATORIOS RASICOS       |
| I FACULTAD DE ARQUITECTUR                                                                                                    | 20002 Creditor                | 21         | CREDITOS OPTATIVOS BASICOS          |
| - 🛞 2 ESCUELA DE INGENIERIA Y N                                                                                                    | 20002 Creditor                | 253        | CREDITOS OR IGATORIOS DISCIPLINARI  |
| 10 INSTITUTO DE CIENCIAS AGI                                                                                                    | 20002 Creditor                | 200        | CREDITOS OBLIGATORIOS DISCIPLIADIOS |
| - 🧑 20 ESCUELA DE ARTES                                                                                                    | 20002 Creditos                | 04         | CREDITOS OF IMITADS DISCI EMINALES  |
| 90 FACULTAD DE CIENCIAS                                                                                                    | 20002 Creditos                | 04         | CREDITOS OBLIGATORIOS TERMINALES    |
| - 🥺 40 FACULTAD DE CIENCIAS HUF                                                                                                    | 20002 Creditos                | 0          | CREDITUS OFTATIVUS TERMINALES       |
| SU FACULTAD DE LIENCIAS MAN                                                                                                    | 20002 Actividades             | 26         | ASIGNATURAS UBLIGATURIUS BASICAS    |
| TO FACULTAD DE CIENCIAS OUI                                                                                                    | 20002 Actividades             | 4          | ASIGNATURAS UPTATIVAS BASICUS       |
| 0 FACULITAD DE CIENCIAS GOI                                                                                                    | 20002 Actividades             | 28         | ASIGNATURAS UBLIGATURIAS DISCIPLIN  |
| 90 FACI II TAD DE CIENCIAS ADN                                                                                                    | 20002 Actividades             | 5          | ASIGNATURAS UPTATIVAS DISCIPLINAR   |
| 00 FACULTAD DE CONTADURI                                                                                                    | 20002 Actividades             | 6          | ASIGNATURAS UBLIGATORIAS TERMINA    |
| 0 110 FACULTAD DE DERECHO                                                                                                    | 20002 Actividades             | 0          | ASIGNATURAS OPTATIVAS TERMINALES    |
| 🛞 111 INSTITUTO DE INGENIERIA                                                                                                    | 20002 Tituacion               | 0          | CREDITOS TITULACION                 |
| 120 FACULTAD DE DERECHO                                                                                                    | 20002 Practicas profesionales | 0          | CREDITOS POR PRACTICAS PROFESION    |
| - 🛞 123 ESCUELA DE DEPORTES                                                                                                    | 20092 Creditos                | 93         | CREDITOS OBLIGATORIOS BASICOS       |
| - 🧑 124 ESCUELA DE ARTES                                                                                                    | 20092 Creditos                | 0          | CREDITOS OPTATIVOS BASICOS          |
| — 125 TRONCOS COMUNES (CIUD                                                                                                    | 20092 Creditos                | 0          | CREDITOS OBLIGATORIOS DISCIPLINARI  |
| — 126 TRONCOS COMUNES (SAN                                                                                                    | 20092 Creditos                | 0          | CREDITOS OPTATIVOS DISCIPLIARIOS    |
| 130 FACULTAD DE ECONOMIA Y                                                                                                    | 20092 Creditos                | 0          | CREDITOS OBLIGATORIOS TERMINALES    |
| - 140 FACULTAD DE INGENIERIA                                                                                                    | 20092 Creditos                | 0          | CREDITOS OPTATIVOS TERMINALES       |
| - O ISDESCUELA DE DEPURTES                                                                                                    | 20092 Actividades             | 12         | ASIGNATURAS OBLIGATORIOS RASICAS    |
|                                                                                                    | 20092 Actividades             | 0          | ASIGNATURAS OPTATIVAS BASICOS       |
| 190 FACULTAD DE MEDICINA Y                                                                                                    | 20092 Actividades             | 0          | ASIGNATURAS OBLIGATORIAS DISCIPLI   |
| E M 18001 MEDICO GENERAL                                                                                                    | 20092 Actividades             | 0          | ASIGNATURAS OPTATIVAS DISCIPLINAR   |
| + 🙆 18002 LICENCIADO EN PSICI                                                                                                    | 20092 Actividades             | 0          | ASIGNATURAS OBLIGATORIAS TERMINA    |
| E 🛞 TEOUS MEDICU                                                                                                    | 20092 Actividades             | 0          | ASIGNATURAS OPPATIVAS TERMINALES    |
| 18062 TRONCD COMUN DEL                                                                                                    | 20032 Methodoes               | 0          | OPEDITOR TITULACION                 |
| - 🛞 190 ESCUELA DE ARTES                                                                                                    | 20032 Huacion                 | 0          | CREDITOS TITODACIÓN                 |
| - 200 INSTITUTO DE INVESTIGAC                                                                                                    | 20032 Practicas protestonales | 0          | CREDITUS FUR PRACTICASPROFESIONA    |
| - 220 FACULTAD DE ODONTOLOC                                                                                                    | 20101 Creditos                | 230        | CHEDITUS UBLIGATURIUS BASICUS       |
| - 🧑 240 FACULTAD DE ODONTOLO(                                                                                                    | 20101 Creditos                | 21         | CREDITOS OPTATIVOS BASICOS          |
| 260 FACULTAD DE PEDAGOGIA                                                                                                    | 20101 Creditos                | 238        | CREDITOS OBLIGATORIOS DISCIPLINARI  |
| 280 FACULTAD DE TURISMU Y I                                                                                                    | 20101 Creditos                | 22         | CREDITOS OPTATIVOS DISCIPLIARIOS    |
| 230 FACULTAD DE INGENIERIA                                                                                                    | 20101 Creditos                | 84         | CREDITOS OBLIGATORIOS TERMINALES    |
| 210 EACULTAD DE IDIOMAS                                                                                                    | 20101 Creditos                | 0          | CREDITOS OPTATIVOS TERMINALES       |
| 311 FACULTAD DE IDIOMAS                                                                                                    | 20101 Actividades             | 30         | ASIGNATURAS OBLIGATORIOS BASICAS    |
| 312 FACULTAD DE IDIOMAS                                                                                                    | 20101 Actividades             | 4          | ASIGNATURAS OPTATIVAS BASICOS       |
| 🧑 313 FACULTAD DE IDIOMAS 🗧                                                                                                    | 20101 Actividades             | 31         | ASIGNATURAS OBLIGATORIAS DISCIPLI   |
| 314 CENTRO DE CS. DE LA SALI                                                                                                    | 20101 Actividades             | 5          | ASIGNATURAS OPTATIVAS DISCIPLINAR   |
| 315 CENTRO DE ING. Y TEC. VA                                                                                                    | 20101 Actividades             | 6          | ASIGNATURAS OBLIGATORIAS TERMINA    |
| - 🛞 320 CIENCIAS DE LA SALUD                                                                                                    | 20101 Actividades             | 0          | ASIGNATURAS OPTATIVAS TERMINALES    |
| - 🮯 330 ESCUELA DE ENOLOGIA Y (                                                                                                    | 20101 Tituacion               | 0          | CREDITOS TITULACION                 |
| - 🧐 331 FACULTAD DE ARQUITECTI                                                                                                    | 20101 Practicas profesionales | 0          | CREDITOS POR PRACTICASPROFESIONA    |
| - 🥺 332 CENTRO DE INGENIERIA Y                                                                                                    | <b>–</b>                      |            |                                     |
| 9 333 FACULTAD DE PEDAGOGIA                                                                                                    | 1                             |            |                                     |
| 334 LENTHU DE LIENLIAS DE L                                                                                                    | 1                             |            |                                     |
| A REPORT OF THE PARTY OF THE PARTY OF THE PA | 1                             |            |                                     |

PLAN DE ESTUDIOS

450 TRONCOS COMUNES (TECA

#### **TRONCO COMUN**

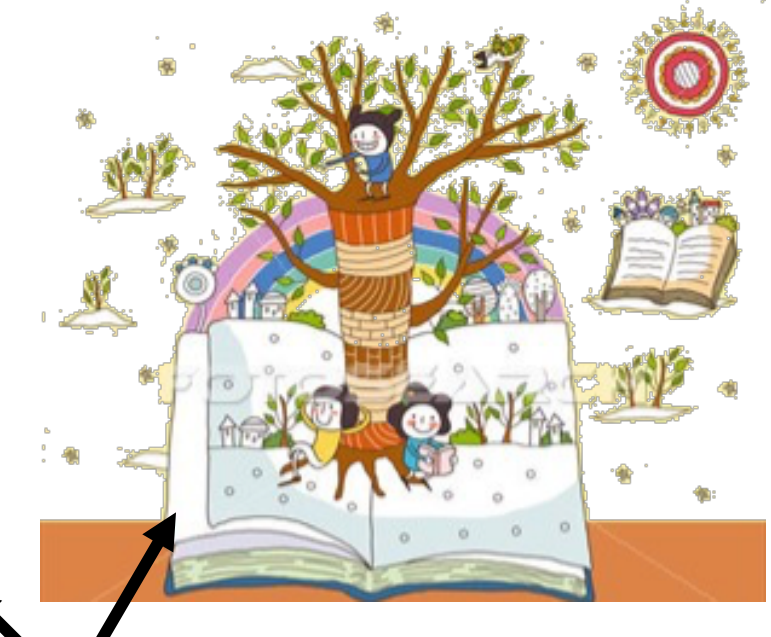

Materias pertenecientes a un grupo de carreras afines, de la misma área del conocimiento y que se cursan en la Etapa básica

Oficina de Informática Ensenada

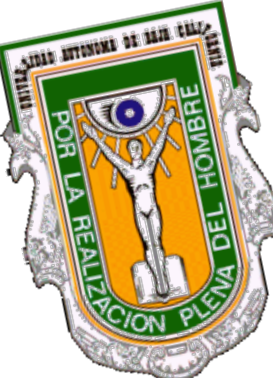

# TABLA DE EQUIVALENCIA

#### TRONCO 10057 (AREA CONTABLE-ADMTVA.)

| PLAN<br>TRONCO | ASIGNATUR<br>A |
|----------------|----------------|
| 2004-2         | 2182           |
| 2004-2         | 2675           |
| 2004-2         | 4447           |
| 2004-2         | 4454           |
| 2004-2         | 4460           |
| 2004-2         | 4469           |
| 2004-2         | 4468           |
| 2004-2         | 4470           |
| 2004-2         | 4474           |
| 2004-2         | 4475           |
| 2004-2         | 4477           |
| 2004-2         | 4548           |
| 2004-2         | 5716           |

| CARREI          | RA 10004       |
|-----------------|----------------|
| L. NEG          | DCIOS I.       |
| PLAN<br>ESTUDIO | ASIGNATUR<br>A |
| 2002-1          | 4468           |
| 2002-1          | 4640           |
| 2002-1          | 4475           |
| 2002-1          | 5716           |
| 2002 1          | 4400           |
| 2002-1          | 4469           |
| 2002-1          | 4469<br>4446   |

#### **CARRERA 40005** L. CONTADURIA TKT.

| PLAN<br>ESTUDIO | ASIGNATUR<br>A |
|-----------------|----------------|
| 2002-1          | 4470           |
| 2002-1          | 4469           |
| 2002-1          | 4468           |
| 2002-1          | 4474           |
| 2002-1          | 4460           |
| 2002-1          | 4477           |
| 2002-1          | 4447           |
| 2002-1          | 2675           |
| 2002-1          | 2182           |
| 2002-1          | 4475           |

Oficina de Informática Ensenada

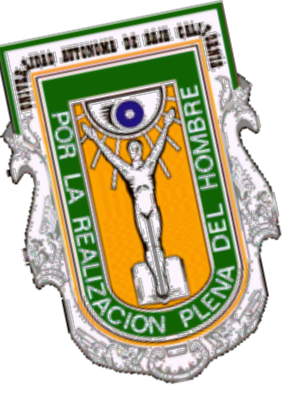

# SUBASTA DE CARRERA

#### PRIMERA ETAPA

Alumnos que acreditan <u>TODAS</u> sus materias de Tronco Común en <u>ORDINARIO. 15 y 16 Junio</u>

#### **SEGUNDA ETAPA**

Alumnos que al menos aplicaron un **EXTRAORDINARIO** ó

reprobaron una materia, en la asignaturas que pertenecen a su tronco común **1 y 2 Agosto** 

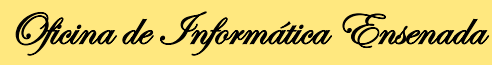

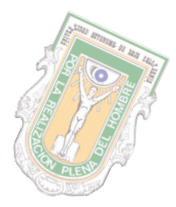

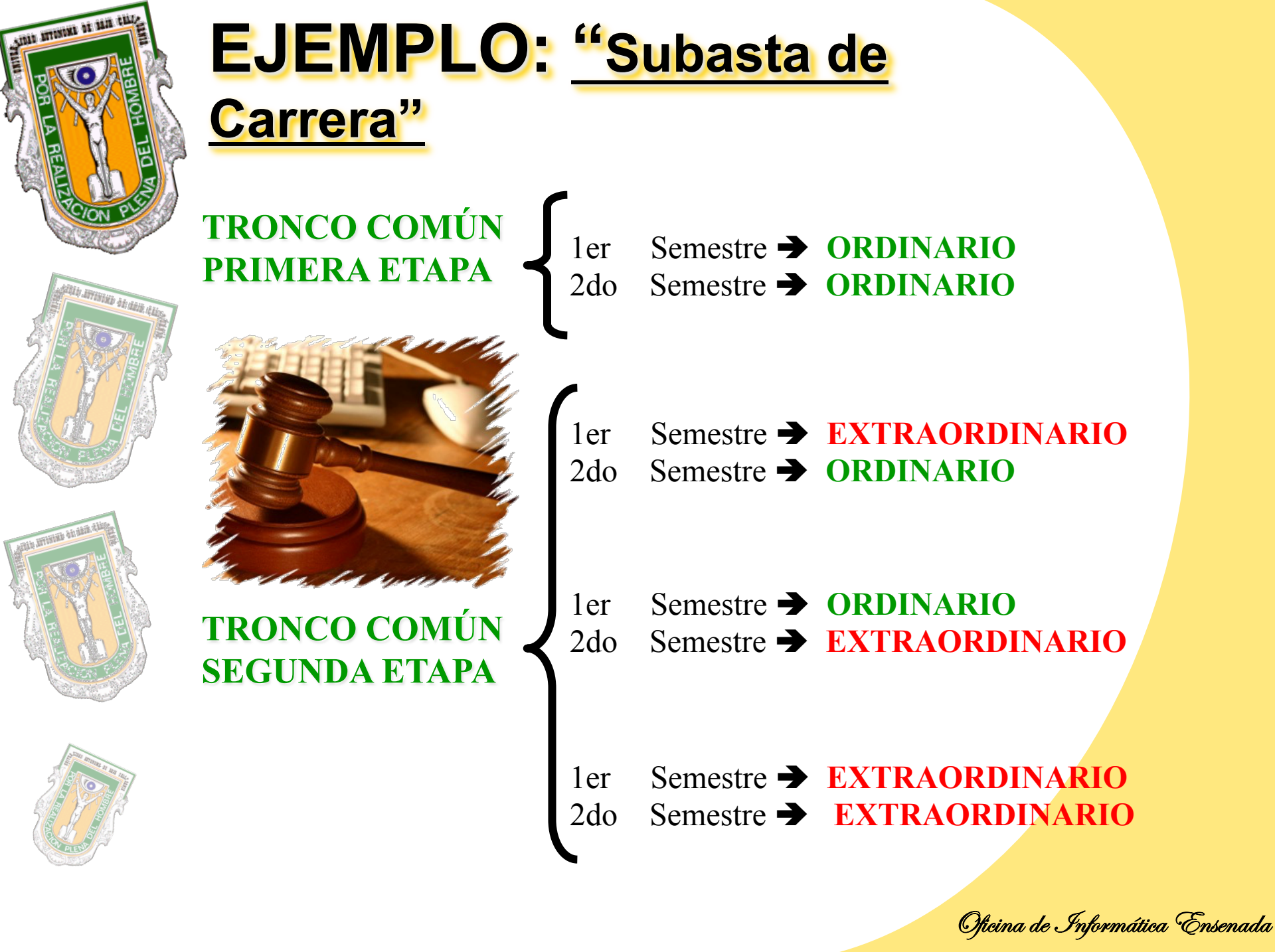

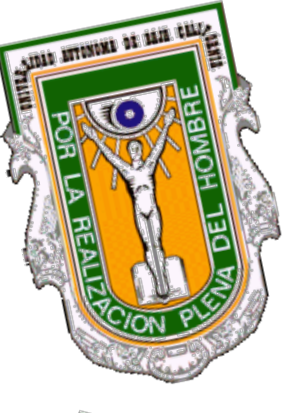

**REINSCRIPCIÓN** 

POR

INTERNET

## **REINSCRIPCIONES POR INTERNET SE DIVIDE EN :**

Alumnos que acreditan <u>TODAS</u> sus materias del periodo inmediato pasado en <u>ORDINARIO</u>.

#### **SEGUNDA ETAPA**

PRIMERA ETAPA

Alumnos que al menos aplicaron un **EXTRAORDINARIO** ó reprobaron una materia en el periodo inmediato pasado.

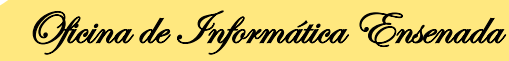

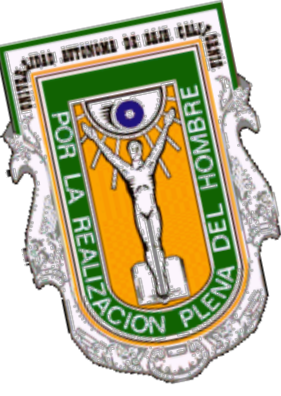

# SUBASTA DE MATERIAS

Proceso en el que el alumno Participa para la obtención de Materias que deberá cursar el Próximo periodo, basado en Los siguientes puntos:

- Etapa
- Materias ofertadas por la U.A.
- Materias autorizadas por el tutor
- Puntaje obtenido en base al promedio del alumno por las materias cursadas en el periodo inmediato pasado.

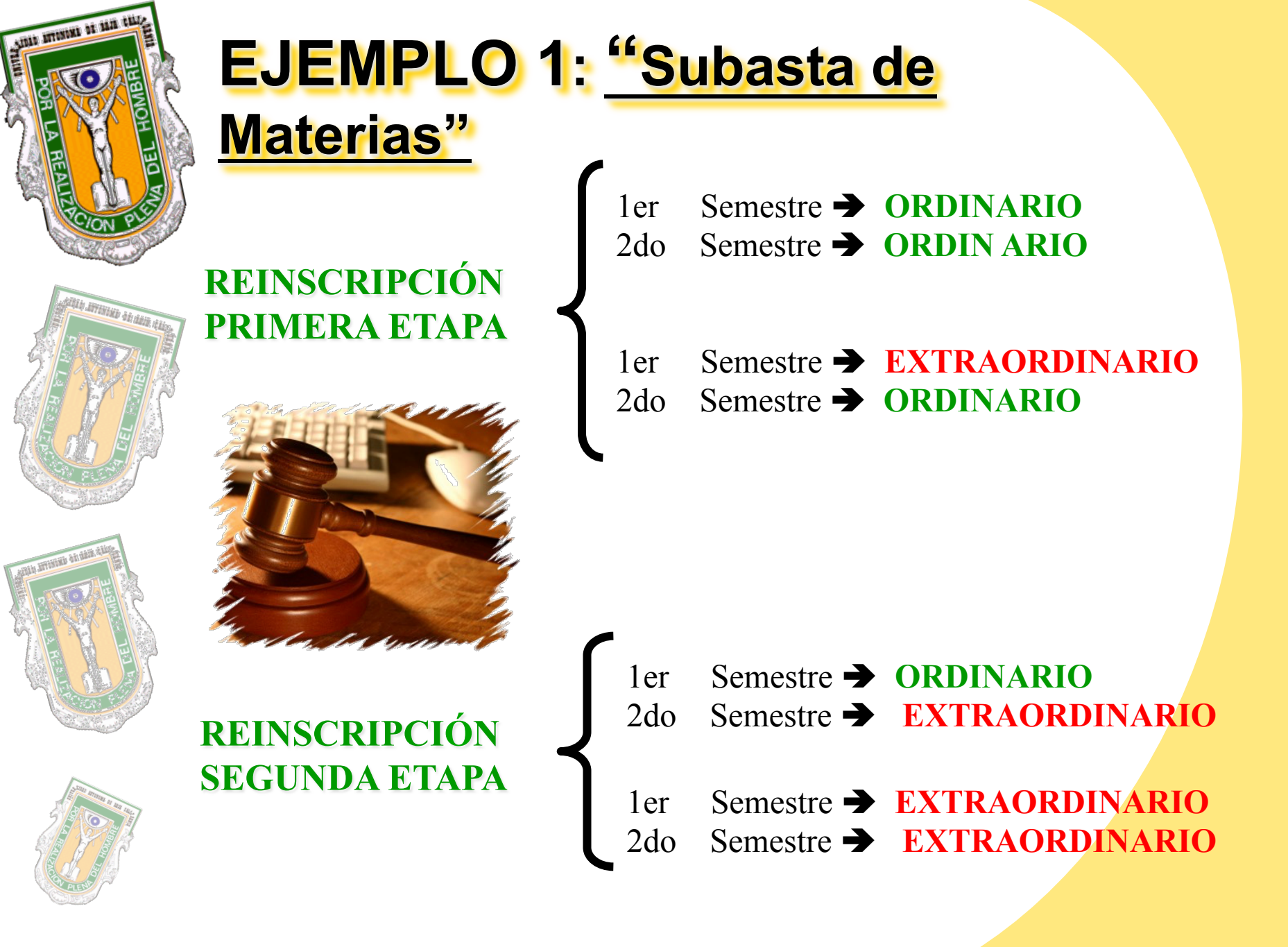

Oficina de Informática Ensenada

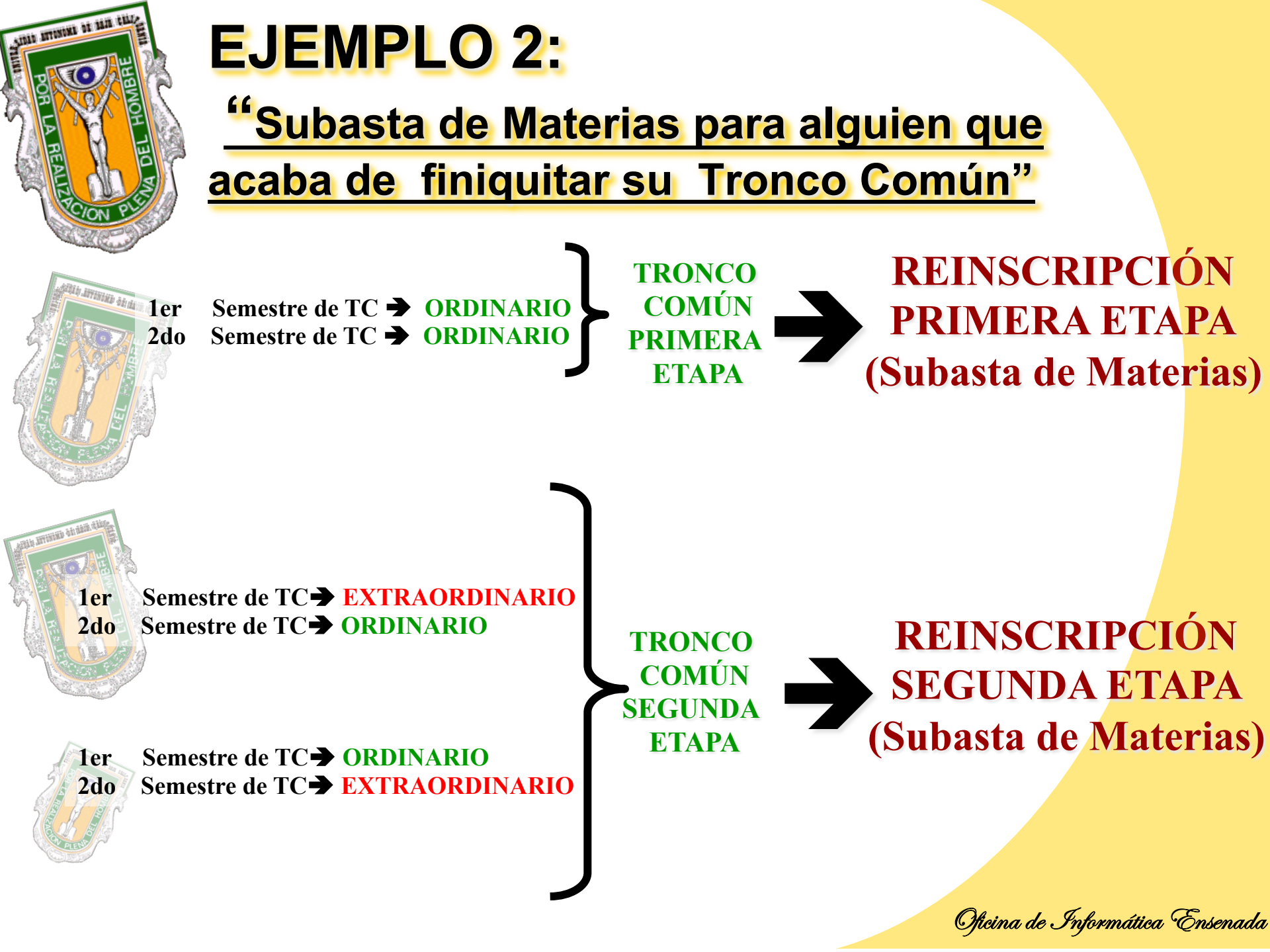

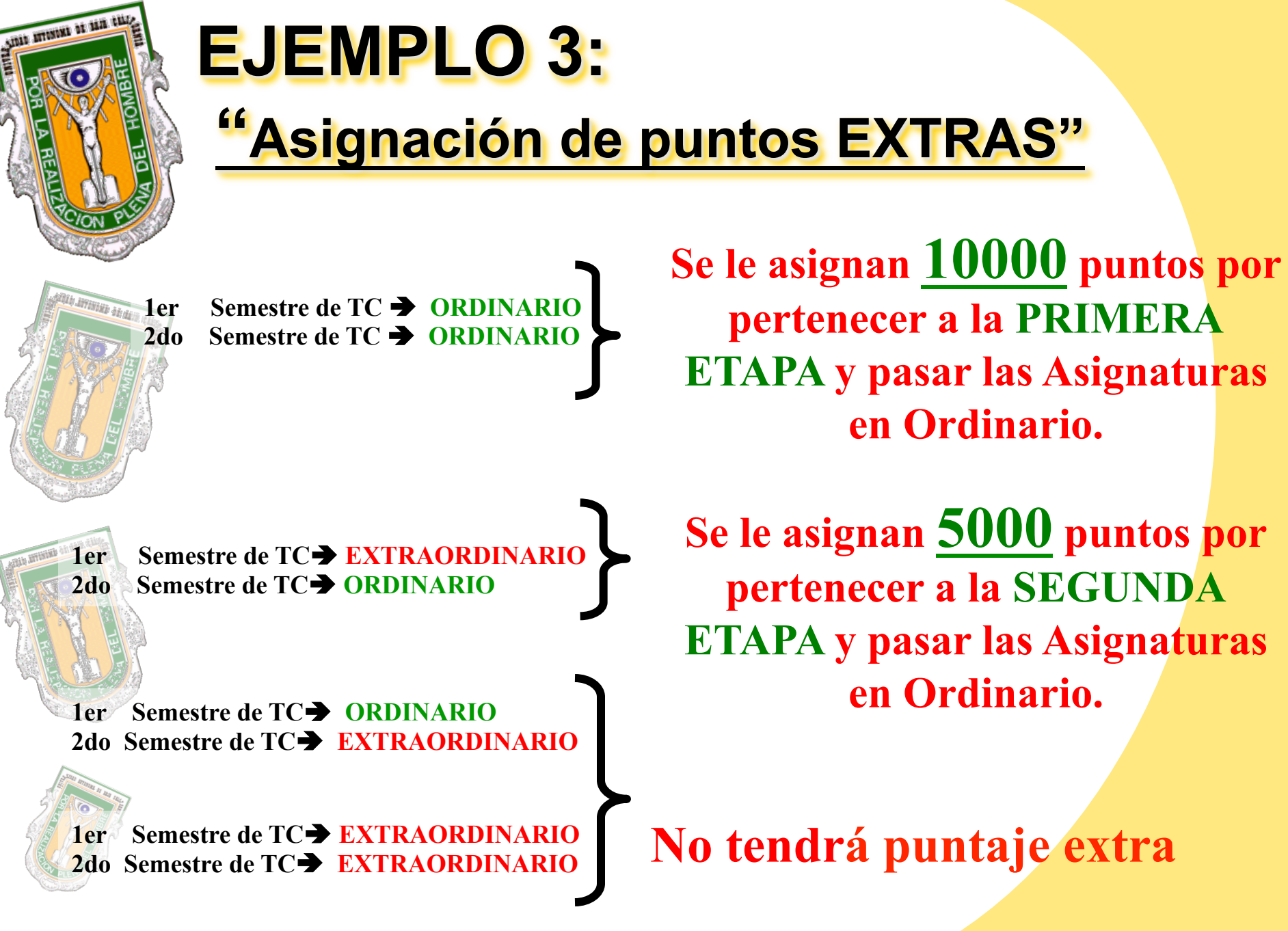

| Ôf | icina de | Infor | mática | Ensena | da |
|----|----------|-------|--------|--------|----|
|    |          |       |        |        |    |

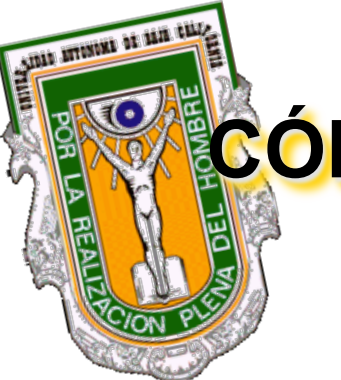

## CÓMO SE CALCULAN LOS PUNTAJES...

#### ASIGNACIÓN DE PUNTAJE PARA SUBASTA DE CARRERA (TRONCO COMÚN)

**PUNTAJE = (PROMEDIO GENERAL x 100) – (CANTIDAD** DE EXTRAORDINARIOS X 20) –(CANTIDAD DE REGULARIZACIÓN X 20 )

#### ASIGNACIÓN DE PUNTAJE PARA SUBASTA DE MATERIAS

PROMEDIO PONDERADO= SUMA(CALIFICACIÓN x CRÉDITOS) / SUMA DE CRÉDITOS

PUNTOS= (PROMEDIO PONDERADO X 100) – (EXTRAORDINARIOS X 20) – (REGULARIZACIÓN X 20)

Oficina de Informática Ensenada

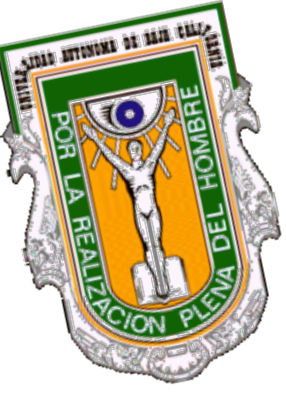

# 

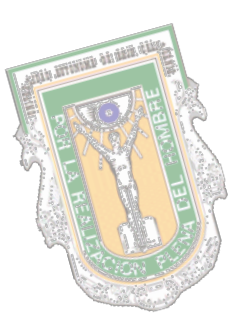

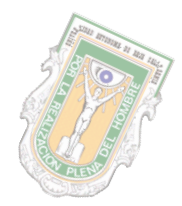

## Y CÓMO ES EL CALCULO??

#### Universidad Autónoma de Baja California Sistema de Reinscripciones

#### Tu información del periodo 2007-1

ര

Cáculo de puntaie

| Materia                                            | Créditos | Calificación | Cre.X Cal. |
|----------------------------------------------------|----------|--------------|------------|
| FORMULACION Y EVALUACION DE PROYECTOS DE INVERSION | 6        | 80           | 480        |
| MERCADO DE VALORES                                 | 6        | 80           | 480        |
| PLANEACION ESTRATEGICA                             | 6        | 80           | 480        |
| SEMINARIO DE CONTABILIDAD                          | 6        | 80           | 480        |
| SEMINARIO DE COSTOS                                | 6        | 80           | 480        |
| SEMINARIO DE FISCAL                                | 6        | 80           | 480        |
| Tota                                               | : 36     |              | 2880       |

| Tipo de Examen | Cantidad |
|----------------|----------|
| Extraordinario | 0        |
| Regularización | 0        |

#### Fórmula para el cálculo de puntos

Promedio Ponderado = Suma(Calificación \* Créditos) / Suma de Créditos Puntos = (Promedio Ponderado \* 100) - (Extraordinario \* 20) - (Regularizacion \* 20)

Sustitución de la fórmula con tus datos

Promedio Ponderado = <mark>2880</mark> / <mark>36</mark> Puntos = (80 \* 100) - (0) - (0)

Tu puntaje

Puntos = 8000 + 10000 por aprobar tus asignaturas del periodo en exámenes ordinarios =18000

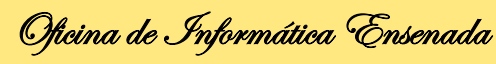

Rearesa

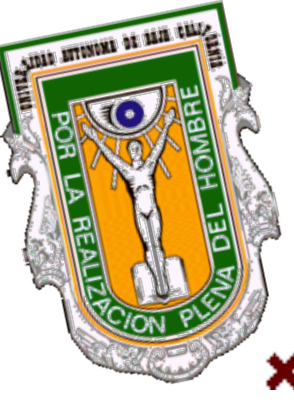

## QUIÉN NO ENTRA EN LA REINSCRIPCIÓN POR INTERNET?...

- × Nuevo Ingreso.
  - Bajas Temporales.

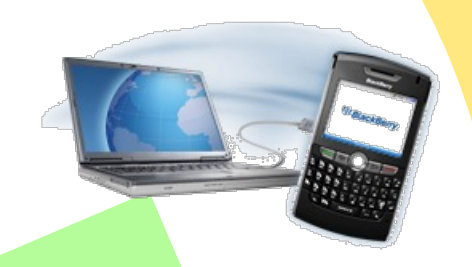

- ★ El sistema no acredita materia 'que no esten contenidas en documento Ficial siendo este el historial academica que pueden ser bajo las siguientes el unstancias:
  - Intersemestrales que se esten cursando
  - Materias cursadas por intercambio academico
  - Materias pendientes de equivalencia o acreditacion
  - Materias que no hayan cumplido con el prerequisito

# PROCESO PARA COORDINADORES

ALL ATTANAN IL IAN LILI

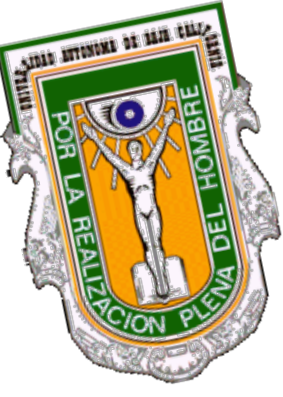

littenter att attailt

## ACCESO AL PROGRAMA UNIDAD

#### Capturar los tutores a su cargo en el programa unidad

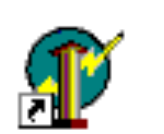

Unidad

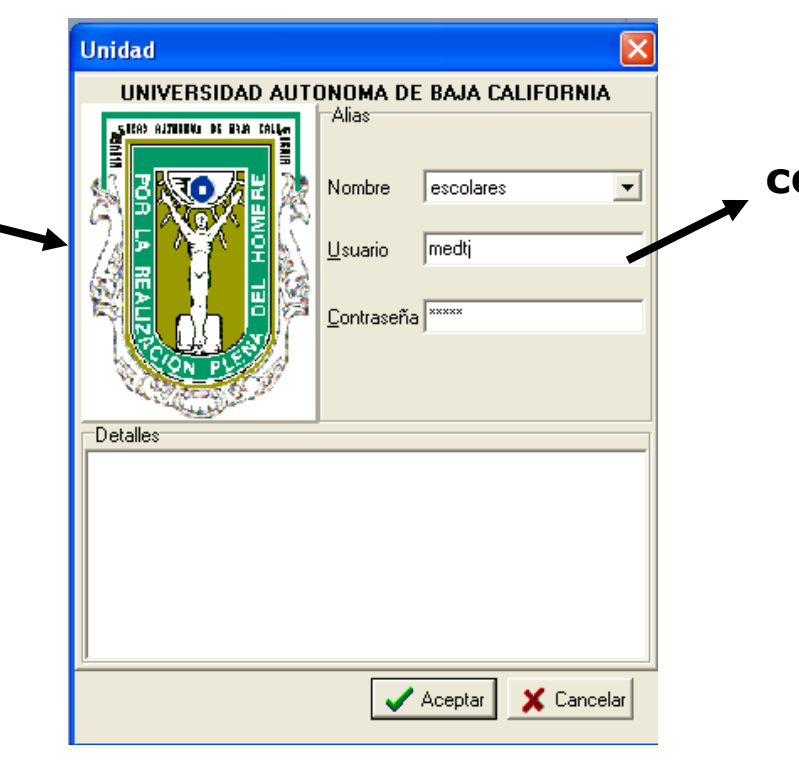

Entrar con el Usuario y contraseña correspondiente a la unidad académica.

Oficina de Informática Ensenada

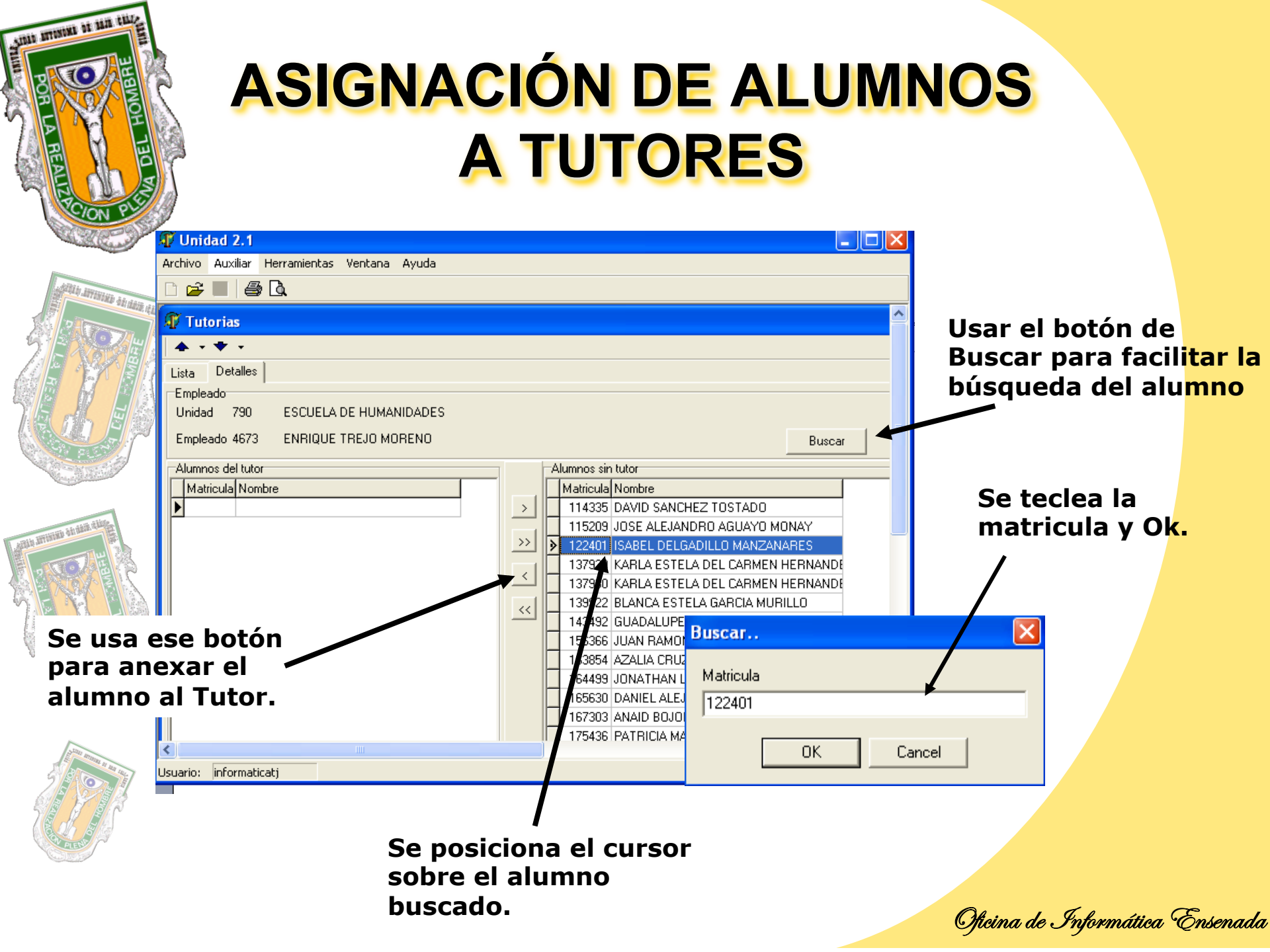

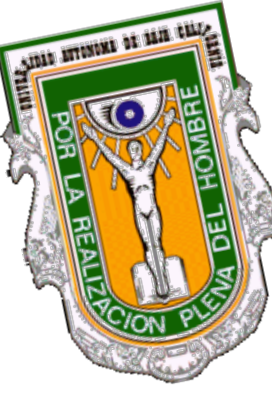

## **REINSCRIPCIÓN POR INTERNET Y LO QUE VE EL TUTOR**

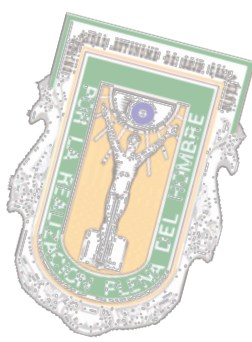

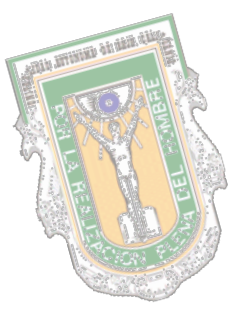

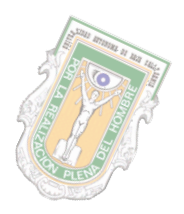

| Planes de estudio                                                                                                    | Plan Diro anticipierin    | has minime laws either                 |
|----------------------------------------------------------------------------------------------------|---------------------------|----------------------------------------|
| O DINTERNIDA                                                                                                    | 2002 Cadine               | 212 CREDITOS OBLIGATORIOS BASICOS      |
| I FADULTAD DE ARQUITECTUR                                                                                                    | 2002 Cadine               | 21 CREDITOS OFTATINOS BASILOS          |
| 2ESCUELA DE INSENIERIA Y N                                                                                                    | TOTAL Control             | 253 CREDITOR OR LEATORICS OVECRE BAR   |
| 10INSTITUTO DE CIENCIAS AGI                                                                                                    | Tanta Casting             | 22 CREATOS OFFATADS DECIR MORAS        |
| 21 ESCUELA DE ARTES                                                                                                    | Carton                    | ALCERTITIS OF INTERPOLICITOR PROPERTY  |
| SUPADULTAD DE CIENCIAS                                                                                                    | Hanna Codes               |                                        |
| 40 FACULTAD DE CIENCIAS HUF                                                                                                    | 20002 Ceords              | TO CREDITOS OPTATINOS TEMPINALES       |
| SUPALICEAD DE CENSIAS RAT                                                                                                    | 20002 929955050           | A ASCHARTOPAS DECISION DATES           |
| 21 SHOW THO DE CENTRE OF                                                                                                    | -0002 027453951           | & ASIGNATOPIAS OFTATINAS 6451.05       |
| REFACILITAD DE CENTRAS SOL                                                                                                    | - 30002 ALEASESES         | 28 ASIGNATOHAS DEDISATOHAS DISOPO      |
| 90 FACULTAD DE CENCIAS AON                                                                                                    | _3002 ALEASEDED           | 5 ASIGNATORAS OPTATIONS DISCREPARE     |
| 100 FACULTAD DE CONTADURI                                                                                                    | 20002 Arevidadeo          | E ASIGNATUPAS DEUSATORIAS TERMIN       |
| 110 FACULTAD DE DERECHD                                                                                                    | 20002 AreA5a5ee           | 0 ASIGNATURAS OPTATIONS TERMINALE      |
| 111 INSTITUTO DE INGENIERIA                                                                                                    | 20002 Tilluacion          | 0 CREDITOS TITULADON                   |
| 120 FACULTAD DE DERECHD                                                                                                    | 20002 Plactical pareson   | dei 0 CREDITOS POR PRACTICAS PROFESION |
| 123 ESCUELA DE DEPORTES                                                                                                    | 20092 Creditos            | 93 CREDITOS OBLIGATORIOS BASICOS       |
| 124 ESCUELA DE ARTES                                                                                                    | 20092 Creditor            | 0 CREDITOS OPTATIVOS BASICOS           |
| 125 TRENCOS CEMUNES (CUD                                                                                                    | 20092 Creditor            | 0 CREDITOS OBLIGATORIOS DISCIPLINAR    |
| 2 126 TRENCOS CEMUNES (SAN                                                                                                    | 20092 Creditor            | 0 CREDITOS OPTATIVOS DISCIPLIARIOS     |
| 110 FACULTAD DE ECONOMIA Y                                                                                                    | 20032 Caskies             | 0 CREDITOS OBLIGATORIOS TEPHIPIALE     |
| 140 FACULTAD DE INGENIERIA                                                                                                    | 20232 Casilion            | 0 CREDITOS OPTATINOS TERMINALES        |
| 100 ESCUELA DE DEPORTES                                                                                                    | 20232 Aztividadez         | 12 ASIGNATURAS DELISATORIOS BASICAS    |
| 110 ESCHELA DE DEPORTES                                                                                                    | 20232 Arthodades          | 0 ASIGNATURAS OPTATINAS BASICOS        |
| 180 FACLE TAO DE MEDICINA Y                                                                                                    | 20032 Aztrodadez          | 0 ASIGNATURAS DELIGATORIAS DISDRU      |
| Register and the second server second server second second sec | 20092 Arthodater          | 0 ASIENATURAS OPTATINAS DISCIPLINAS    |
| H G 18002 LICENCIAZO EN PSICI                                                                                                    | 20092 Artradator          | 0 ASIENATURAS OBLIGATORIAS TERMIN      |
| 18003 MEE/CO                                                                                                    | 20092 Artratates          | 0 ASIGNATURAS OPTATINAS TERMINALE      |
| 18062 TRONCO COMUN DEL                                                                                                    | 20022 Taunim              | e recorde title actor                  |
| 190 ESCUELA DE ARTES                                                                                                    | 20022 Destines reduces    | der DEED/TOS POD BDACTICAS BOOKESION   |
| 200 INSTITUTO DE INVESTIGAC                                                                                                    | Honora Contra             | 200 CEED/TOP ON LEATOPICS DATE OF      |
| 220 FACULTAD DE DDONTOLDE                                                                                                    | 2000 Cedros               | 20 CREATOS OBCISTORIOS BASILOS         |
| 240 HACULTAD DE COONTOLOT                                                                                                    | Hanni Cedica              | 21 CHEMICS OF AT MOS BASIDS            |
| 2007AUUCIAU DE PEDASOSIA                                                                                                    | Honor Cedios              | are creation departured by Charlenge   |
| 200 FALOLIAD DE TURISRO Y I                                                                                                    | Lation Cadios             | 22 CREDITOS OPTATINOS DISCIPLIARIOS    |
| 200 EXCLUSION DE INSERNERIA                                                                                                    | Lation Ciedios            | IN CREDITUS DEUGATORIOS TERMINALE      |
| 310 FACILITAD DE DIOMAS                                                                                                    | 20001 Ceditos             | O CREDITOS OPTATINOS TERMINALES        |
| 311 FACULTAD DE IDIOMAS                                                                                                    | 20001 Az#A595%            | 30 ASIGNATURAS DELISATORIOS EASIGAS    |
| 312 FACULTAD DE IDIOMAS                                                                                                    | 30001 ALEASadeo           | 4 ASIGNATURAS OPTATIOAS BASICOS        |
| S13FACULTAD DE IDIOMAS                                                                                                    | 30101 ALEVISadeo          | 31 ASIGNATURAS DELISATORIAS ERSOPU     |
| 314 CENTRO DE CS. DE LA SALI                                                                                                    | 30101 Azkvišadeu          | 5 ASIGNATURAS OPTATINAS DISCIPLINA     |
| 315 CENTRO DE ING. Y TEC. VA                                                                                                    | 20101 Azki45ades          | 6 ASIGNATURAS DELISATORIAS TERMIN      |
| 300 CIENCIAS DE LA SALUO                                                                                                    | 20101 Arkidadar           | 0 ASIGNATURAS OPTATINAS TERMINALE      |
| 300 ESCUELA DE ENOLOGIA Y C                                                                                                    | 20101 Tituation           | 0 CREDITOS TITULADON                   |
| TIT FACULTAD DE ARQUITECTI                                                                                                    | 20101 Practical patienter | er 0 CREDITOS POR PRACTICASPROFESION   |
| 332 CENTRO DE INGENERIA Y                                                                                                    | <b>F</b>                  |                                        |
| STOFACUETAD DE PEDAGOGIA                                                                                                    |                           |                                        |
| 3 34 CENTRU DE CIENCAS DE L                                                                                                    |                           |                                        |
| NOTRACOLOG DE INDENIERA                                                                                                    |                           |                                        |
| W NO THURSON COMUNES (TEC2                                                                                                    |                           |                                        |

PLAN DE ESTUDIOS

| Unidad Act   | 6 10 07 PM<br>włemica FACULTAD DE C<br>OURMICO DEVIS | Histori<br>IENCLAS ( | al Académico<br>QUIMICAS E DV | GENTERIA |         | 2    | 1May2   | 010        |        |
|--------------|------------------------------------------------------|----------------------|-------------------------------|----------|---------|------|---------|------------|--------|
| Matricula    | 2/76442 Numbre 05                                    | VALDO G              | ARCIA BERTON                  | 1        |         | Plar | de Estr | dies 200   | 1-2    |
| Arigustara   | Descripción                                          |                      |                               |          | CR      | Exa  | Cal     | Fecha      | P.E.   |
|              | DATES                                                |                      |                               |          |         |      |         |            |        |
| rapa<br>(20) | DAMELA                                               | TTC.                 |                               |          |         |      | 7.5     | 12/4/02/20 |        |
| 4322         | TELMOOTINGS DIFERENCIA                               | 122                  |                               |          |         | 1    | 60      | 12942000   | 2008-2 |
| 4327         | TERMOCIEVCIA                                         | OMEN TO              | EMERICO                       |          |         | -    | 103     | 12092008   | 2008-2 |
| 40142        | DECADOULO DE HADUED                                  | OBSCR DO             | DIRECTORY OF                  |          | ŝ       | -    | 100     | 10110007   | 2007-2 |
| 6267         | OTTACCA CENTERAL IT                                  |                      | anton deserved                |          | ć       | -    | 72      | 1092009    | 2007 5 |
| 6369         | OTTABLE A ANALITICA II                               |                      |                               |          |         | -    | 24      | 4000000    | 2000-0 |
| 6269         | OTTANCA ORGANICA I                                   |                      |                               |          | 10      | ÷    | 20      | 6/10/2008  | 2008-1 |
| 6367         | DETRODUCTION AL RETUR                                | ATET OF              | OTTATION DATE:                | STRIAL   | 5       | ÷    | 01      | 13/2/2007  | 2007.2 |
| 6368         | CALCILO DIFERENCIAL D                                | TEGRAL.              | Conservation of               | UTT THE  | 2       | ÷    | 68      | 6002008    | 2008.1 |
| 6368         | CALCULO DIFERENCIAL D                                | TEGRAL               |                               |          | 2       | i.   | 28      | 12/11/2002 | 2007.2 |
| 6368         | CALCULO DIFERENCIAL D                                | TEGRAL               |                               |          | 7       | 2    | NP      | 192008     | 2007-2 |
| 6369         | OUTMICA GENERAL I                                    |                      |                               |          |         | 1    | 64      | 12/3/2007  | 2007-2 |
| 6370         | FISICAI                                              |                      |                               |          | 7       | i    | 66      | 6/10/2008  | 2008-1 |
| 6370         | FISICA I                                             |                      |                               |          | 7       | 1    | 28      | 12/11/2007 | 2007-2 |
| 6370         | FISICA I                                             |                      |                               |          | 2       | 2    | 0       | 18/2008    | 2007-2 |
| 6371         | OUIMICA ANALITICA I                                  |                      |                               |          | 11      | 1    | 84      | 6/10/2008  | 2008-1 |
| 6372         | FISICA II                                            |                      |                               |          | 7       | 1    | 76      | 12/5/2008  | 2008-2 |
| 6373         | FISICOQUIMICA I                                      |                      |                               |          | 11      | 1    | 66      | 11/30/2009 | 2009-2 |
|              | Total de Asig.                                       | 17                   | Total Aprob.                  | 14       | Diferen | ria  | 0       |            |        |
| Etapa        | DISCIPLINARIA                                        |                      |                               |          |         |      |         |            |        |
| 4819         | FROBABILIDAD Y ESTADIS                               | TICA                 |                               |          |         | 1    | 75      | 12/9/2008  | 2008-2 |
| 6275         | QUIMICA ORGANICA II                                  |                      |                               |          | 11      | 1    | 50      | 12/3/2008  | 2008-2 |
| 6275         | QUIMICA ORGANICA II                                  |                      |                               |          | 11      | 2    | 60      | 192009     | 2008-2 |
| 6278         | CONTROL DE CALIDAD                                   |                      |                               |          | 6       | 1    | 62      | 6/1/2009   | 2009-1 |
| 6302         | POLIMEROS                                            |                      |                               |          | 11      | 1    | 50      | 12/12009   | 2009-2 |
| 6302         | POLIMEROS                                            |                      |                               |          | 11      | 2    | 75      | 1/5/2010   | 2009-2 |
|              |                                                      |                      |                               |          |         |      |         |            |        |

KARDEX Ó HISTORIAL

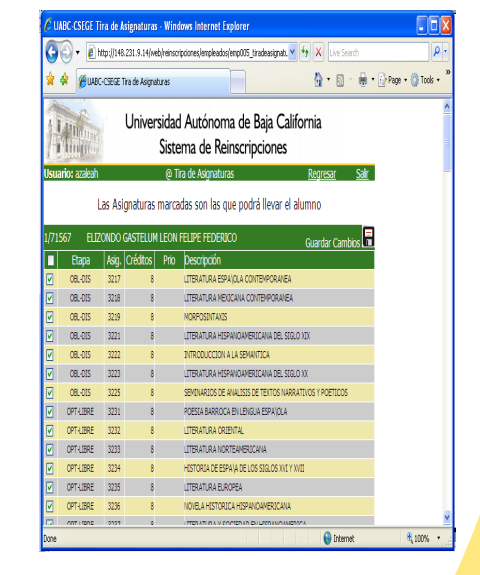

#### TIRA DE ASIGNATURA

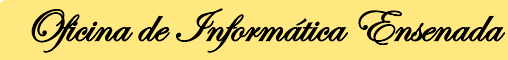

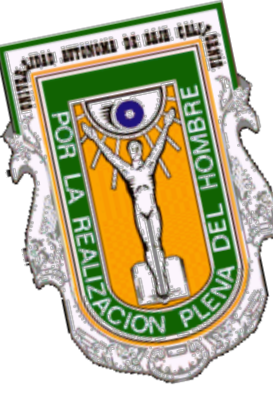

## QUÉ VE EL ALUMNO EN LA PÁGINA ??

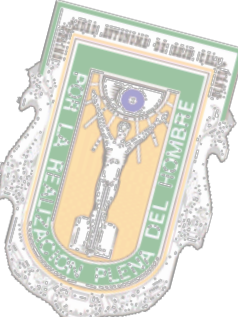

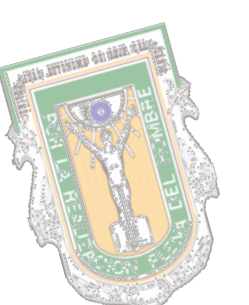

| Usu  |                       |        |            | Siste | ma de Reinscripciones                                  |  |
|------|-----------------------|--------|------------|-------|--------------------------------------------------------|--|
|      | i <b>rio:</b> azaisah |        |            | (QT)  | n de Asignaturas <u>Regresar Salr</u>                  |  |
|      |                       | ici kă | onaturas r | narca | das son las que codrá llevar el alumno                 |  |
|      |                       |        |            |       |                                                        |  |
| 1/71 | 567 EL2               | ONEO I | ASTELUM    | LEON  | FELIPE FEDERICO Guardar Cambios                        |  |
|      | Bapa                  | kij.   | Cidtos     | Prio  | Descripción                                            |  |
|      | 08.05                 | 3217   | 8          |       | LITERATURA ESPAIJOLA CONTEMPORIAIEA                    |  |
|      | 08.05                 | 32:8   | B          |       | LITERATURA NEGLAVA CONTEMPORANEN                       |  |
| 9    | 08.03                 | 32:9   | 8          |       | MORFOSENTANIS                                          |  |
|      | 08.03                 | 3221   | В          |       | LITERATURA HISPANICIANEROCUNIA DEL SIDIO XOL           |  |
| 9    | 08.03                 | 3222   | В          |       | INTRODUCCION A LA SEMANTICA                            |  |
| 9    | 08.03                 | 3223   | В          |       | LITERATURA HISPANICIANEROCUNIA DEL SIGLIO XX           |  |
| 9    | 08.03                 | 3225   | В          |       | SEMENARIOS DE ANALISES DE TENTOS NARRATINOS I POETICOS |  |
|      | OFFICERE              | 3251   | B          |       | POESLA BARROCA EVILENGUA ESPAI(D.A.                    |  |
|      | OFF-LIBE              | 3292   | 8          |       | LITERATURA ORIENTAL                                    |  |
| 9    | OFFICERE              | 3233   | 8          |       | LITERATURA NORTEAMERICANA                              |  |
| 9    | OPT-LIBE              | 3234   | 8          |       | HOSTOREA DE ESPAIJA DE LOS SEGLOS XIC Y XICE           |  |
|      | OFFLIRE               | 3235   | B          |       | LITERATURA ELROPEA                                     |  |
|      | 0071/200              | 1295   |            |       | VOIELA HETORICA HERRICOMERICANA                        |  |
|      | ALC: NOT              | -4.75  |            |       |                                                        |  |

LO QUE EL

**TUTOR** 

AUTORIZÓ

VSS (1 f2 f3 f4 f5 f6 f7 f8

PLANTA ACADEMICA

| ULARC-CSECE TH           | a de As    | 10.0.01.01.00 |                        |                         |                                                                                                    |
|--------------------------|------------|---------------|------------------------|-------------------------|----------------------------------------------------------------------------------------------------|
| Archivo Editar Ver       | Historial  | Marcadore     | s Herramieni           | tas Avuda               |                                                                                                    |
|                          |            |               |                        |                         | and the state of the state of the                                                                               |
|                          | ~ 1        |               | Kth:))140.521          |                         | cripciones/alumnos/alumos/alumos/alumos/alumos/alumnos/alumnos/alumnos/alumnos/alumnos/alumnos/alumnos/alumnos/ |
| 칠 Más visitados 📋 F      | primeros p | asos 📐 Úl     | timas noticias         | 📋 Customize Links 📋     | Free Hotmail 📄 Windows Marketplace 📄 Wir                                                                        |
| UABC-CSEGE Tir           | a de Asi   | gnaturas      | +                      |                         |                                                                                                    |
|                          | inv requer | de la contra- | seña nara "al2         | 76442" en http://148.23 | 1.9.147                                                                                                    |
| Ann                      |            |               |                        |                         |                                                                                                    |
| A TANK                   | U          | Jnivers       | sidad A                | utónoma de l            | Baia California                                                                                                 |
| The Avenue of Station of |            |               | Sistema                | de Reinscrin            | ciones                                                                                                    |
|                          |            |               | Olocerne               | a de ritemberip         | ciones                                                                                                    |
| Isuario: al276442        | (@II       | ra de Asig    | inaturas               |                         | <u>Principa Redresar Sair</u>                                                                                   |
|                          | Pulsa el   | I nombre d    | le la Asignat          | tura para consultar los | s cursos disponíbles.                                                                                           |
| Favo                     | r de ele   | gir solame    | inte asigna            | turas optativas per     | tenecientes a tu etapa.                                                                                         |
| Etapa/Condición          | n Asig.    | Тіро          | Prioridad              |                         | Descripción                                                                                                    |
| 1/2 BAS-OPT              | 4385       | Taller        | (* PFE *)              | DIBUJO ASISTIDO         | POR COMPUTADORA                                                                                                 |
| 1/1 BAS-OBL              | 6298       | Clase         | (* PFE *)              | INGLES TECNICO          |                                                                                                    |
| 1/1 BAS-OBL              | 6273       | Clarge        | (* M+E *)<br>(* DEE *) | ERICOOLIMICA I          |                                                                                                    |
| 1/1 BAS-OBL              | 6373       | Laboratorio   | (* PFE *)              | EISICOQUIMICA I         |                                                                                                    |
| 1/1 BAS-OBL              | 6373       | Taller        | (* PFE *)              | FISICOOUMICA I          |                                                                                                    |
| 1/1 BAS-OBL              | 6374       | Clase         | (* PFE *)              | QUIMICA INORGA          | NICA                                                                                                    |
| 1/1 BAS-OBL              | 6374       | Laboratorio   | (* PFE *)              | QUIMICA INORGA          | NICA                                                                                                    |
| 1/1 BAS-OBL              | 6374       | Taller        | (* PFE *)              | QUIMICA INORGAN         | IICA                                                                                                    |
| (*P**) Prioritaria       |            | (*FFE*)       |                        | or finalización de      | N/A - No Autorizada por el                                                                                      |
|                          |            | jetapa.       |                        |                         | μιοι.                                                                                                    |
|                          |            | jetapa.       |                        |                         | JUG-                                                                                                    |
|                          |            | jetapa.       |                        |                         | 203                                                                                                    |
|                          |            | jetapa.       |                        |                         |                                                                                                    |
|                          |            | jetapa.       |                        |                         | 203                                                                                                    |
|                          |            | jetapa.       |                        |                         |                                                                                                    |
|                          |            | jetapa.       |                        |                         | 203                                                                                                    |
|                          |            | jetapa.       |                        |                         | 203                                                                                                    |
| Termudo                  |            | jetapa.       |                        |                         |                                                                                                    |
| Territoki                |            | jetapa.       |                        |                         |                                                                                                    |
| Territol                 |            | jetopa.       |                        |                         |                                                                                                    |
| Territol                 |            | T             | <b>[]</b> ]            | RA                      | DE                                                                                                    |
| Terretori                |            | T             |                        | RA                      | DE                                                                                                    |

Oficina de Informática Ensenada

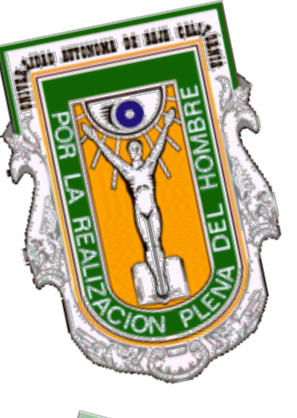

## Y SI NO SE HIZO LA TUTORIA... QUÉ VE?

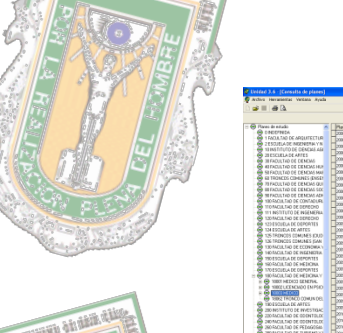

| and the state of the |   |
|----------------------|---|
|                      |   |
| 3 10 18 2            |   |
|                      | ¢ |
|                      |   |
| RELEAD               |   |
|                      |   |

| Phan Pipo, regulation to       | erg_minimo | egiska                                                 |
|--------------------------------|------------|--------------------------------------------------------|
| 20002 Cwiller                  | 212        | CRED-FIOS-GBLIGATORIES ENGICES                         |
| 20002 Candhar                  | 25         | CRED-FDS-GFTATWOS BASAD25                              |
| 20002 Cwiller                  | 20         | CREDITION GRUGATIONIDS DISCIPLINARY                    |
| 20002 Cw/9er                   | 22         | CRED FOS OFFATIVOS DECIFILIARIES                       |
| 20002 Candhau                  | 94         | ORED FOR ORLIGATORIOS TERMINALES                       |
| 20002 Cwiller                  |            | CREDITIOS OPTIATIVOS TEPRNIPALES                       |
| 20002 Aztividades              | 26         | ISISNETURAS ORLIGETORIES RESIDAS                       |
| 20002 Actodates                | 4          | #SEMUTURAS-OPTIATIVAS BASICOS                          |
| 2002 Azh-dadei                 | 29         | ASIENATURAS OBLIGATORIAS DISCIPLIN                     |
| 20002 Autodades                | 5          | ISSENUTURAS OPTATIVAS DISORUNARI                       |
| 20002 Azh-sdaden               | 6          | ASISNATURAS OBLIGATORIAS 15PM NAI                      |
| 2002 Albiddei                  |            | KSILINI LEAS OFFASIANS TERMINALES                      |
| 20002 Titacian                 |            | ORED FIOS TITULACION                                   |
| 2002 Practical protectorales   |            | CREDITIOS POR PRACTICAS PROFESION                      |
| 2000 Carline                   | 30         | CREDITION GRUNDALINE DISECTS                           |
| 20892 Candhoi                  |            | ORED FIDS OPTIATIVOS BASKO2S                           |
| DONC Cardier                   |            | CHED FOR GRUGATORIOS DISCIPLINARI                      |
| 20892 Cwdler                   |            | CREDITIOS OPTIATIVOS DISCIPLIARIOS                     |
| DOISC Candler                  |            | ORED-FIDS-DBLIGATORIOS TERMINALES                      |
| 20052 Cwden                    |            | CREDITIOS-OPTIATIVOS TERMINALES                        |
| 20092 Ash-dates                | 12         | ISIGNETURAS ORUGATORIOS BESIERS                        |
| 20052 Actividades              |            | ASISMATURAS OPTIATIVAS BASICOS                         |
| 20002 Albeddes                 | - 0        | KSIENNTURAS GBUSATORIAS DISCIPLIN                      |
| 20002 Astividades              |            | INSEMILTURAS OFFICIANS DISCIPLINARI                    |
| 20092 Autodates                |            | ASISNATURAS OBLIGATORIAIS 10RM NAM                     |
| 20202 Arit-states              |            | HEREASTLEAS OFFATING TERMINALES                        |
| 20892 Taunciers                |            | ORED-FDS TITULACION                                    |
| 2000C Practical policitariales |            | CREDITIOS POR PRACTICAS/PROFESSION                     |
| 20101 Cwdter                   | 220        | CREDITIOS OBLIGATORIOS BASICOS                         |
| Dinin Center                   | 28         | 09E0/05/0F1415/05 8454025                              |
| 20101 Cwdter                   | 220        | CREDITIOS GBLIGATORIOS DISCIPLINARI                    |
| CONT Cardina                   | 22         | CREDITIOS OPTIATIVOS DISCIPLIARIES                     |
| 20101 Cwden                    |            | CREDITIOS-38LIGATORIOS TERMINALES                      |
| DOTOT Creditor                 |            | CREDITIOS OPTIATIVOS TERMINALES                        |
| DOVOT Autostates               | 30         | INVESTIGATION OF RECEIPTING REFERANCE                  |
| 2010) Ach-shele:               |            | HORDMET LENAS OPTIMITIVES BASIEDS                      |
| 20101 Autobalas                | 28         | INCOMPANY OF A DUCK DUCK DUCK DUCK DUCK DUCK DUCK DUCK |
| 20101 Auto-states              | 5          | INSTANTURAS OFFICIANS DOOR, MAR                        |
| DOWN Artholeter                |            | ADDAUTIMAL OR ADATOMAL TERMINA                         |
| 20101 Arthodates               |            | PORTABLY BAC OFFASSALL TEDRIBUS FO                     |
| Datation Talancian             |            | 0952-005 DTH 4/308                                     |
| 2000 Particu referinder        |            | CREDITION POR PRACTICASPROFESION                       |
| Provide and Provide and        |            |                                                        |

PLAN DE ESTUDIOS

| 9         | 6 10 07 PI | 8               |         | Hirtori | al.Académica |           |        | 1   | 10692   | 110        |       |
|-----------|------------|-----------------|---------|---------|--------------|-----------|--------|-----|---------|------------|-------|
| hidad Ac  | dinica     | FACULTAI        | DECE    | NCIAS ( | Theorem      | DIGENERIA |        |     |         |            |       |
| Carpers   |            | QUERROOD 1      | SDOSTS  | 541     |              |           |        |     |         |            |       |
| Matricula | 2/7(442    | Nunlce          | 0.07    | ALTO 0  | ARCIA BEST   | CN .      |        | Re. | de Esta | dies 200   |       |
| ligates   | Descripció | 0               |         |         |              |           | CR     | 122 | 04      | Fecha      | 9.E   |
| Bapa      | BASICA     |                 |         |         |              |           |        |     |         |            |       |
| 1352      | ECUACIO    | WES IDEES       | NOTALE  | 15      |              |           | 8      | 1   | 60      | 124/2018   | 2008- |
| 1857      | TERMOC     | ENCLA.          |         |         |              |           | 8      | 1   | 66      | 1252018    | 2008- |
| 648       | ESTRUCT    | TRA SOCIO       | 5CON0   | MECA DE | 5 MEXICO     |           | - 6    | 1   | 100     | 13/11/2017 | 2007- |
| 4821      | ISSAES:    | CLODE HA        | IIDAI   | 6316P   | DEAMENT      | 0         | 5      | 1   | 100     | 128/2017   | 2007- |
| 5367      | QUINTERN   | GENERAL D       |         |         |              |           | 6      | 1   | 72      | 1/18/2018  | 2007- |
| 1268      | QUINTLY    | ANALITICA       | Π       |         |              |           | 11     | 1   | 74      | 6/102018   | 2003- |
| 369       | QUBBCA     | OBGANICA        | Ι.      |         |              |           | 10     | 1   | 85      | 6/10/2018  | 2008- |
| 367       | DURODI     | ACCION AL 9     |         | DELA    | QUIMICA IN   | LAIRTSOL  | 5      | 1   | 80      | 1292017    | 2007  |
| 368       | CALCUL     | O DEFERENC      | AL DIT  | LLGBJL  |              |           | 7      | 1   | 68      | 6/10/2018  | 2008  |
| 363       | CALCUL     | DISTRIBUC       | AL DIT  | LLEG    |              |           | 7      | 1   | 28      | 12/11/2017 | 2007- |
| 368       | CALCUD     | DIFERENC        | IAL DIT | EGRAL   |              |           | 7      | 2   | 12      | 1/5/2008   | 2007- |
| 369       | QUIMICA    | <b>GENERALI</b> |         |         |              |           | 9      | 1   | 64      | 1252017    | 2007- |
| 370       | FISE A1    |                 |         |         |              |           | 7      | 1   | 66      | 6/10/018   | 2008  |
| 370       | FIS32A1    |                 |         |         |              |           | 7      | 1   | 28      | 12/11/2007 | 2007  |
| 370       | FESTA 1    |                 |         |         |              |           | 7      | 2   | 0       | 1/92018    | 2007  |
| 371       | OUTBICA    | ANALITICA       |         |         |              |           | 11     | 1   | 84      | 6/102038   | 2008- |
| 372       | FISICAT    |                 |         |         |              |           | 7      | 1   | - 75    | 1252018    | 2008  |
| 373       | H33200     | UNICAL          |         |         |              |           | 11     | 1   | 66      | 11/30/2019 | 2009  |
|           |            | Tatal de .      | Lig.    | 17      | Total Apre   | k. 14     | Džesez | ria | 0       |            |       |
|           | DISCIPL    | NAR11           |         |         |              |           |        |     |         |            |       |
| 911       | TROPAR     | LIDAD Y EST     | TALOTH  | CA.     |              |           |        | 1   | 75      | 1250338    | 2002  |
| 275       | OUDDICA    | OBGANECA        | Π       |         |              |           | 11     | -i  | 50      | 1252018    | 2008  |
| 225       | OTTACK     | OBGADECA        | Π       |         |              |           | 11     | 2   | 60      | 1/5/2019   | 2015  |
| 278       | CONTRO     | L DE CALIDA     | iii ii  |         |              |           | 6      | 1   | 62      | 61209      | 2009- |
| 302       | FOLDER     | 105             |         |         |              |           | 11     | ÷.  | 50      | 12/12/019  | 2009  |
| 302       | FOURSE     | 105             |         |         |              |           | 11     | 2   | 75      | 1/52110    | 2009  |
| 20.5      |            |                 |         |         |              |           |        |     |         |            |       |

Universidad Autónoma de Baja California

KARDEX Ó HISTORIAL

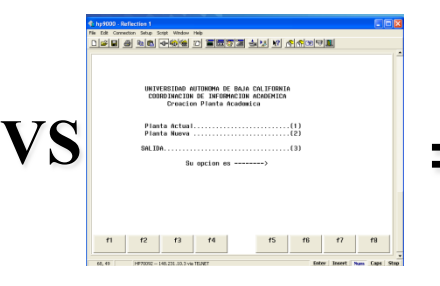

#### PLANTA ACADEMICA

| subc-cocut m                    | - uc //        | ngnataraa         | - mozina i i                      | IGIOX                               |                                       |                   |
|---------------------------------|----------------|-------------------|-----------------------------------|-------------------------------------|---------------------------------------|-------------------|
| vivo <u>E</u> ditar ⊻er         | Higtorial      | Marcadore         | s Herramient                      | as <u>Ay</u> uda                    |                                       |                   |
| - C                             | ×              | 🏠 🚺               | ttp://148.231.                    | 9.14/web/enrique/reinsc             | ripciones/alumnos/al010_tiradeasigna  | duras.asp?usuaric |
| Más visitados 📄 Pi              | imeros         | pasos 脑 Ú         | imas noticias                     | 🗋 Customize Links 📘                 | Free Hotmail 📄 Windows Marketpl       | ace 📄 Windows     |
| UABC-CSEGE Tire                 | de As          | ignaturas         | +                                 |                                     |                                       |                   |
| ¿Quieres que Firefo             | < recue        | rde la contra:    | eña para "al27                    | '6442" en http://148.231            | .9.14?                                |                   |
| Anna                            |                | Univers           | idad Au<br>Sistema                | itónoma de E<br>de Reinscrip        | Baja California<br>ciones             |                   |
| ario: al276442                  | @1             | Tira de Asiç      | naturas                           |                                     | Principal Regresar                    | Salic             |
| Favor<br>Etapa/Condición        | de ele<br>Asio | gir solame        | Ateni<br>nte asignat<br>Prioridad | ión Alumnos:<br>uras optativas pert | enecientes a tu etapa.<br>Descripción |                   |
| 1/2 BAS-OPT                     | 4385           | Taler             | (* PFE *)                         | DIBUJO ASISTIDO                     | POR COMPUTADORA                       |                   |
| 1/1 BAS-OBL                     | 6298           | Clase             | (* PFE *)                         | INGLES TECNICO                      |                                       |                   |
| 1/1 BAS-OBL                     | 6298           | Laboratorio       | (* PFE *)                         | INGLES TECNICO                      |                                       |                   |
| 1/1 BAS-OBL                     | 6373           | Clase             | (* PFE *)                         | FISICOQUIMICA I                     |                                       |                   |
| 1/1 BAS-OBL                     | 6373           | Laboratorio       | (* PFE *)                         | FISICOQUIMICA I                     |                                       |                   |
| 1/1 BAS-OBL                     | 6373           | Taler             | (* PFE *)                         | FISICOQUIMICA I                     |                                       |                   |
| 1/1 BAS-OBL                     | 6374           | Clase             | (* PFE *)                         | QUIMICA INORGAN                     | <u>IICA</u>                           |                   |
| 1/1 BAS-OBL                     | 6374           | Laboratorio       | (* PFE *)                         | QUIMICA INORGAN                     | JICA                                  |                   |
| 1/1 BAS-OBL                     | 6374           | Taller            | (* PFE *)                         | QUIMICA INORGANI                    | CA                                    |                   |
| (*P**) Prioritaria ;<br>cursar. | 9              | (*PFE*)<br>etapa. | Prioritaria p                     | or finalización de                  | N/A - No Autorizada por el<br>tutor.  |                   |
|                                 |                |                   |                                   |                                     |                                       |                   |

TIR<mark>A DE</mark> ASIG<mark>NATURA</mark>

Oficina de Informática Ensenada

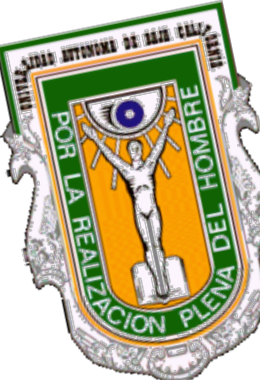

## PÁGINA DE REINSCRIPCIONES Y TUTORIAS http://reinscripciones.uabc.mx/

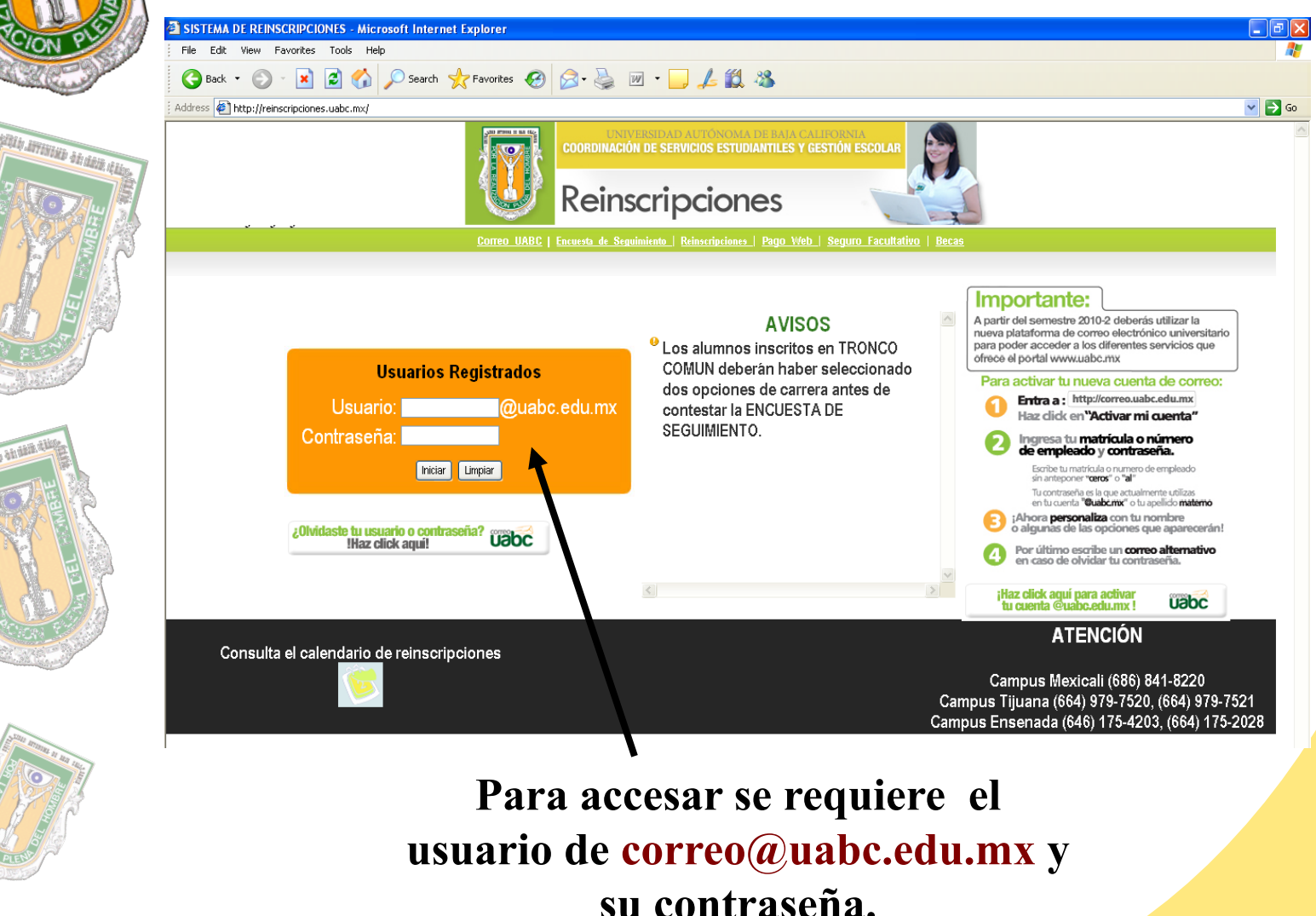

Oficina de Informática Ensenada

## **ACCESO A COORDINACIÓN Ó TUTORIAS**

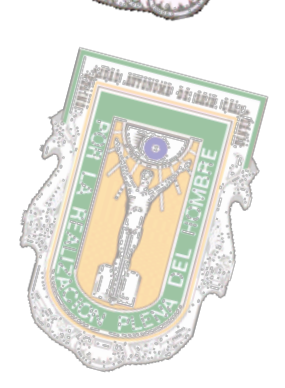

STREET DETENDED DE BAR

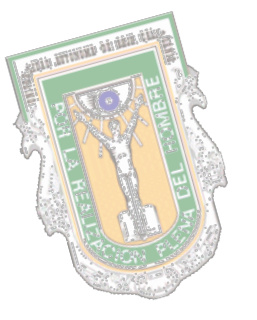

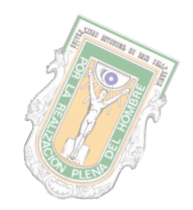

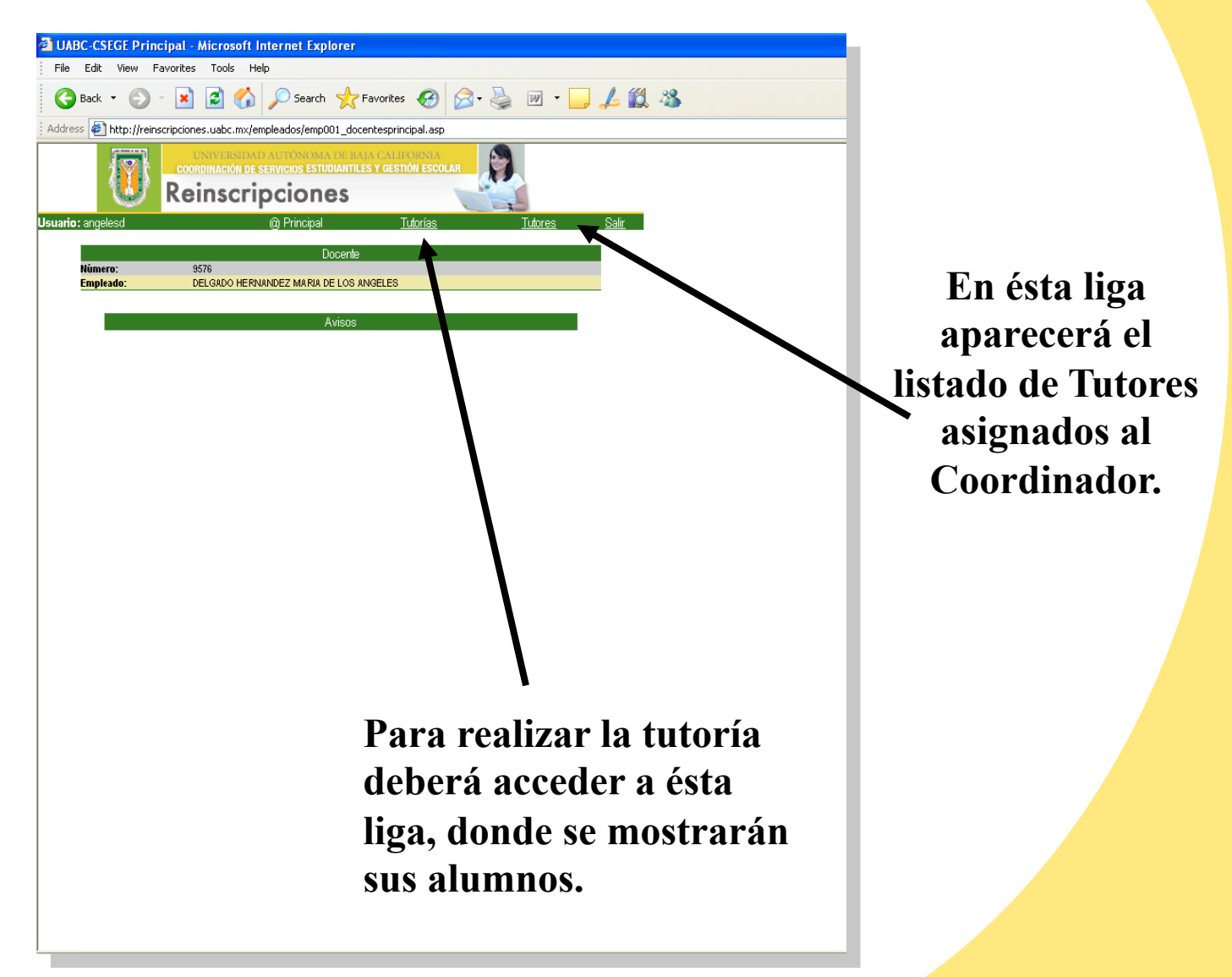

Oficina de Informática Ensenada

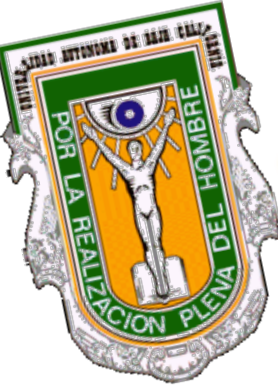

#### **TUTORES ASIGNADOS AL COORDINADOR**

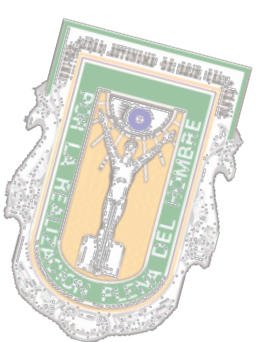

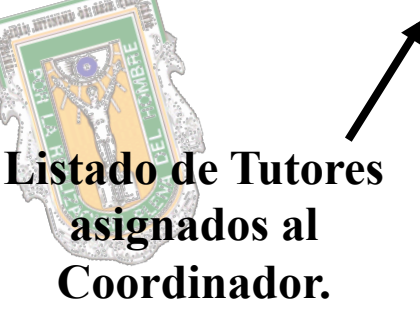

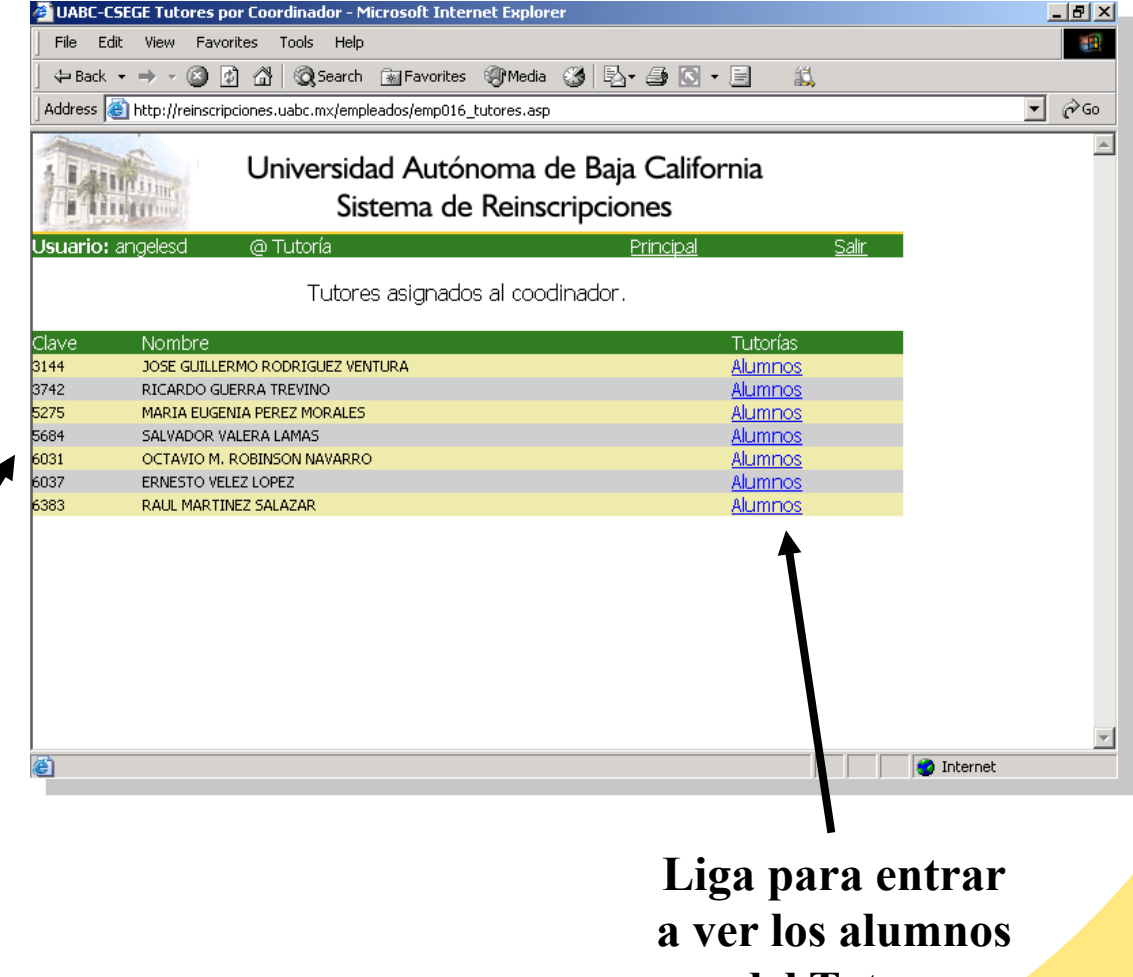

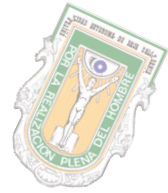

del Tutor.

Oficina de Informática Ensenada

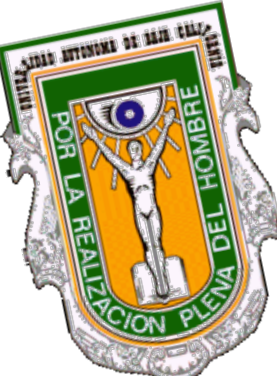

## **TUTORIAS**

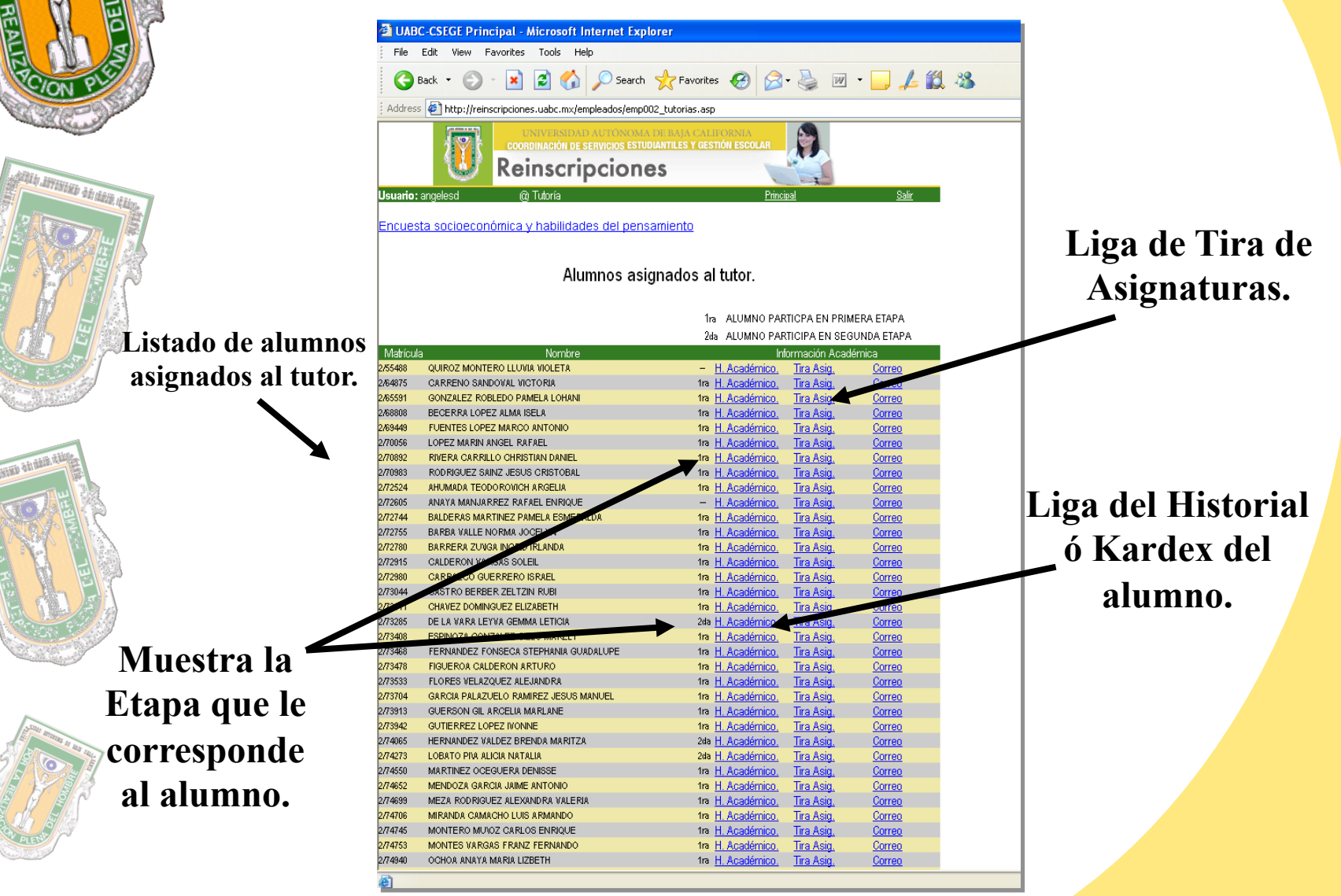

Oficina de Informática Ensenada

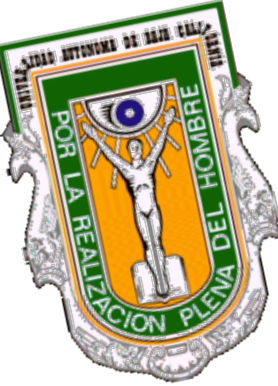

ale, arrivitie deitere, dat

## **MANTENIMIENTO A TUTORIAS**

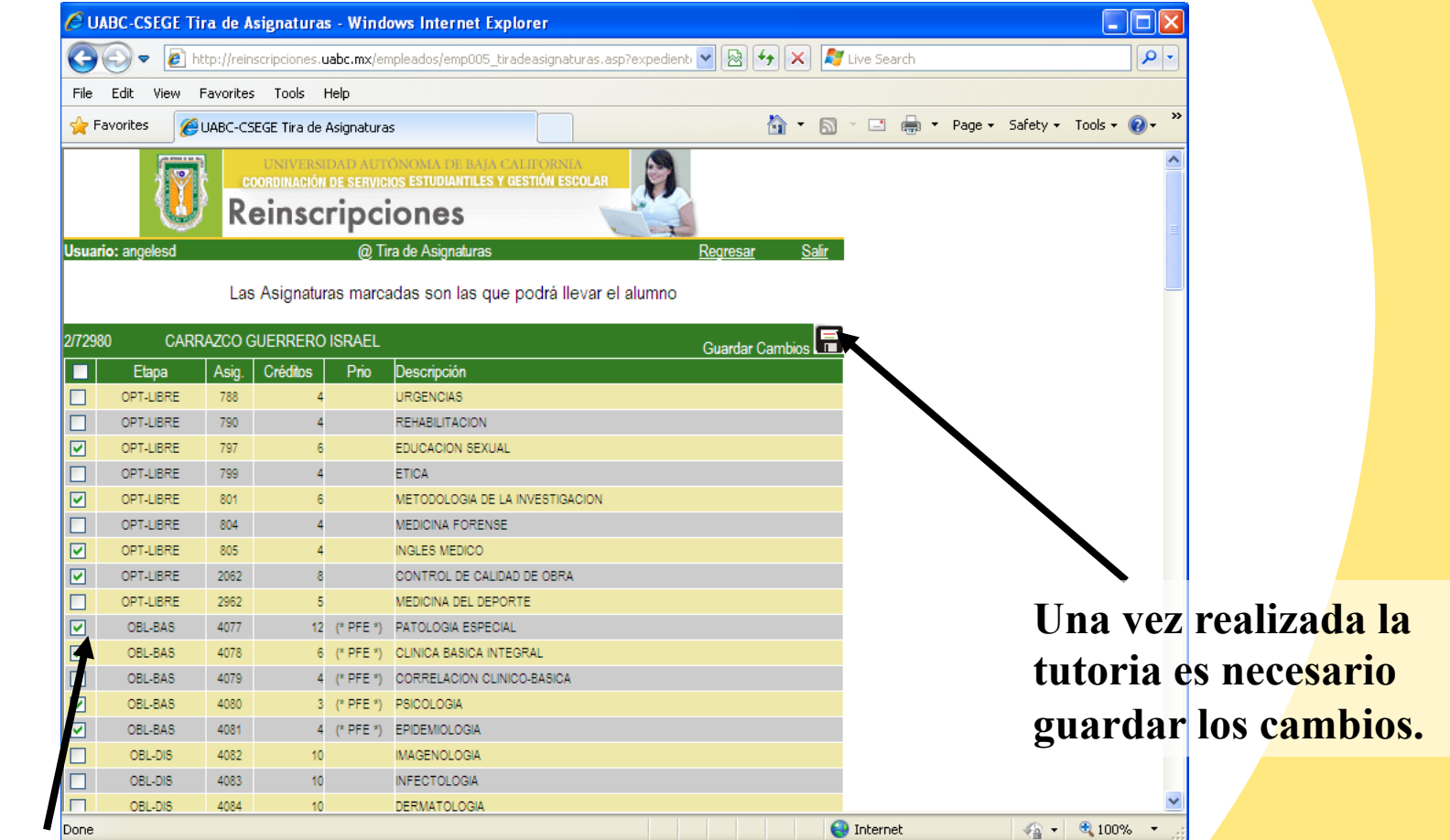

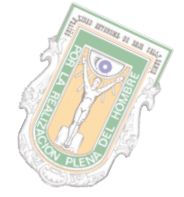

La palomita indica que esas materias son las autorizadas por el tutor por lo tanto el alumno sólo podrá visualizar éstas en su reinscripción.

Oficina de Informática Ensenada

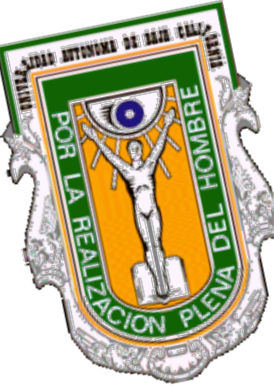

#### MANTENIMIENTO A TUTORIAS EN REZAGADOS DE SERVICIO SOCIAL

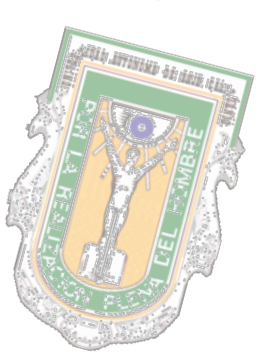

La palomita indica que esas materias son las autorizadas por el tutor por lo tanto el alumno sólo podrá visualizar éstas en su reinscripción.

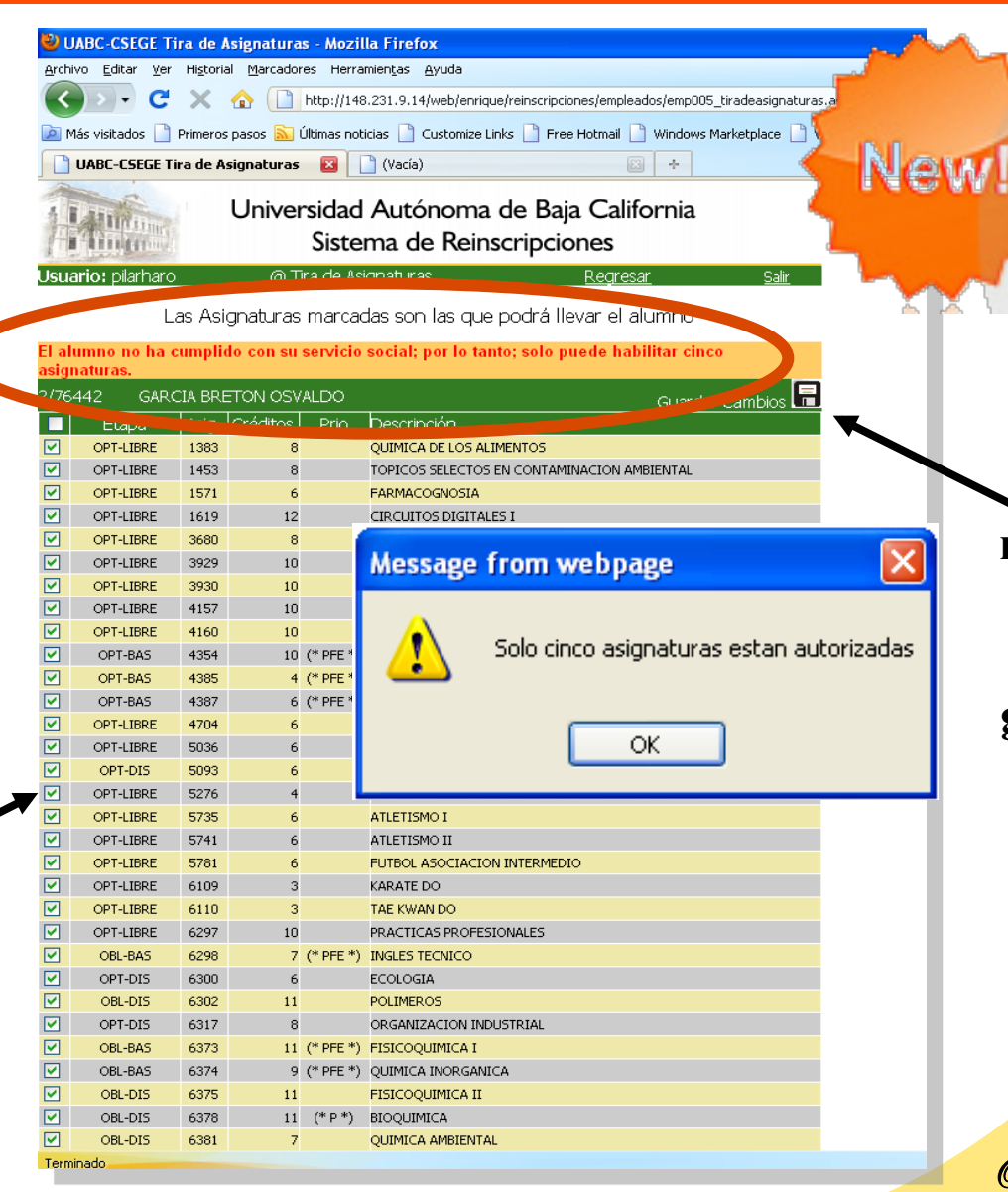

Una vez realizada la tutoria es necesario guardar los cambios.

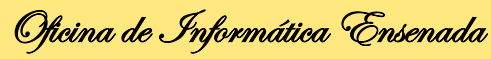

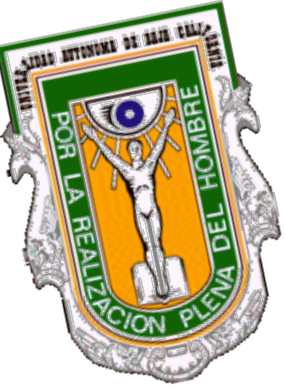

#### PARA REALIZAR UNA MEJOR REINSCRIPCIÓN SE RECOMIENDA... (COORDINADOR)

Tener correo de @uabc.edu.mx

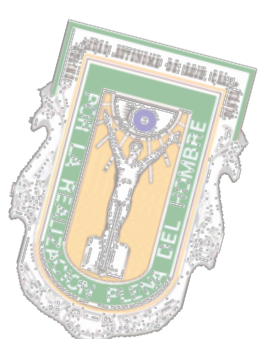

Supervisar que los alumnos estén asignados a un tutor.

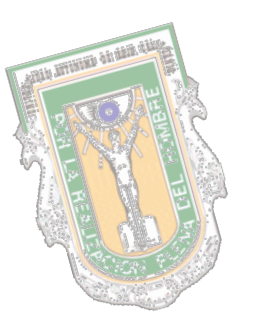

- Capacitar a los tutores en el uso del sistema de reinscripciones.
- Supervisión de correos de los problemas que se les presenten a los alumnos durante el periodo de reinscripción.

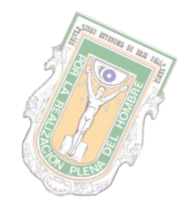

Oficina de Informática Ensenada

#### PARA REALIZAR UNA MEJOR REINSCRIPCIÓN SE RECOMIENDA... (TUTORES)

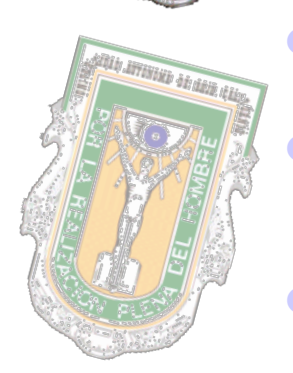

ADDID ATTENDED DE SAID

- Tener correo de @uabc.edu.mx
- Supervisar que la relación de alumnos sea la asignada por la escuela en la pagina oficial de reinscripciones.
- Asesorar a los alumnos sobre el uso del sistema.

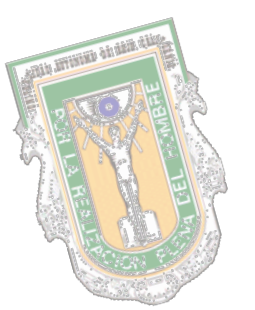

Ejecutar el proceso de tutoría en el sistema de reinscripción por Internet, tomando como base la clave de la materia y el plan al que pertenece el alumno

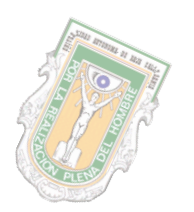

- Informar al alumno sobre cualquier contingencia que exista con respecto a la etapa en la que le corresponde participar, así como de la información que éste tenga de manera oficial.
- Apoyo al alumno durante el evento, contestando correos y disipando las dudas que se les presenten.

Oficina de Informática Ensenada

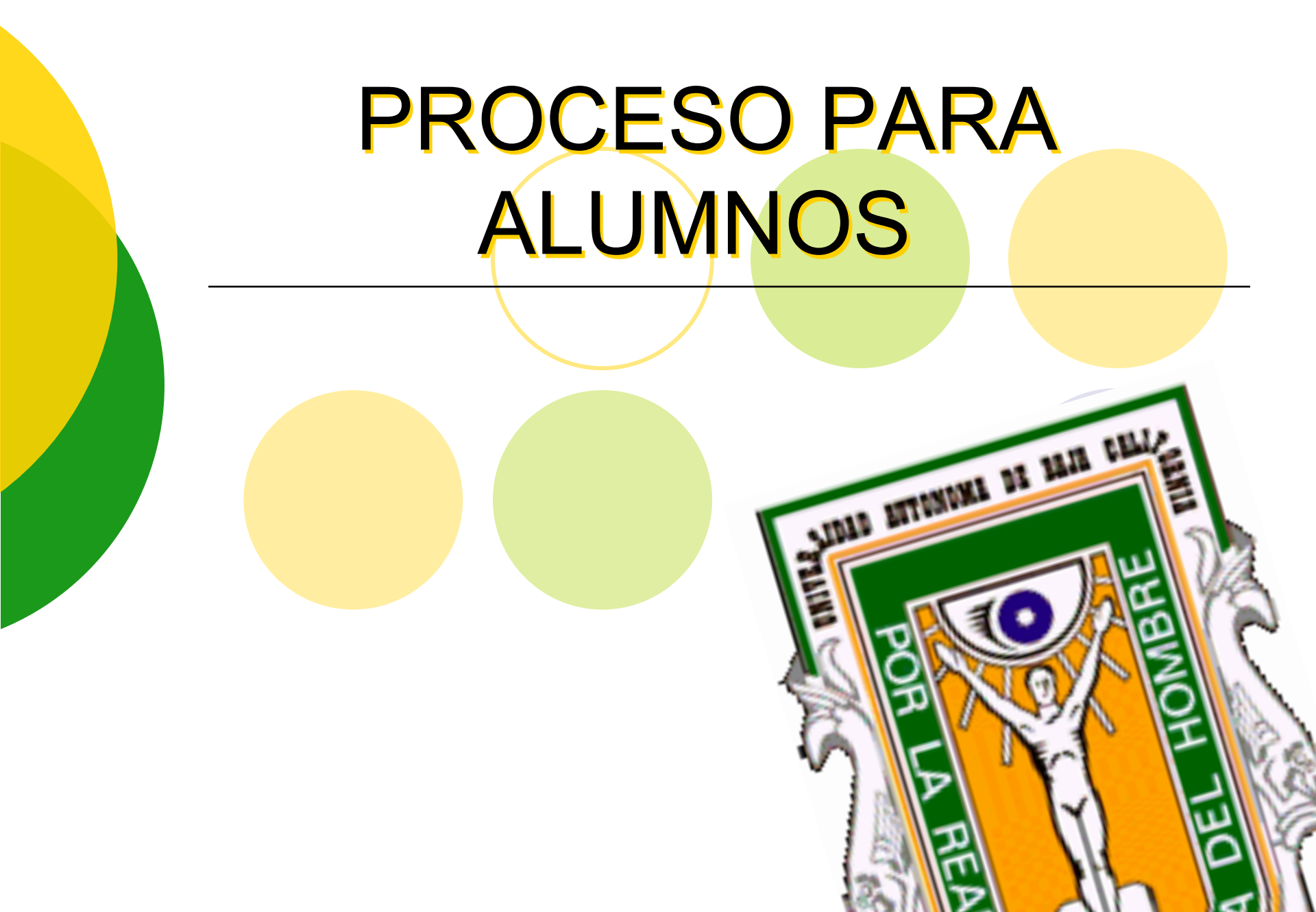

## LA ENCUESTA DE SEGUIMIENTO

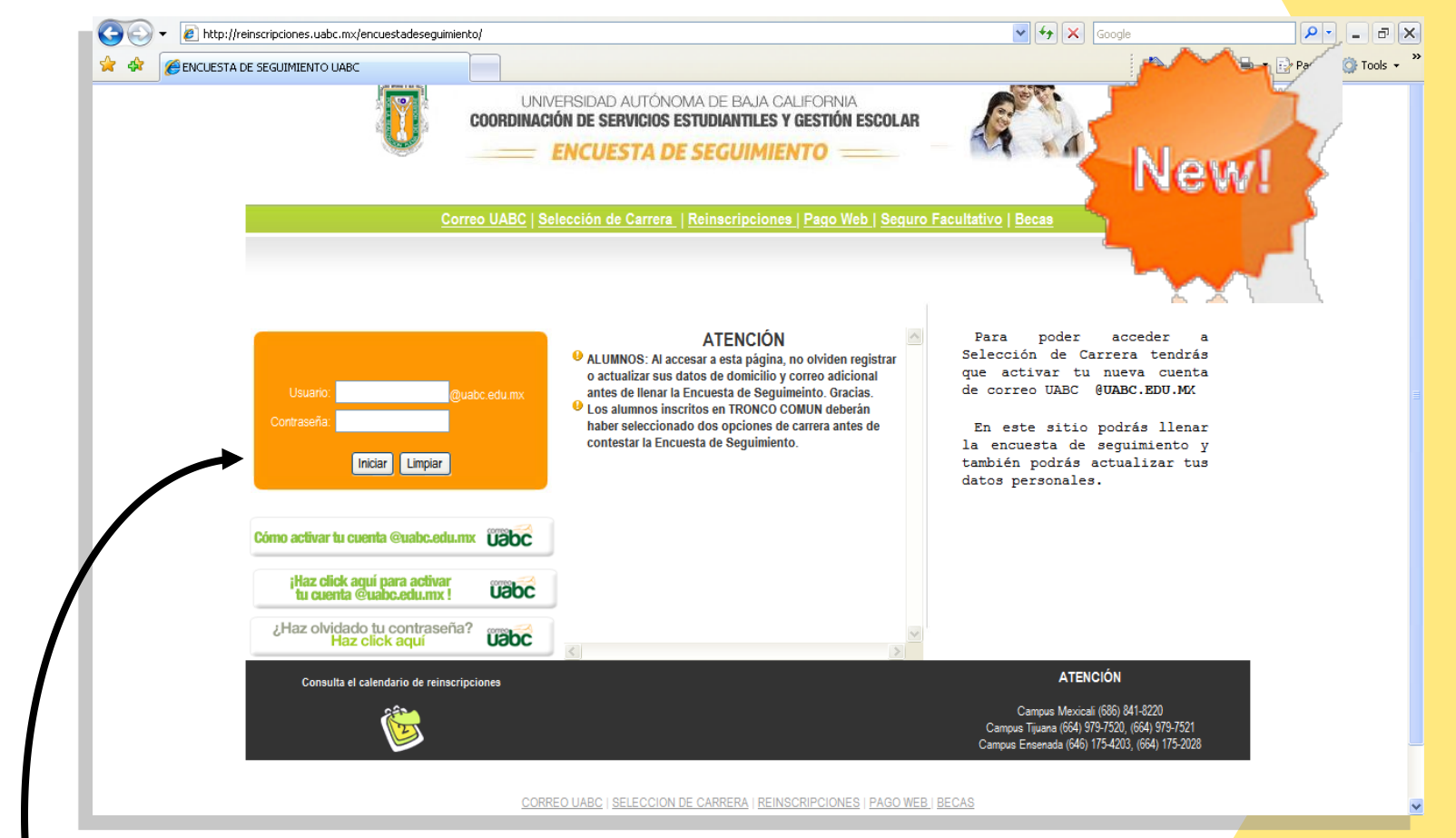

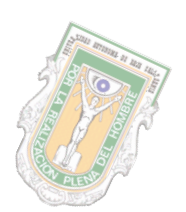

ADD DISTANCE OF THE CHILD

ALD, BEFERRE & CHERTEL, VIA

Para entrar es con el usuario de correo@uabc.edu.mx y su contraseña.

Oficina de Informática Ensenada

## **ACTUALIZACIÓN DE DATOS GENERALES**

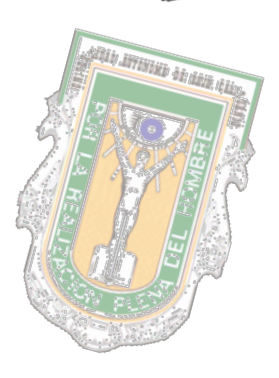

ADD D DESIGN OF BUILT

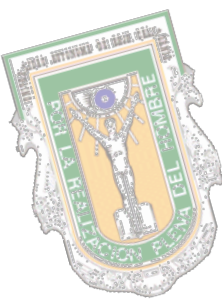

modificados tus datos, dar click en el botón Continuar para entrar a realizar la Encuesta.

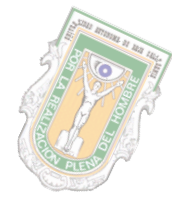

Una vez verificado ó

UABC-CSEGE Principal - Windows Internet Explorer http://reinscripciones.uabc.mx/encuestadeseguimiento/alumnos/enc003\_alumnos.asp?usuario=luis.ybarra 🙆 UABC-CSEGE Principal UNIVERSIDAD AUTÓNOMA DE BAJA CALIFORNIA COORDINACIÓN DE SERVICIOS ESTUDIANTILES Y GESTIÓN ESCOLAR ENCUESTA DE SEGUIMIENTO Usuario: luis.ybarra @ Principa Alumno Nombre YBARRA GUTIERREZ LUIS ALBERTO Matrícula 2/82574 Programa de TRONCO COMUN (AREA DE INGENIERIA) estudios Unidad académica FACULTAD DE INGENIERIA Y NEGOCIOS Plan de estudios 20052 Tutor nombre Tutor correo adriana.garambullo@uabc.edu.mx

|                 |                  | Do                            | omicilio                   |                                         |
|-----------------|------------------|-------------------------------|----------------------------|-----------------------------------------|
| Calle:          | SAN SEBAS        | TIAN                          | Colonia:                   | SANTA ANITA                             |
| Número:         | 230              |                               | Cod. Postal:               | 21453                                   |
| Lada:           | 665              |                               | Teléfono:                  | 6554058                                 |
| Referencia:     |                  |                               | Municipio:                 | SELECCIONA MUNICIPIO                    |
| Registra otra   | dirección ele    | ectrónica.                    |                            |                                         |
|                 | Direcció         | n Electrónica                 |                            | Descripción                             |
| luis.ybarra@uab | c.edu.mx         |                               | Correo UABC                |                                         |
| peluman_3@hotr  | mail.com         |                               | uabc                       |                                         |
| Dirección Elect | trónica:         | peluman_3@hotmail.com         |                            |                                         |
| Decripción:     |                  | uabc                          |                            |                                         |
|                 |                  | <b>_</b>                      | ntinuar                    |                                         |
|                 |                  |                               |                            |                                         |
|                 |                  | Avi                           | sos                        |                                         |
| Si NO has cont  | testado la Encue | sta de Seguimiento, podrÃjs m | egistrar o modificar tus ( | datos del domicilio y correo adicional. |

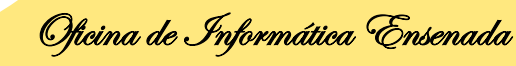

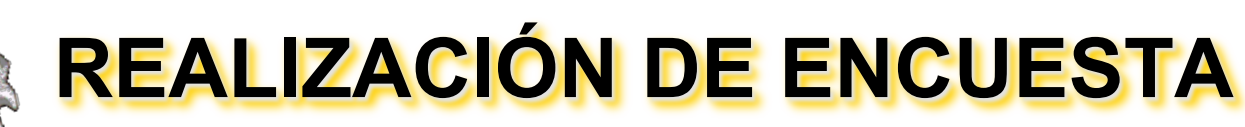

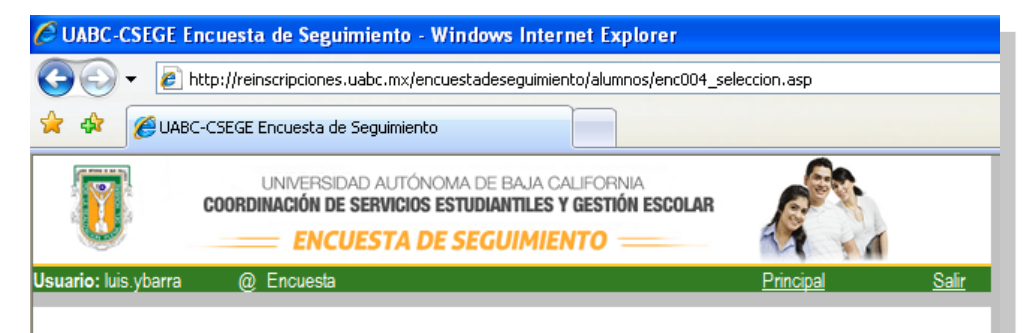

1.-SERVICIO SOCIAL COMUNITARIO

Ya lo acredité

ADD D DIVINI OF DER CHIL

Liv, Litten alson and a state

- Estoy realizÃindolo
- No lo he iniciado

2.-SERVICIO SOCIAL PROFESIONAL

- O Ya lo liberé
- O Estoy realizÃjndolo
- No lo he iniciado

3.-PRACTICAS PROFESIONALES

- O Ya las acredité
- Estoy realizÃjndolas
- No las he iniciado

#### 4.-IDIOMA EXTRANJERO

- Ya cumplà el requisito del idioma extranjero
- Estoy estudiando un idioma extranjero
- No he iniciado el estudio del idioma extranjero

Aceptar

#### 5.-TUTORIA

- Recibà tutorÃa para esta reinscripciÃ<sup>3</sup>n
- O NO recibà tutorÃa para esta reinscripciÃ<sup>3</sup>n

#### 6.-SEGURO FACULTATIVO

O Deseo continuar con el seguro

Una vez contestada la encuesta, al final requieres dar click en el botón de Aceptar para grabar la información.

Oficina de Informática Ensenada

# PÁGINA DE SELECCIÓN DE CARRERA

ship man or an the

#### http://reinscripciones.uabc.mx/selecciondecarrera

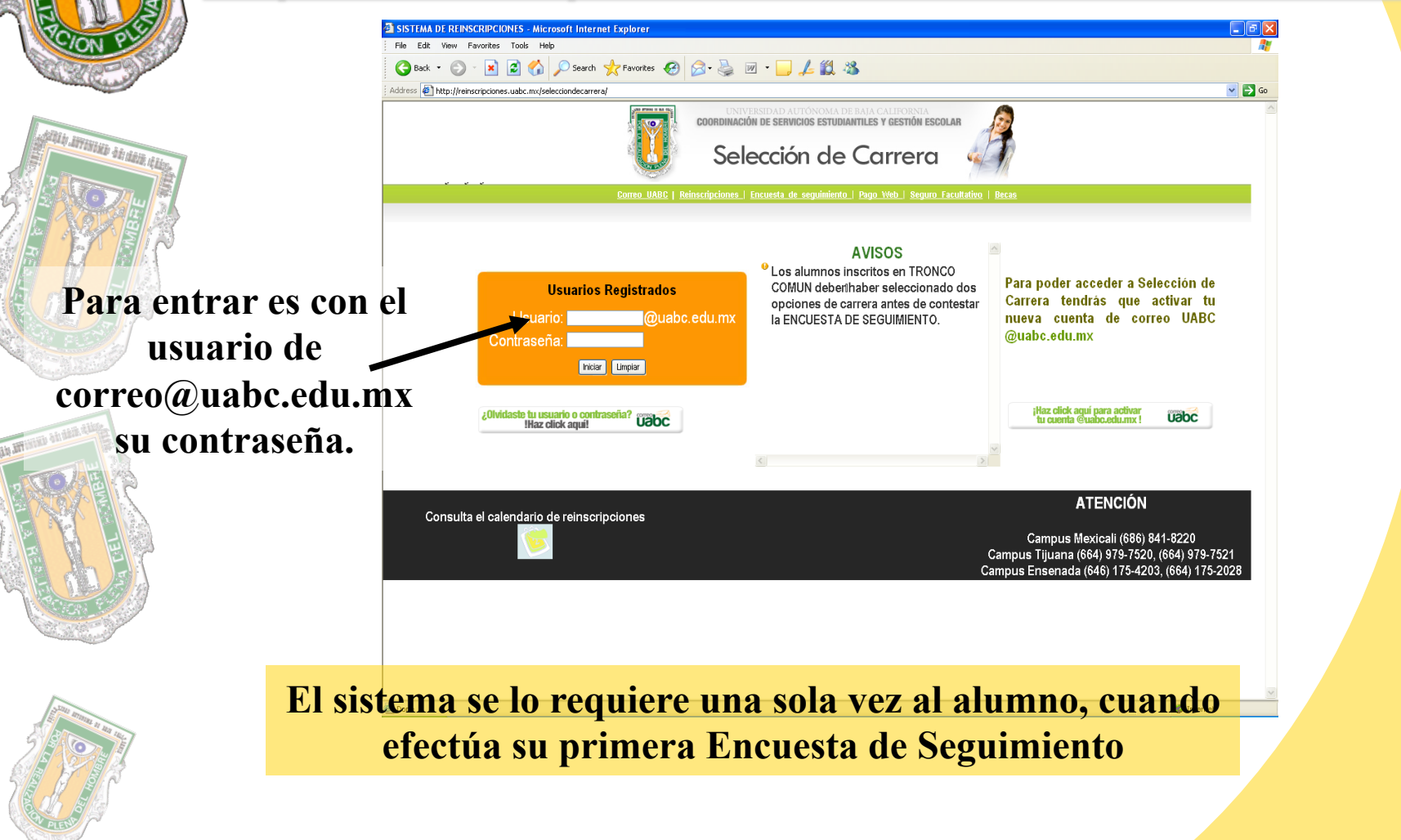

Oficina de Informática Ensenada

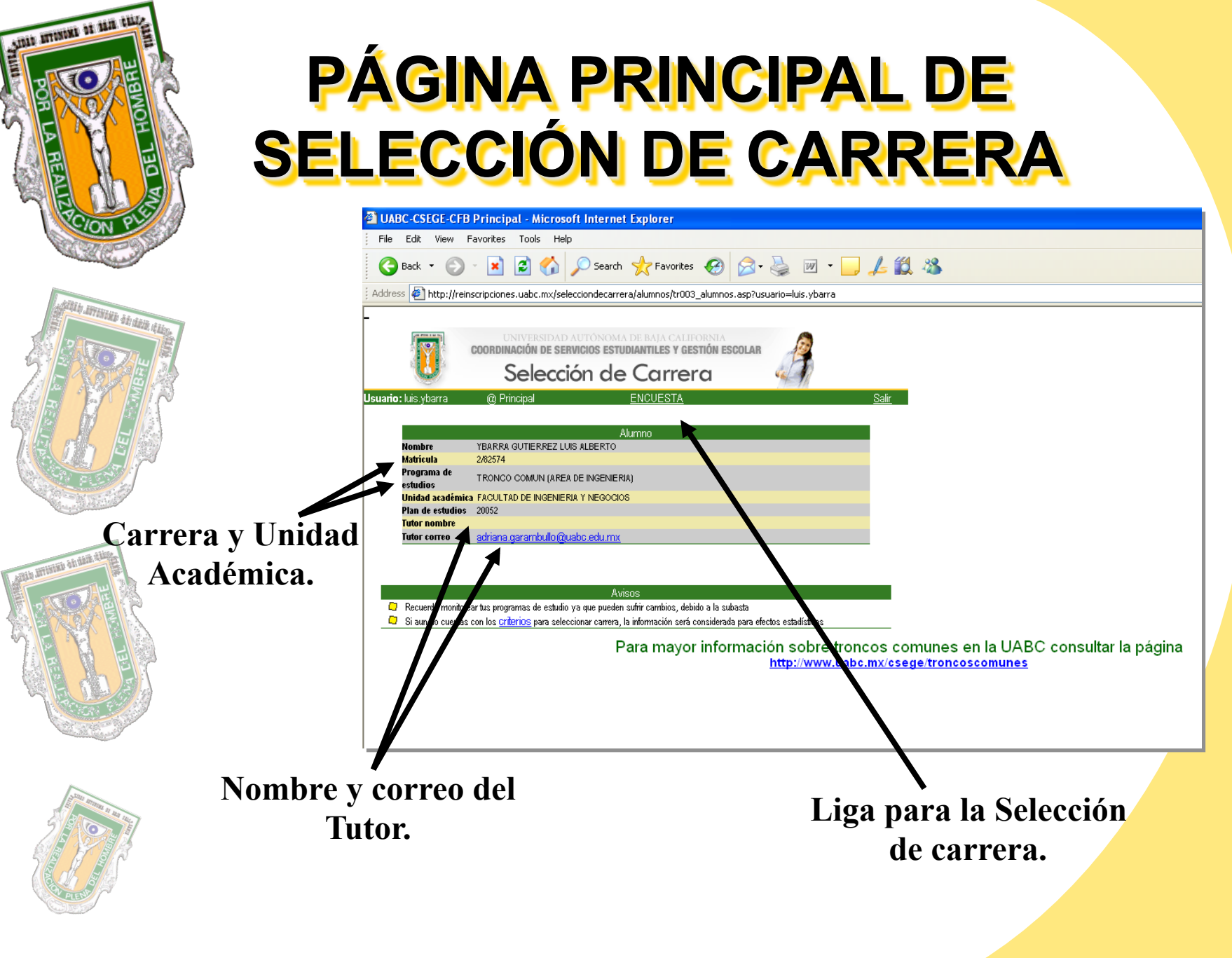

Oficina de Informática Ensenada

# **CARRERAS SELECCIONADAS**

shin munu of the till.

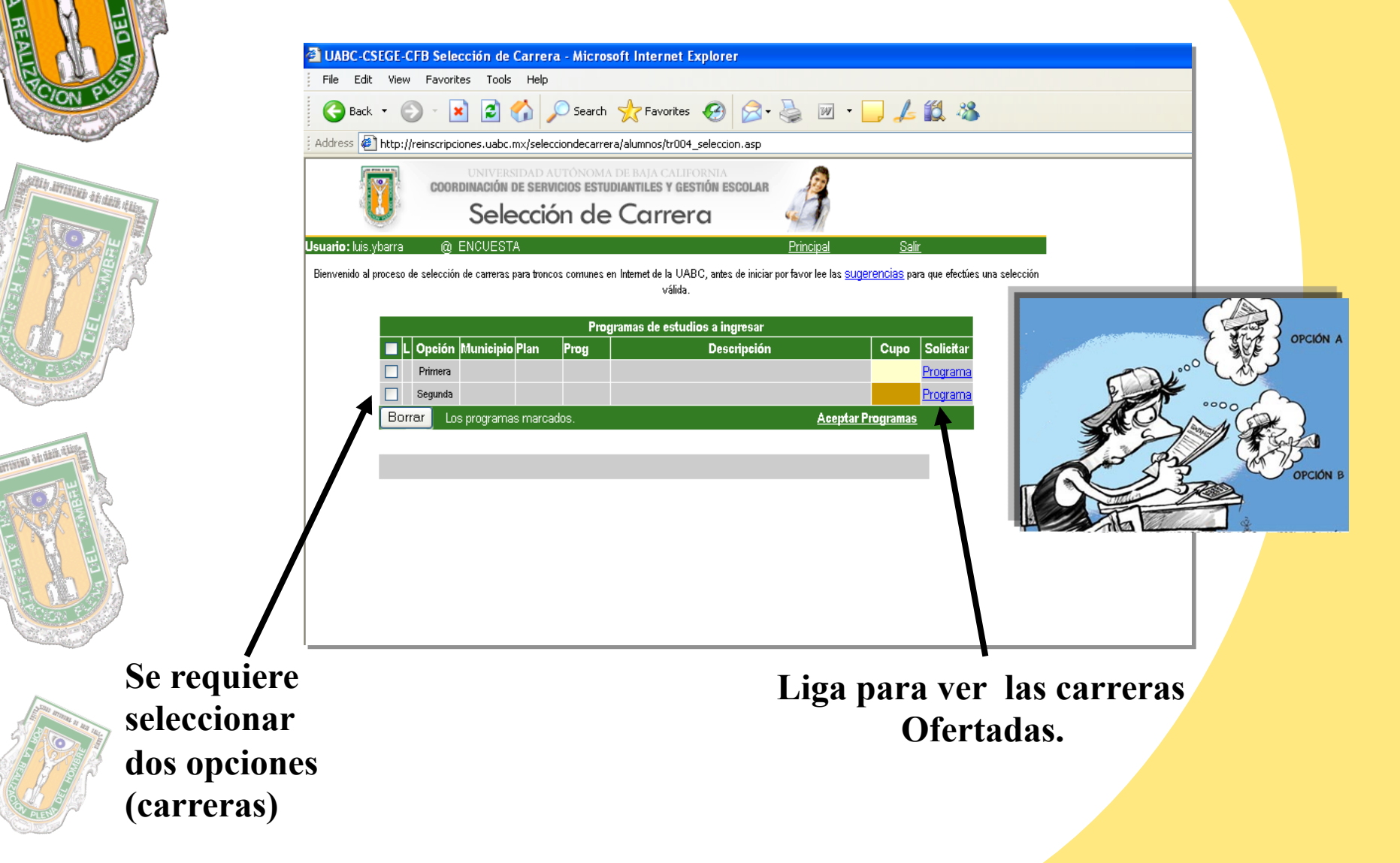

Oficina de Informática Ensenada

## LISTA DE CARRERAS DISPONIBLES

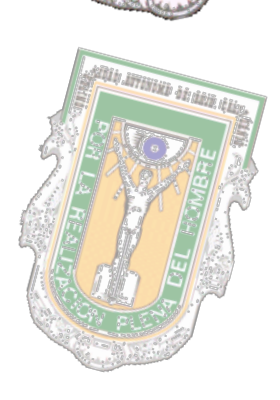

STREET ATTAXANT OF BALL CL

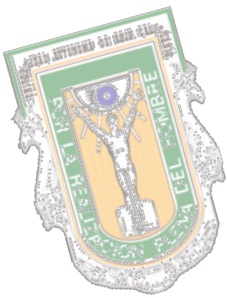

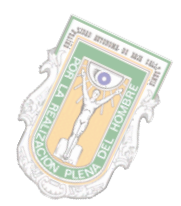

Muestra las carreras disponibles en los diferentes campus

| 🕘 UABC-0       | CSEGE-C   | FB Selec     | ción de programa - Microsoft Inte       | rnet Explorer                  |                 |
|----------------|-----------|--------------|-----------------------------------------|--------------------------------|-----------------|
| ; File Ed      | lit View  | Favorite     | s Tools Help                            |                                |                 |
| G Bac          | k • 🧲     |              | ] 💈 🏠 🔎 Search   hrvd                   | rites 🚱 🔗 🍓 👿                  | - 📙 🛵 🖏         |
| Address        | 🖹 http:// | reinscripcio | nes.uabc.mx/selecciondecarrera/alumnos/ | r005_listacarrera.asp?opcion=1 |                 |
| Į.             |           | 00000        | UNIVERSIDAD AUTÓNOMA DE BAJA C          | ALIFORNIA                      |                 |
| 1              | Ϋ́́       | GOORD        | Sala asián ala Caur                     | Y GESTION ESCOLAR              |                 |
|                | <b>9</b>  |              | Selección de Can                        | era 🦷                          |                 |
| Usuario: luis  | s.ybarra  | @ {          | Selección de programa                   | Principal <u>Regres</u>        | <u>ar Salir</u> |
|                |           |              |                                         |                                |                 |
| Lista de       | e curs    | os dis<br>V  | ponibles para el program                | na TRONCO COMUN                | I (AREA DE      |
| Pulsa p        | rodra     | /<br>ama pi  | ara solicitar tu asignaciór             | en el programa sele            | eccionado       |
| Municipio      | Plan      | Program      | a Desc                                  | ripción                        | Solicitar       |
| ENSENADA       | 20031     | 29002        | INGENIERO CIVIL                         |                                | Programa        |
| ENSENADA       | 20031     | 29003        | INGENIERO EN ELECTRONICA                |                                | Programa        |
| ENSENADA       | 20031     | 29004        | INGENIERO EN COMPUTACION                |                                | Programa        |
| ENSENADA       | 20071     | 29005        | INGENIERO INDUSTRIAL                    |                                | Programa        |
| MEXICALI       | 20031     | 14001        | INGENIERO CIVIL                         |                                | Programa        |
| MEXICALI       | 20082     | 14002        | INGENIERO TOPOGRAFO Y GEODESTA          |                                | Programa        |
| MEXICALI       | 20031     | 14007        | INGENIERO EN COMPUTACION                |                                | Programa        |
| MEXICALI       | 20031     | 14008        | INGENIERO ELECTRICISTA                  |                                | Programa        |
| MEXICALI       | 20031     | 14008        | INGENIERO ELECTRICO                     |                                | Programa        |
| MEXICALI       | 20031     | 14009        | INGENIERO EN ELECTRONICA                |                                | Programa        |
| MEXICALI       | 20031     | 14010        | INGENIERO MECANICO                      |                                | Programa        |
| MEXICALI       | 20071     | 14011        | INGENIERO INDUSTRIAL                    |                                | Programa        |
| MEXICALI       | 20021     | 14012        | INGENIERO EN MECATRONICA                |                                | Programa        |
| SAN<br>QUINTIN | 20031     | 70003        | INGENIERO EN COMPUTACION                |                                | <b>Programa</b> |
| TECATE         | 20071     | 40001        | INGENIERO INDUSTRIAL                    |                                | Programa        |
| TECATE         | 20021     | 40002        | INGENIERO EN MEGATRONICA                |                                | Programa        |
| TIJUANA        | 20042     | 7002         | INGENIERO QUIMICO                       |                                | Programa        |
| TIJUANA        | 20031     | 7005         | INGENIERO EN COMPUTACION                |                                | Programa        |
| TIJUANA        | 20031     | 7006         | INGENIERO EN ELECTRONICA                |                                | Programa        |
| TIJUANA        | 20071     | 7007         | INGENIERO INDUSTRIAL                    |                                | Programa        |
|                |           |              |                                         |                                |                 |

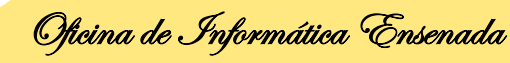

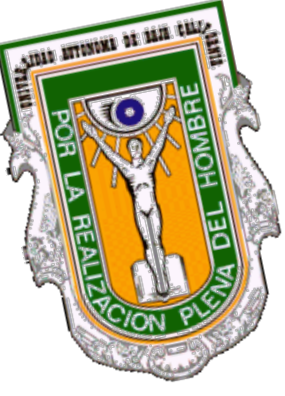

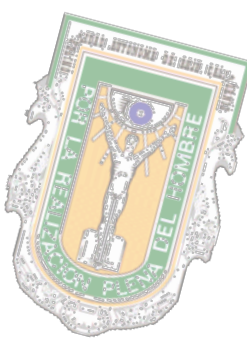

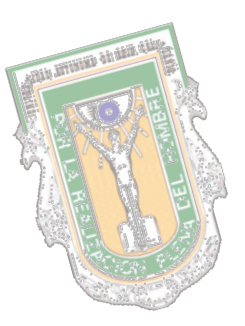

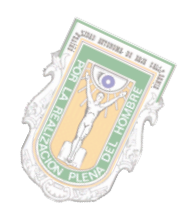

## CARRERAS SELECCIONADAS

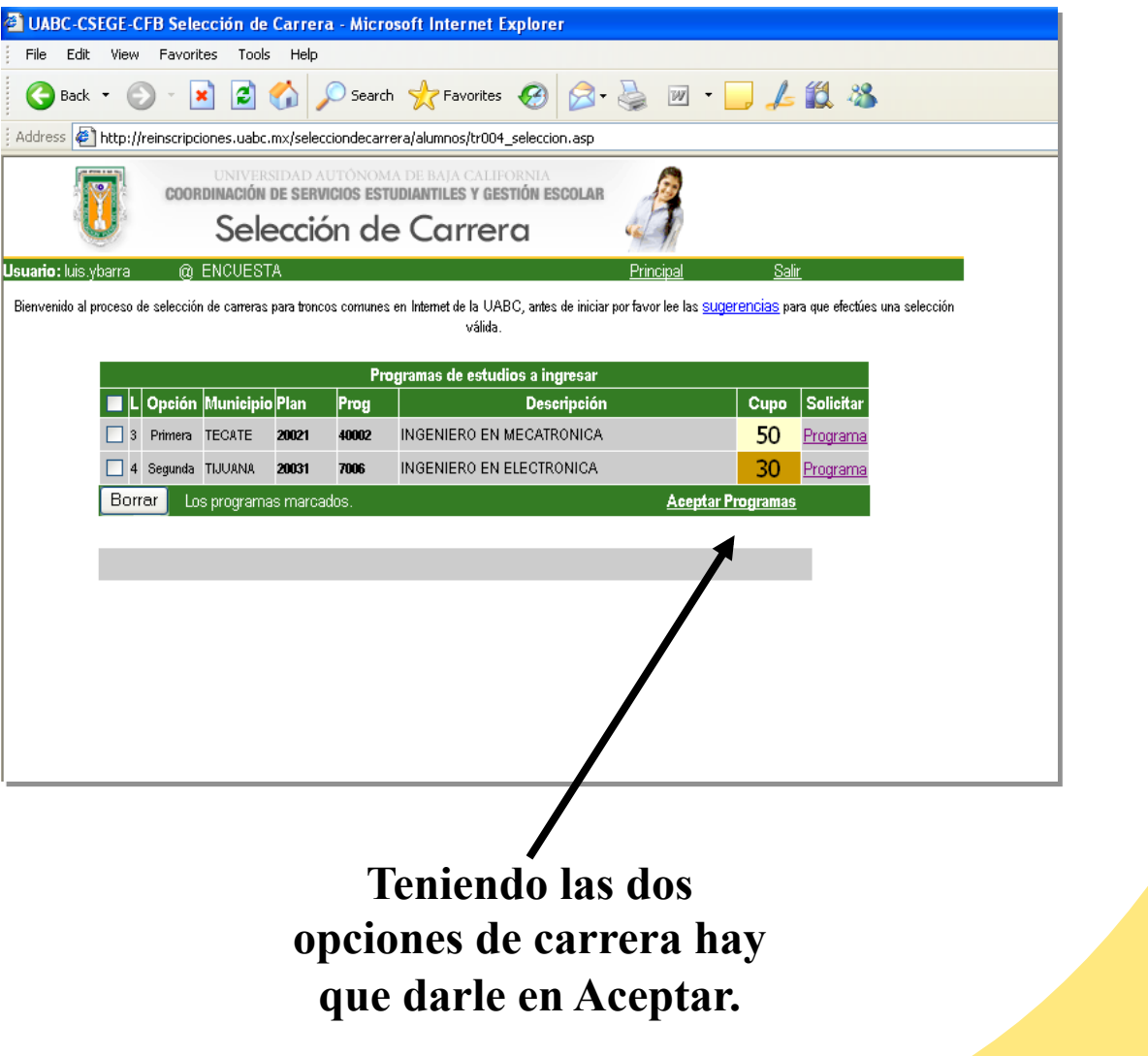

Oficina de Informática Ensenada

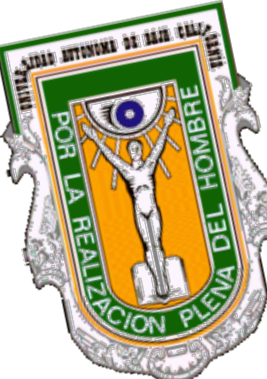

## **REINSCRIPCIÓN POR INTERNET http://reinscripciones.uabc.mx/**

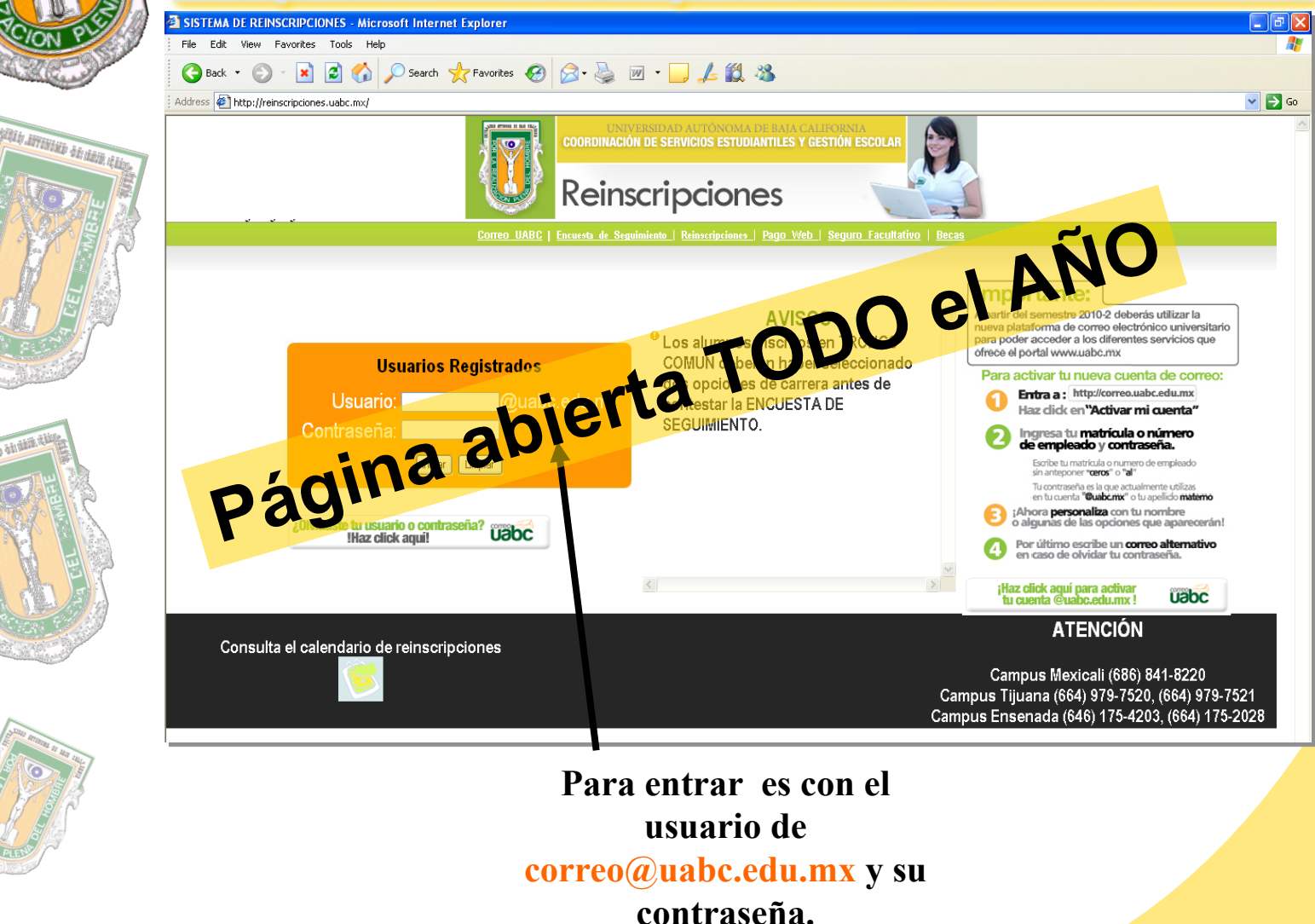

Oficina de Informática Ensenada

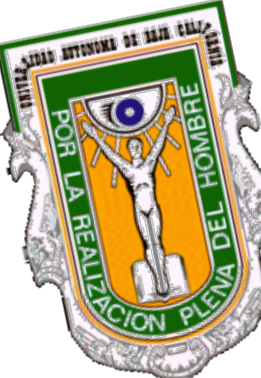

#### Si el alumno ha estado en carreras distintas lo enviará a la siguiente pantalla....

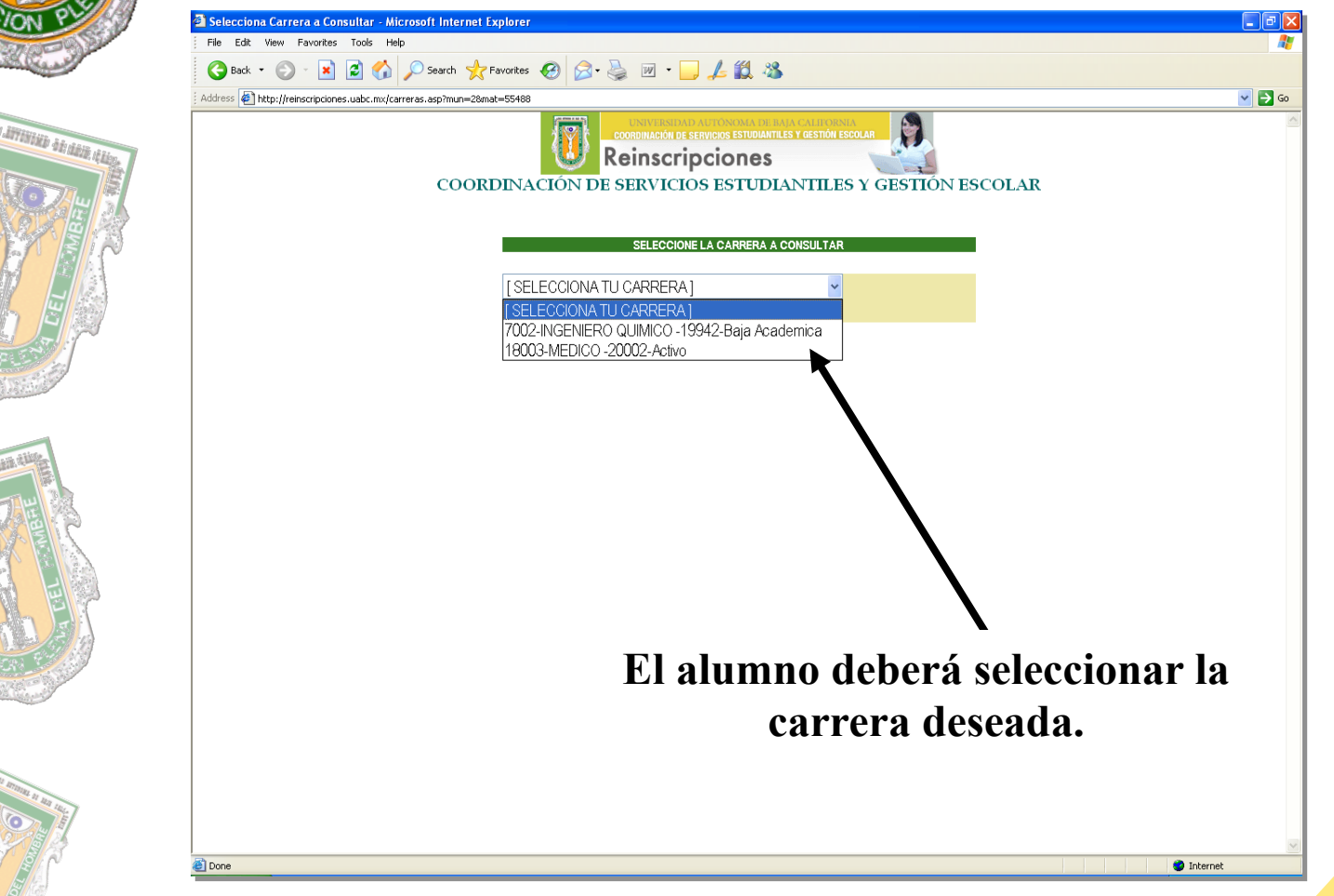

Oficina de Informática Ensenada

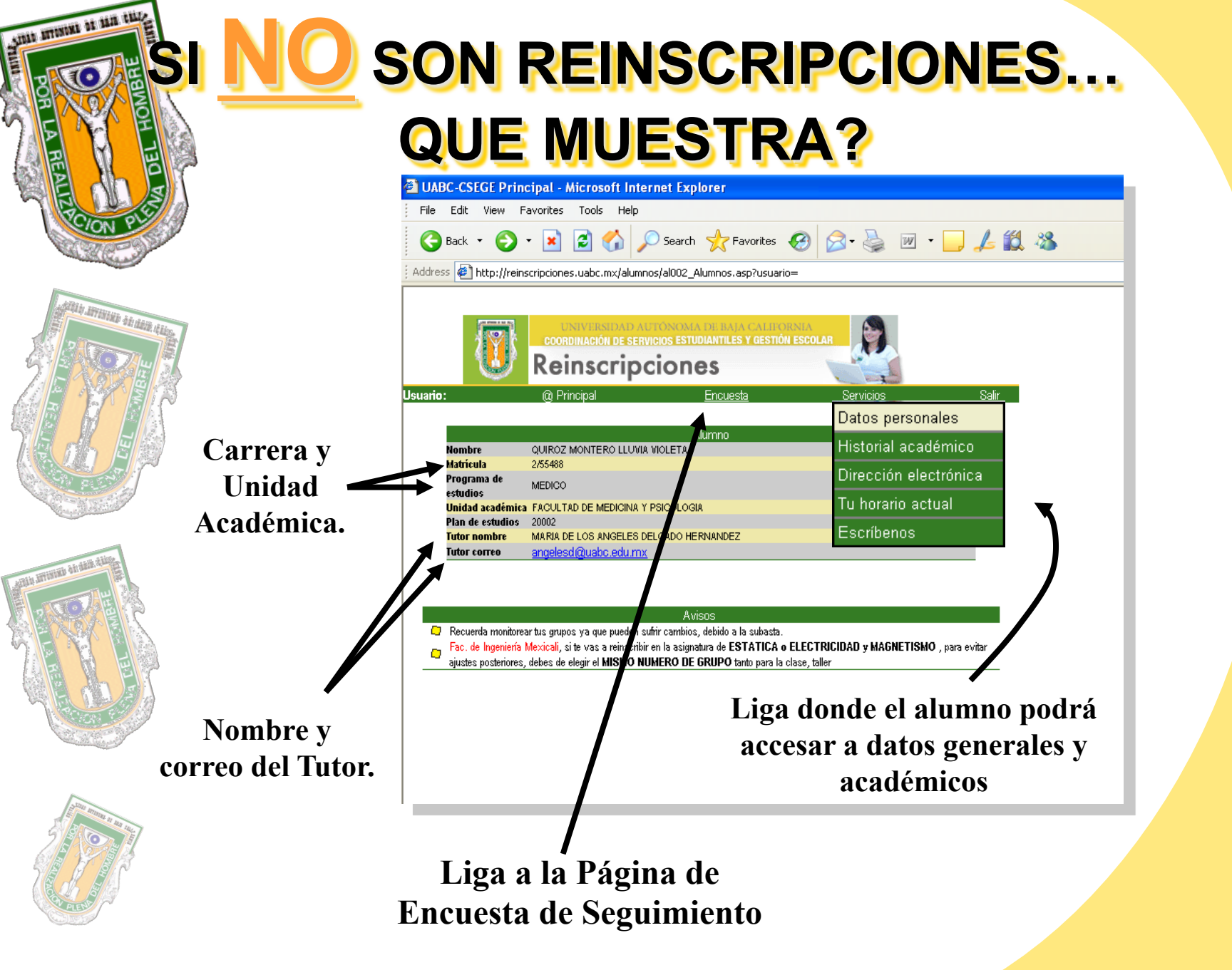

Oficina de Informática Ensenada

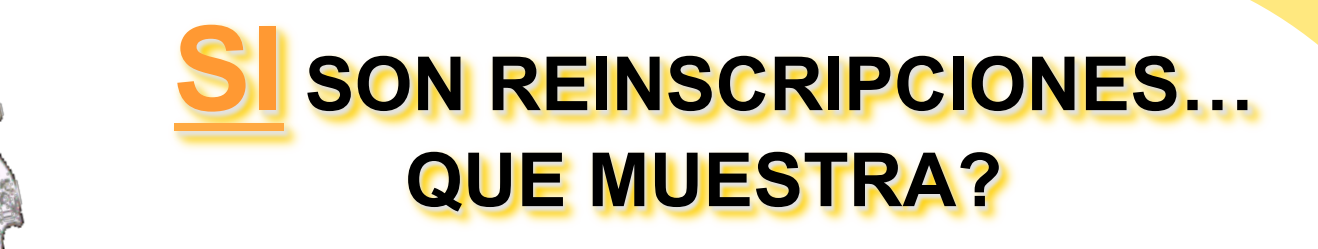

ADD BUTTINGS OF MAR CHILD.

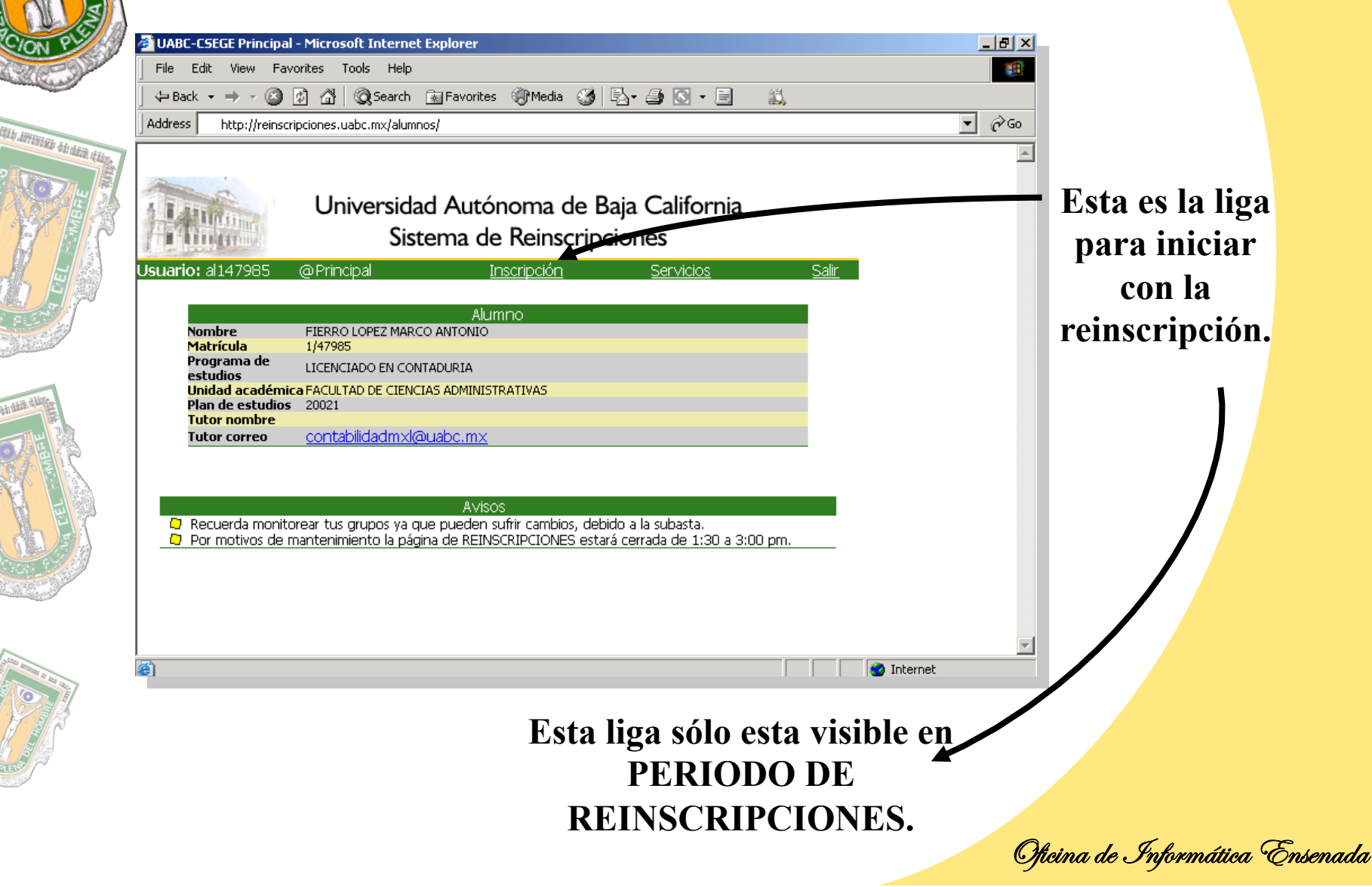

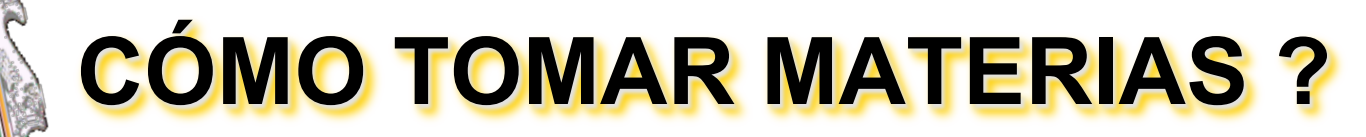

Anto manual of him this,

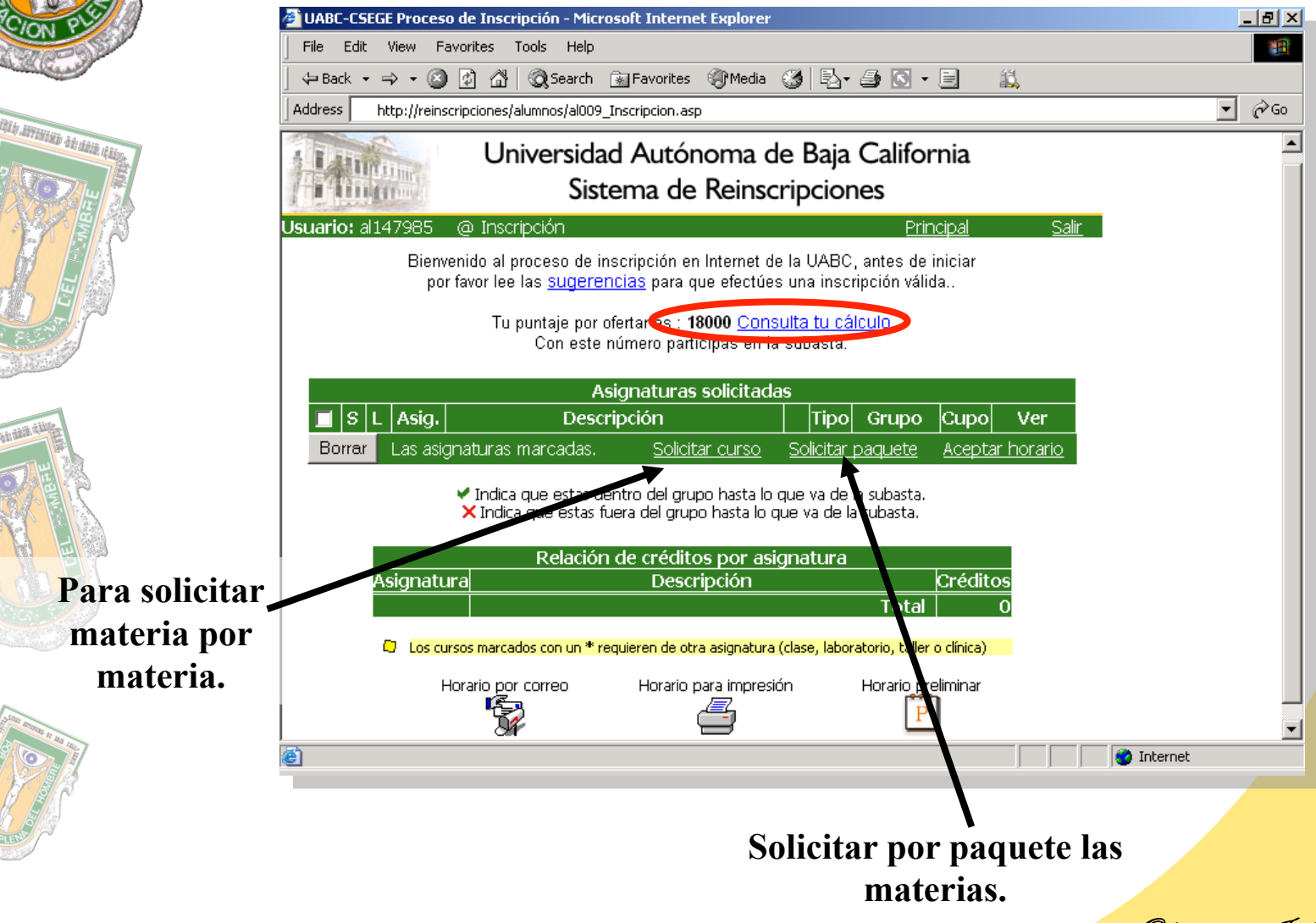

Oficina de Informática Ensenada

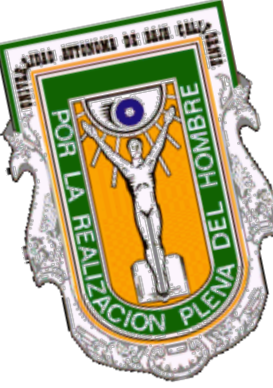

#### TIRA DE ASIGNATURAS AUTORIZADAS POR EL TUTOR

| Address    | bttp://reinccrir                         | eiopes/alumpo | valaitti 🧝      |                                                                  | 1 6 |
|------------|------------------------------------------|---------------|-----------------|------------------------------------------------------------------|-----|
|            | ncp.meinsch                              |               | isyaloro_cire   |                                                                  | 1 6 |
| 1111       | IT LINE.                                 | Unive         | rsidad          | Autonoma de Baja California                                      |     |
| THE PARTY  | B. B. B. B. B. B. B. B. B. B. B. B. B. B |               | Siste           | ma de Reinscripciones                                            |     |
| Usuario: a | al147985 @                               | ) Tira de As  | ignaturas       | ; <u>Principal Regresar</u> <u>Salir</u>                         |     |
|            | Puls                                     | a el nombre   | de la Asig      | <b>natura</b> para consultar los cursos disponibles.             |     |
|            | Favor de                                 | ologir solar  | A<br>Nonte asia | itención Alumnos:<br>maturas ontativas pertenecientes a tu etapa |     |
| Etapa/     | Condición Asi                            | a. Tipo       | Prioridad       | Descripción                                                      |     |
| 1/2        | BAS-OPT 218                              | 2 Clase       | (* PFE *)       | ANTROPOLOGIA SOCIAL                                              |     |
| 1/2        | BAS-OPT 444                              | 8 Clase       | (* PFE *)       | COMUNICACION ORAL Y ESCRITA                                      |     |
| 1/2        | BAS-OPT 444                              | 8 Taller      | (* PFE *)       | COMUNICACION ORAL Y ESCRITA                                      |     |
| 3/2        | TER-OPT 454                              | 3 Clase       |                 | SEMINARIO DE AUDITORIA                                           |     |
| 3/2        | TER-OPT 454                              | 3 Taller      |                 | SEMINARIO DE AUDITORIA                                           |     |
| 0/2 L      | IBRE-OPT 456                             | 8 Clase       |                 | INFORMATICA II                                                   |     |
| 0/2 L      | IBRE-OPT 456                             | 8 Laboratorio |                 | INFORMATICA II                                                   |     |
| 3/2        | TER-OPT 457                              | '5 Clase      |                 | FINANZAS INTERNACIONALES                                         |     |
| 3/2        | TER-OPT 457                              | 5 Taller      |                 | FINANZAS INTERNACIONALES                                         |     |
| 3/2        | TER-OPT 474                              | 7 Clase       |                 | CONTABILIDADES ESPECIALES                                        |     |
| 3/2        | TER-OPT 474                              | 7 Taller      |                 | CONTA ILIDADES ESPECIALES                                        |     |
|            | IBRE-OPT 571                             | 6 Clase       |                 | DESARI, OLLO DE HABILIDADES DE PENSAMIENTO                       |     |
| 0/2 L      |                                          |               |                 |                                                                  |     |

Al solicitar por curso muestra las materias que el tutor le asignó en su Tutoria. Dar click sobre ella para que el sistema le muestre los posibles horarios.

Oficina de Informática Ensenada

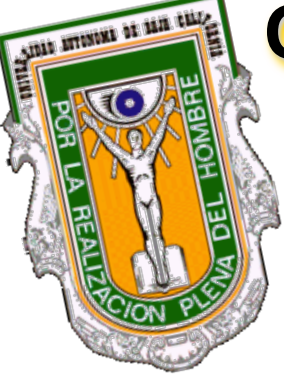

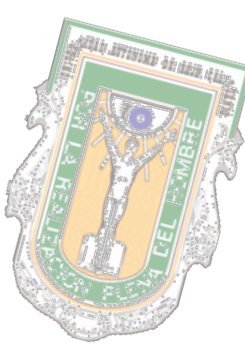

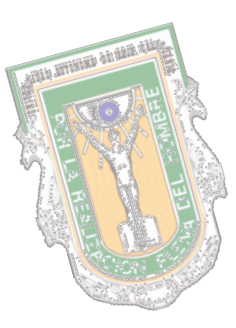

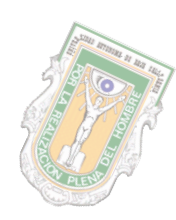

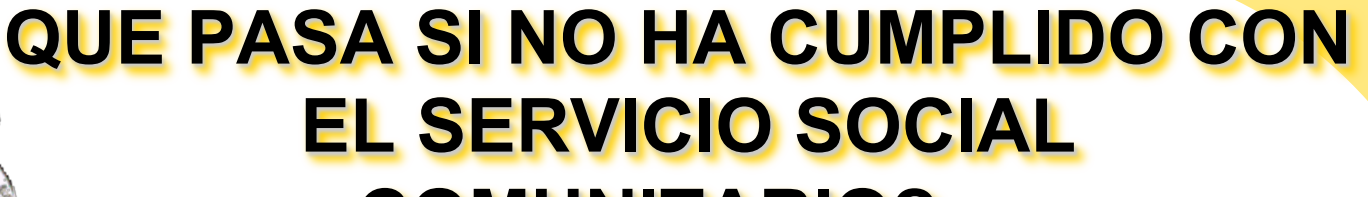

#### COMUNITARIO?...

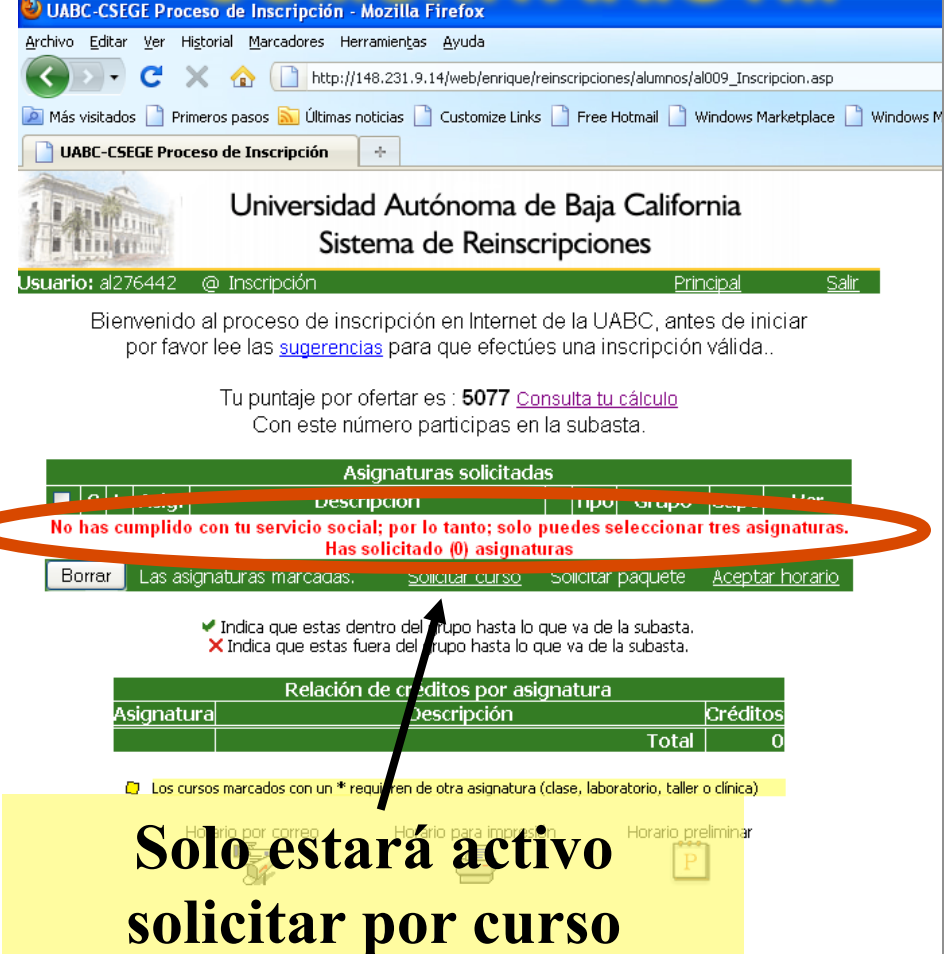

Oficina de Informática Ensenada

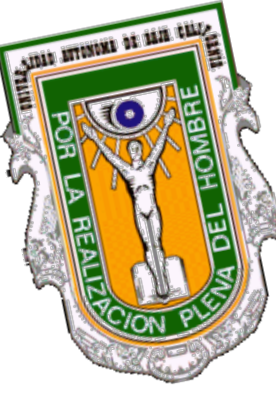

# 

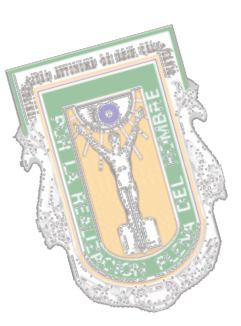

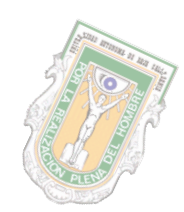

# **SELECCIÓN DE HORARIOS**

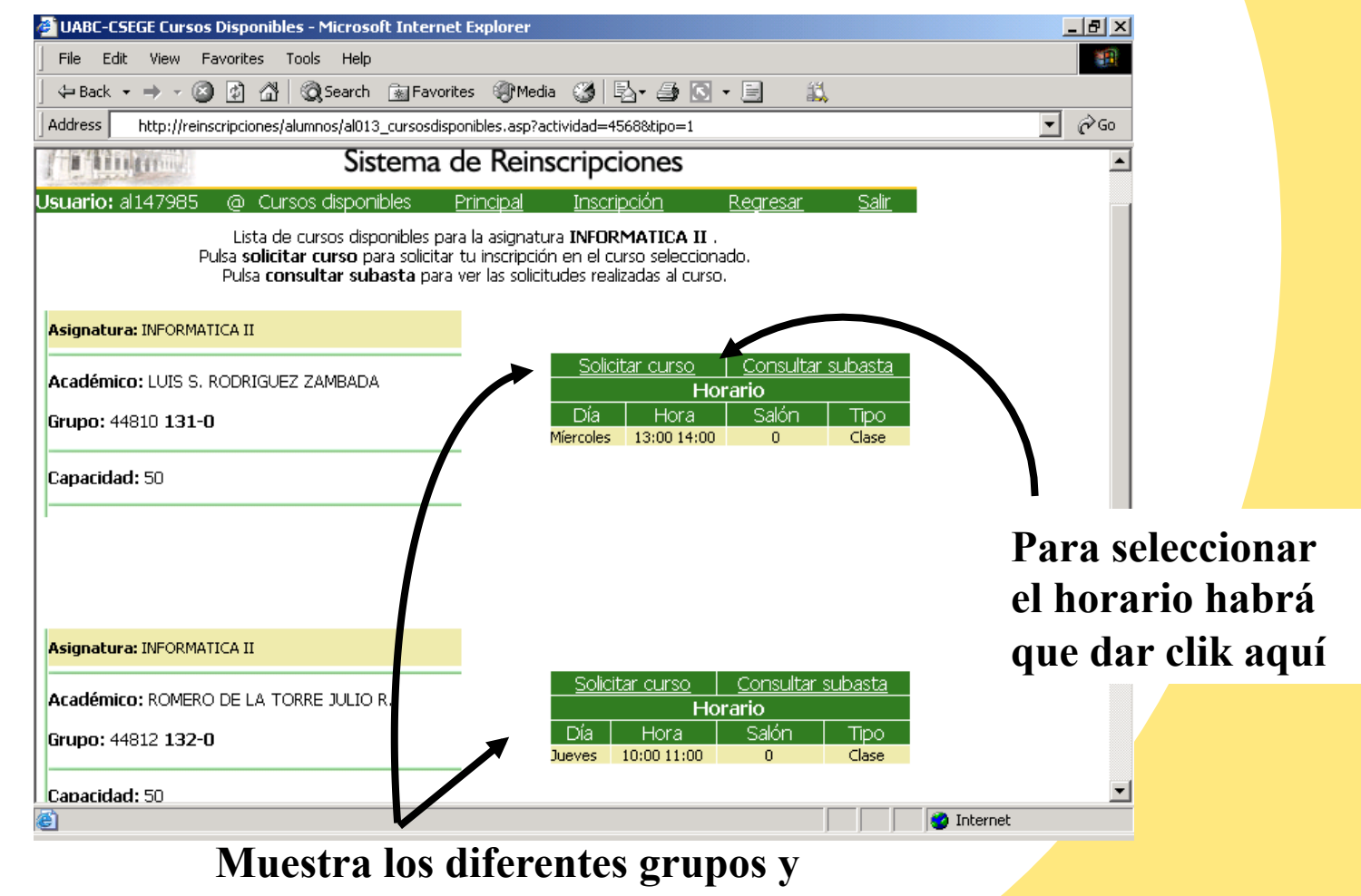

horarios de la materia.

Oficina de Informática Ensenada

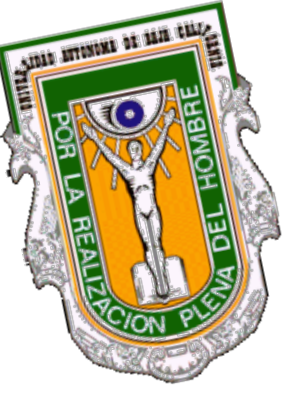

#### (QUE LE PERMITE HACER EL SISTEMA AL ALUMNO?.....)

Elegir cualquier <u>horario</u> y grupo.

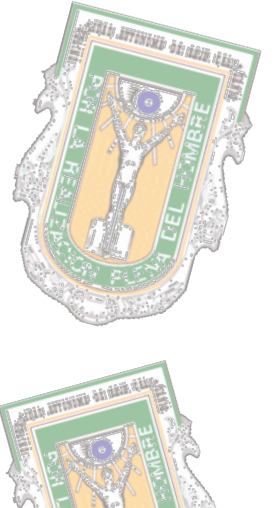

- El alumno puede realizar su Reinscripción sin el requerimiento del Pago del Recibo.
- El sistema se basa en las seriaciones del Plan de estudios "*Oficia*l" no por las establecidas por la unidad académica.

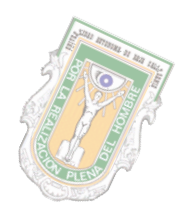

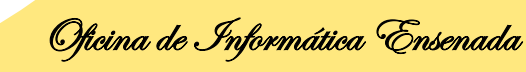

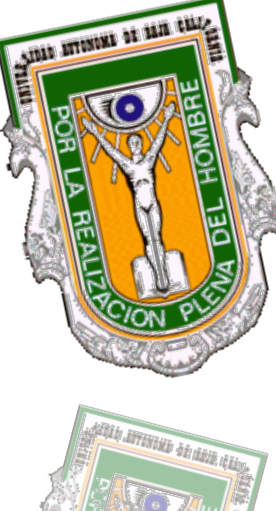

#### **ASIGNATURAS SELECCIONADAS**

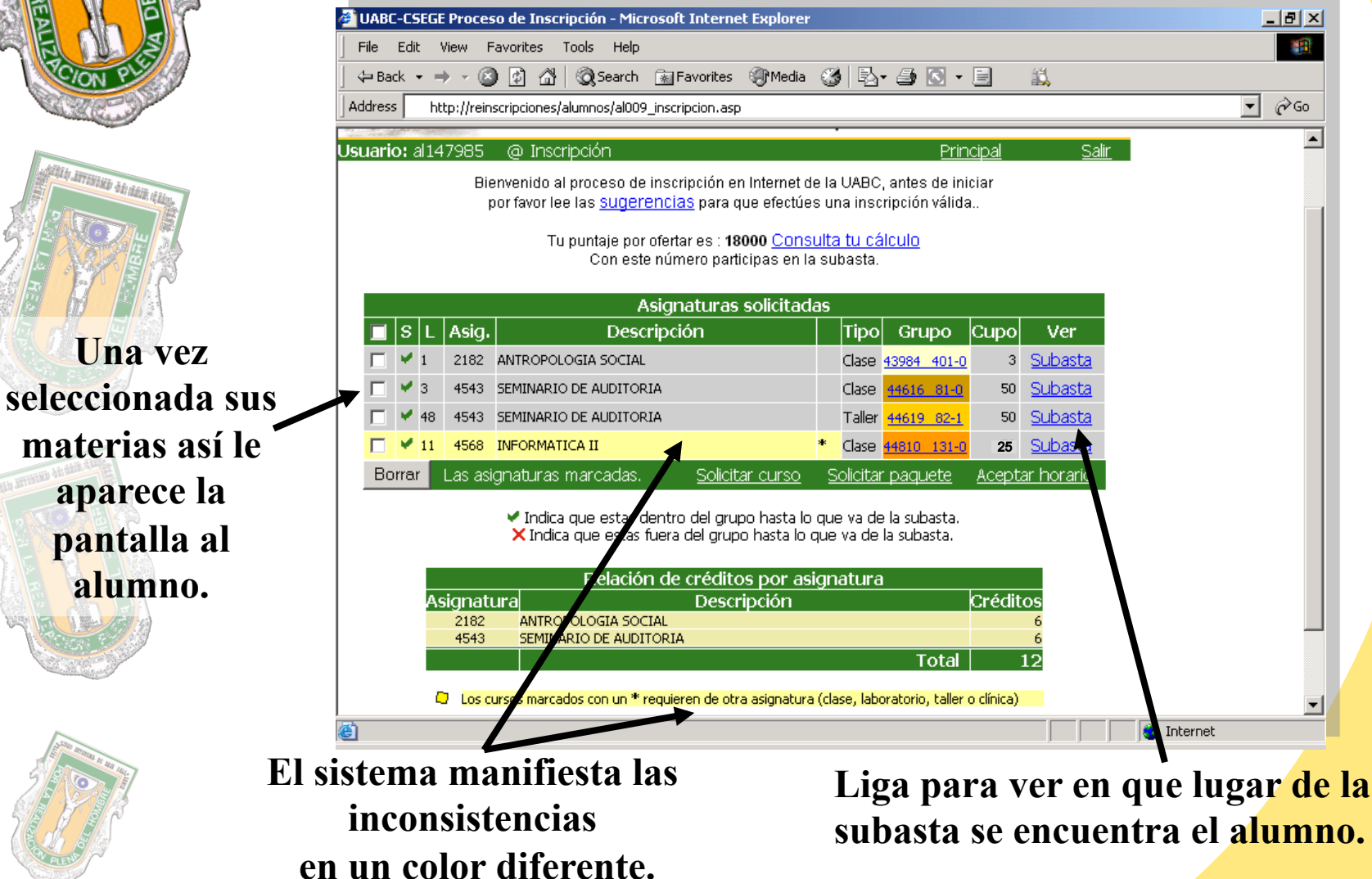

Oficina de Informática Ensenada

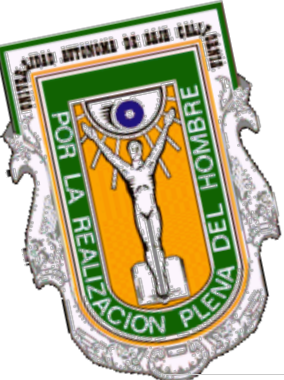

tengan

grupo.

## LIGA SUBASTA

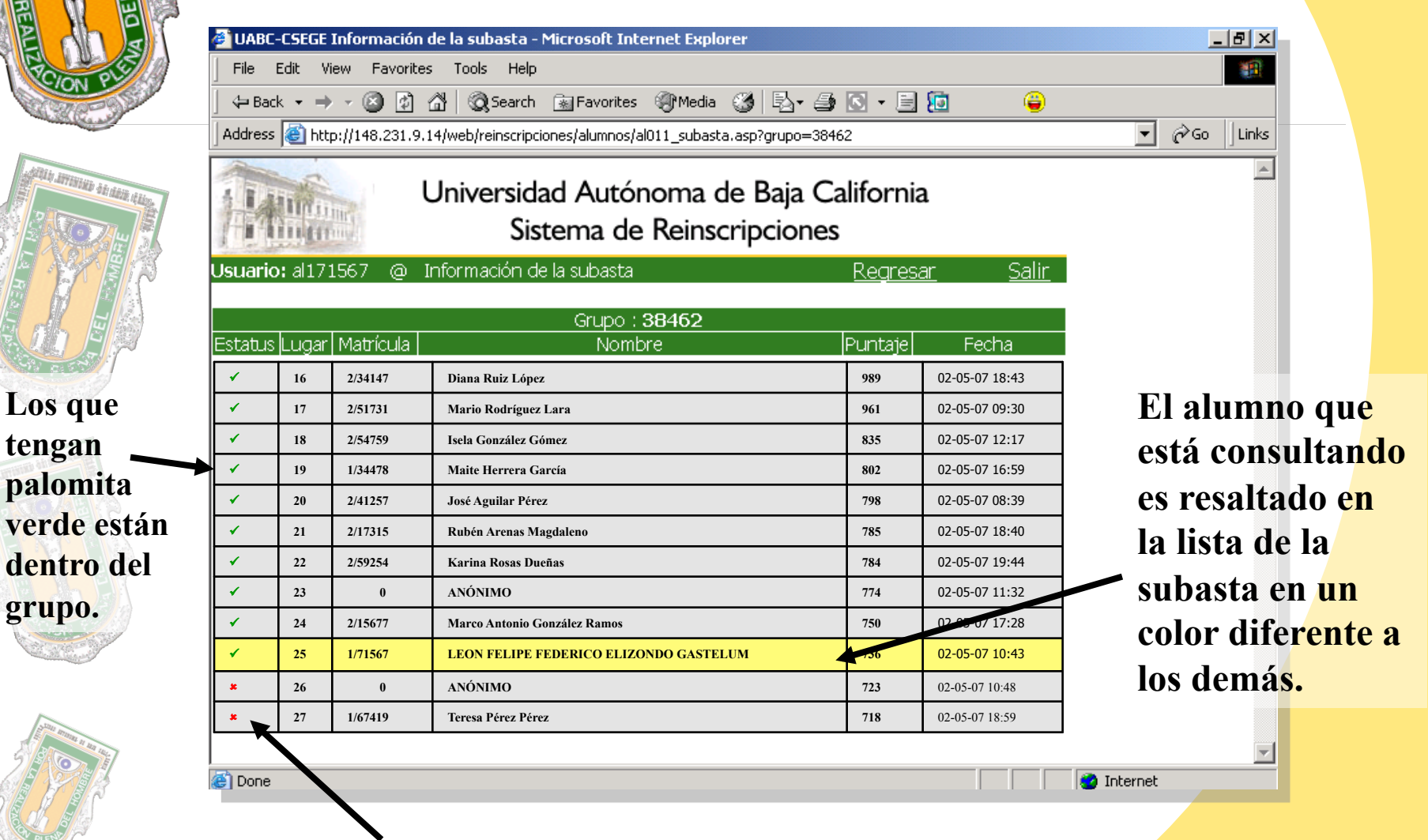

Oficina de Informática Ensenada

Los que tengan cruz roja están fuera del grupo.

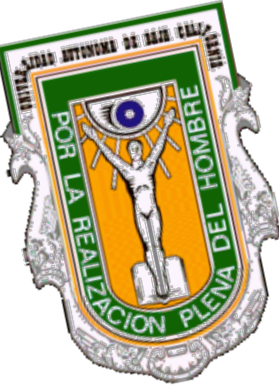

hide antipation of the second

## **GRABAR HORARIO**

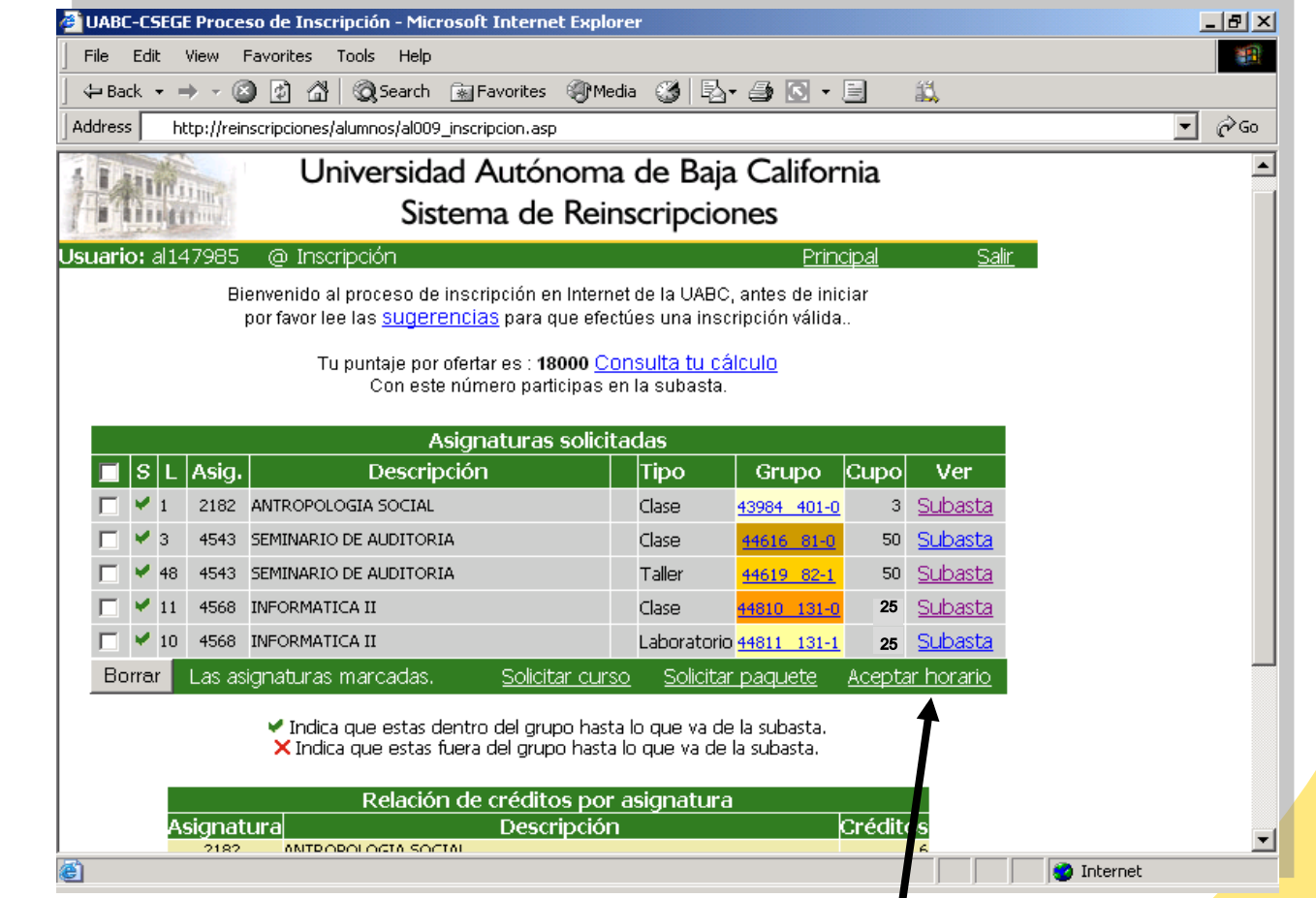

Una vez realizado el horario hay que grabar los cambios.

Oficina de Informática Ensenada

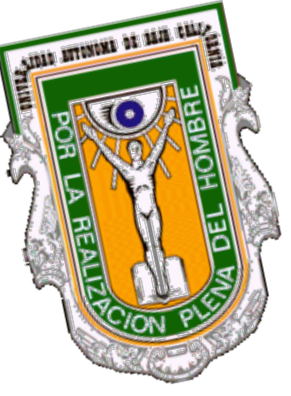

aldı. Alabı de Alabiteti aldı.

#### QUE PASA SI NO TIENE EL SERVICIO SOCIAL Y QUIERE GRABAR?...

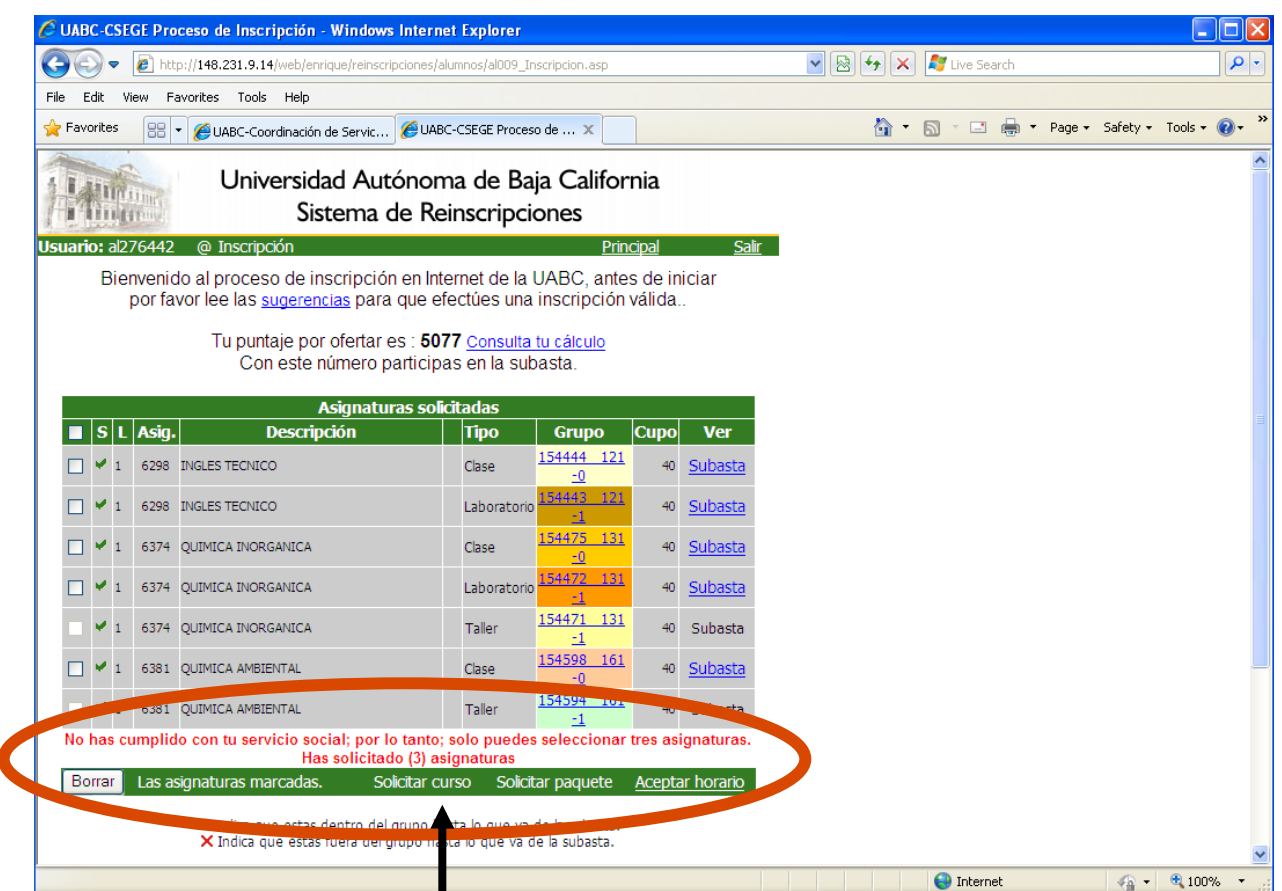

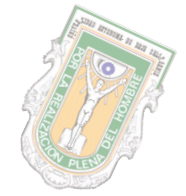

#### Se desactivan las ligas

Oficina de Informática Ensenada

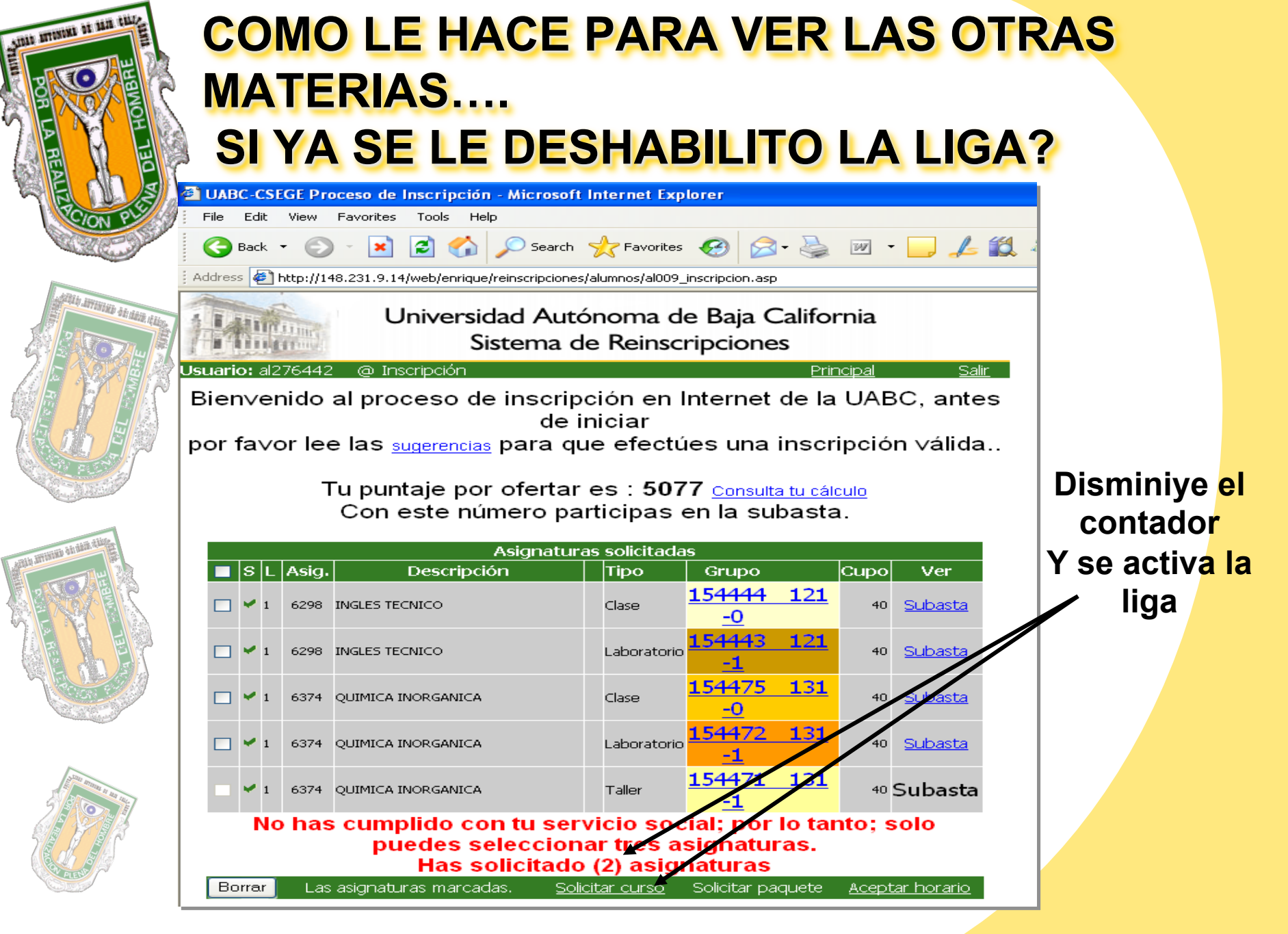

Oficina de Informática Ensenada

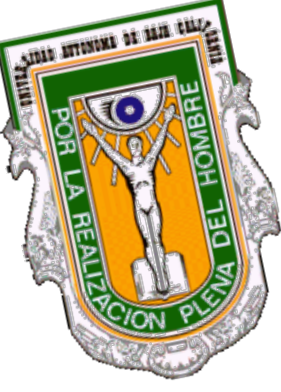

palomita.

## **ANÓNIMO??**

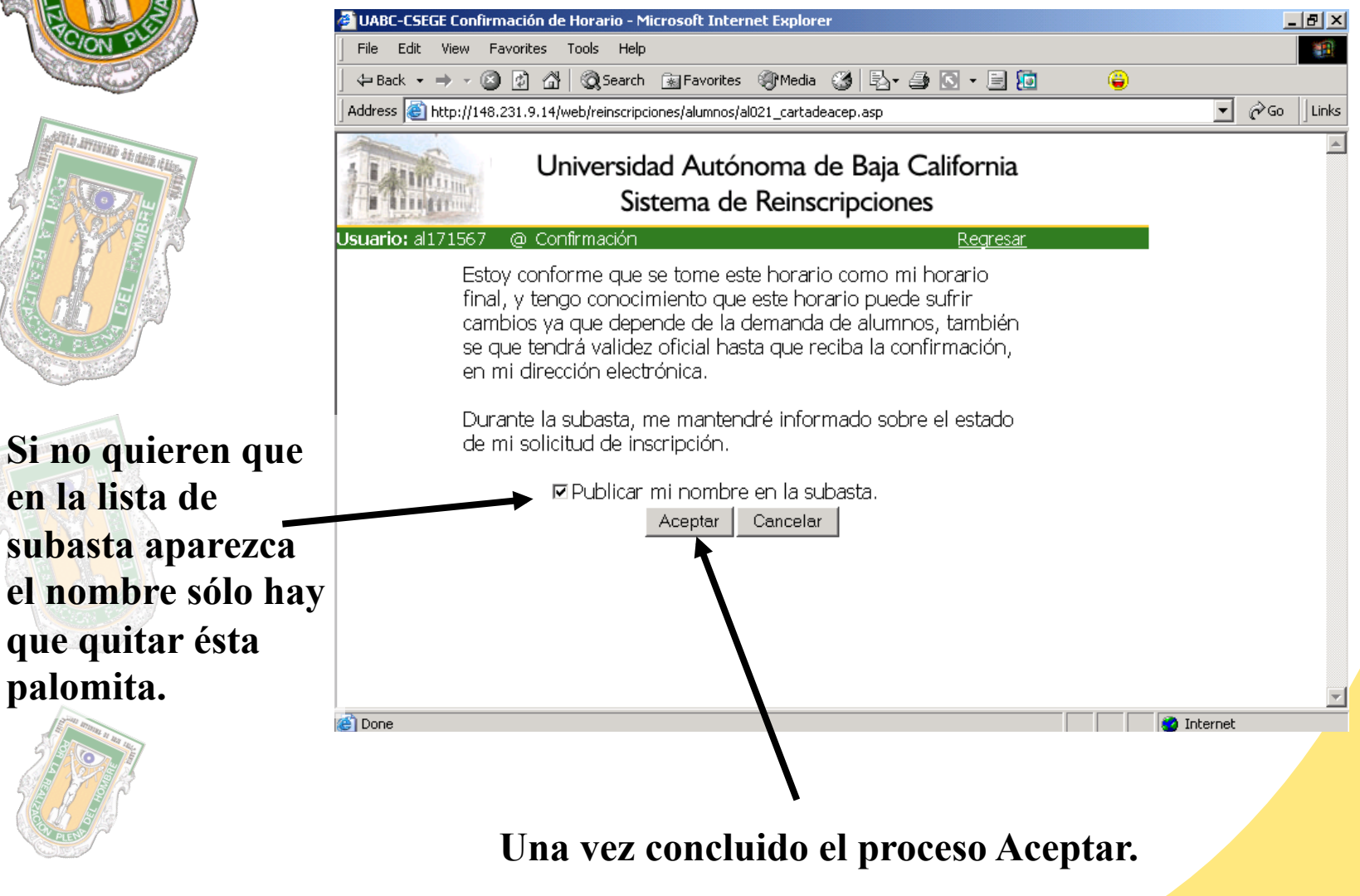

Oficina de Informática Ensenada

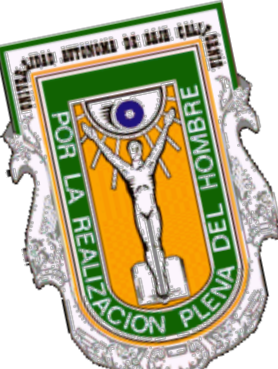

# **ANÓNIMO EN LA SUBASTA...?**

 ✓ UABC-CSEGE Información de la subasta - Microsoft Internet Explorer

 File
 Edit
 View
 Favorites
 Tools
 Help

 ↓ Back · → · ②
 ②
 △
 Q Search
 ③ Pavorites
 Media
 ③
 ● · ③
 •
 ●

 Address
 ④
 http://148.231.9.14/web/reinscripciones/alumnos/al011\_subasta.asp?grupo=38462

 Universidad Autónoma de Baja California

#### Sistema de Reinscripciones

| etatural Matría da Nombra Durataja Easta                                                                                                    |       |           |                              |          |                |  |  |  |  |
|----------------------------------------------------------------------------------------------------|-------|-----------|------------------------------|----------|----------------|--|--|--|--|
| status                                                                                                    | Lugar | Matricula | Nombre                       | iPuntaje | Fecha          |  |  |  |  |
| <ul> <li>Image: A set of the set of the</li></ul>  | 16    | 2/34147   | Diana Ruiz López             | 989      | 02-05-07 18:43 |  |  |  |  |
| <ul> <li>Image: A second second s</li></ul> | 17    | 2/51731   | Mario Rodríguez Lara         | 961      | 02-05-07 09:30 |  |  |  |  |
| <b>~</b>                                                                                                    | 18    | 2/54759   | Isela González Gómez         | 835      | 02-05-07 12:17 |  |  |  |  |
| <                                                                                                    | 19    | 1/34478   | Maite Herrera García         | 802      | 02-05-07 16:59 |  |  |  |  |
| *                                                                                                    | 20    | 2/41257   | José Aguilar Pérez           | 798      | 02-05-07 08:39 |  |  |  |  |
| ×                                                                                                    | 21    | 2/17315   | Rubén Arenas Magdaleno       | 785      | 02-05-07 18:40 |  |  |  |  |
| <                                                                                                    | 22    | 2/59254   | Karina Rosas Dueñas          | 784      | 02-05-07 19:44 |  |  |  |  |
| <                                                                                                    | 23    | 0         | ANÓNIMO                      | 774      | 02-05-07 11:32 |  |  |  |  |
| ×                                                                                                    | 24    | 2/15677   | Marco Antonio González Ramos | 750      | 02 03-07 17:28 |  |  |  |  |
| <                                                                                                    | 25    | 0         | ANÓNIMO                      | 736      | 02-05-07 10:43 |  |  |  |  |
| *                                                                                                    | 26    | 0         | ANÓNIMO                      | 723      | 02-05-07 10:48 |  |  |  |  |
| *                                                                                                    | 27    | 1/67419   | Teresa Pérez Pérez           | 718      | 02-05-07 18:59 |  |  |  |  |

El alumno que está consultando es resaltado en la lista de la subasta en un color diferente a los demás.

\_ 8 ×

▼ 🖉 Go.

🗿 Internet

۲

Colin

Dograph

Links

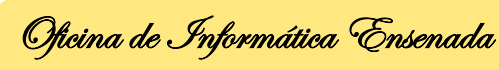

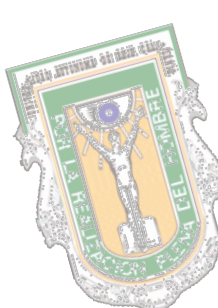

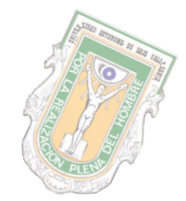

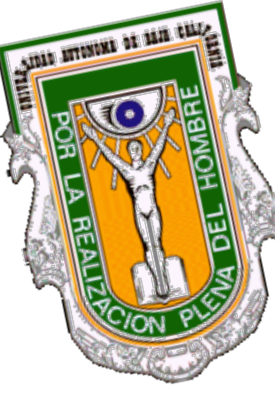

the sectoristic destation

## ENVIAR A CORREO Ó IMPRESIÓN DE HORARIO **PRELIMINAR**

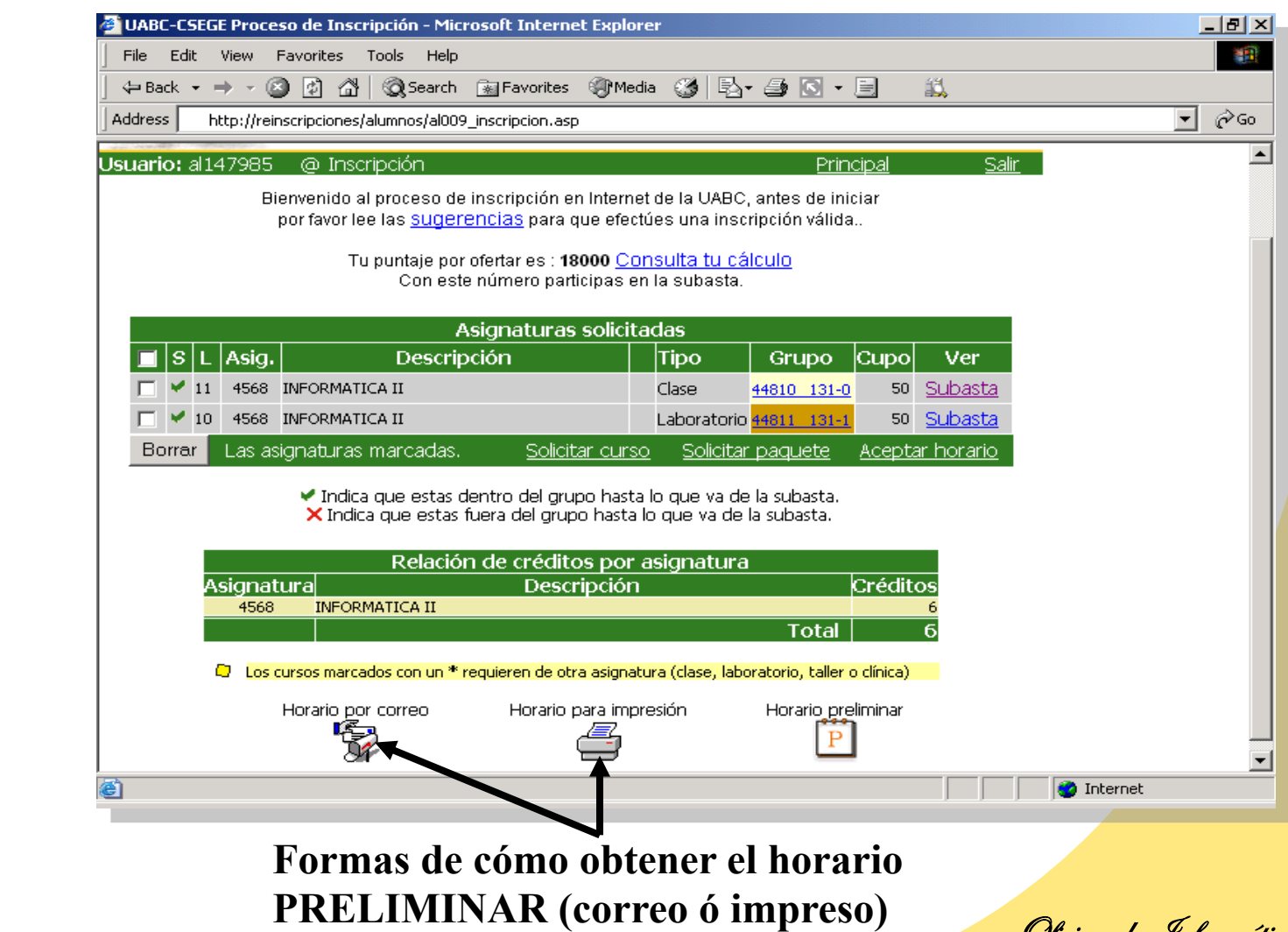

Oficina de Informática Ensenada

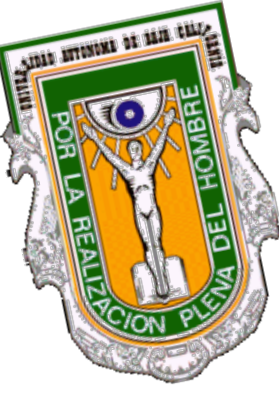

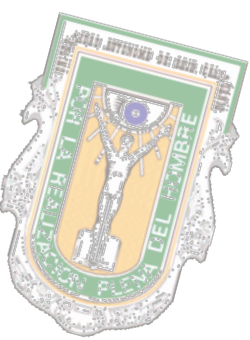

Visualización del horario

#### PANTALLA HORARIO PRELIMINAR

| 🚰 UABC-CSEGE Horario para imp       | resión - Microsoft Internet Explorer               |                        |             | _ 8 × |
|-------------------------------------|----------------------------------------------------|------------------------|-------------|-------|
| File Edit View Favorites 1          | Tools Help                                         |                        |             | 1     |
| Address 🕘 http://reinscripciones.u  | iabc.mx/tutorias/alumnos/al026_imprimirhorario.asp |                        |             |       |
| Coord                               | inación de Servicios Estudi                        | antiles y Gesti        | ón Escolar  |       |
| 1:45:03 PM                          | Horario Preliminar                                 |                        | 29/Oct/2007 |       |
| <b>Unidad Académica</b> FAC<br>INGI | ULTAD DE CIENCIAS QUIMICAS E<br>ENIERIA            | Período de<br>Estudios | 20071       |       |
| Carrera ING                         | ENIERO INDUSTRIAL                                  | Plan de Estu           | idios 20071 |       |
| Nombre GAR                          | IBAY DIAZ MARCO VALERIO                            | Matrícula              | 260657      | _     |
| Status Fuera del grupo              |                                                    |                        |             |       |
| Asignatura: 4352 ECUAC              | TIONES DIFERENCIALES                               | Día                    | Hora        |       |
| Catedrático: MANUEL AI              | RTURO MARTINEZ LOPEZ                               | Lunes                  | 11:00-12:00 |       |
| Grupo: 38535 121-0                  | Sub Grupo : 0                                      | Miercoles              | 11:00-12:00 |       |
| Salón: 0 Etapa: 1                   | Tipo: Clase                                        | Viernes                | 11:00-12:00 |       |
| Status Fuera del grupo              |                                                    |                        |             | -     |
| Asignatura: 4352 ECUAC              | TIONES DIFERENCIALES                               | Día H                  | Hora        |       |
| Catedrático: MANUEL AI              | RTURO MARTINEZ LOPEZ                               | Martes 1               | 1:00-12:00  |       |
| Grupo: 38536 121-1                  | Sub Grupo : 1                                      | Jueves 1               | 1:00-12:00  |       |
| Salón: 0 Etapa: 1                   | Tipo: Taller                                       |                        |             |       |
| Status Dentro del grupo             |                                                    |                        |             |       |
| Asignatura: 9011 MATER              | IALES DE INGENIERIA                                | Día H                  | Iora        |       |
| Catedrático: RODRIGUE2              | L APODACA JESUS RAMON                              | Lunes 1                | 6:00-17:00  |       |
| Grupo: 39101 741-0                  | Sub Grupo : 0                                      | Martes 1               | 6:00-17:00  |       |
| Salón: 201 Etapa: 2                 | 2 Tipo: Clase                                      |                        |             | •     |
| 🔄 Done                              |                                                    |                        | 🌍 Internet  |       |

Oficina de Informática Ensenada

El horario <u>FINAL</u> llegará por correo un día después de las reinscripciones.

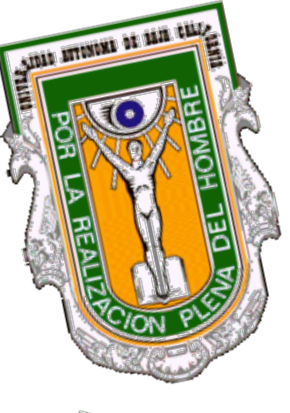

## **REQUISITOS PARA REINSCRIPCIÓN POR INTERNET**

- Que el alumno obtenga una cuenta de correo de @uabc.edu.mx
- Que realice la encuesta de seguimiento.
- Informarse sobre quien es su tutor
- Informarse sobre las fechas en las que deberá realizar su proceso de reinscripción.
- Realizar su pago de reinscripción, cuando su Unidad Académica se lo indique.

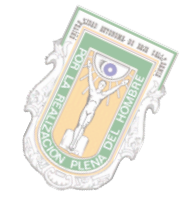

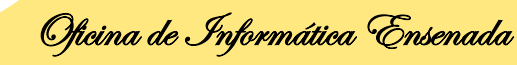

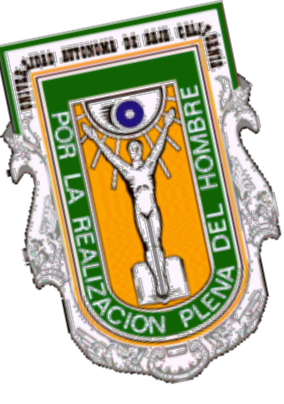

## PÁGINAS DE APOYO

**ENCUESTA DE SEGUIMIENTO** http://reinscripciones.uabc.mx/encuestadeseguimiento/

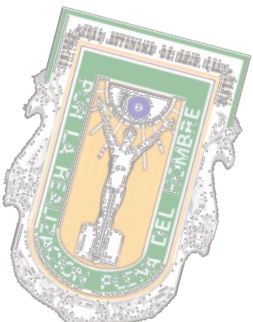

**TUTORIAS Y REINSCRIPCIONES** http://reinscripciones.uabc.mx/

PAGINA DE CORREO UABC http://correo.uabc.edu.mx/

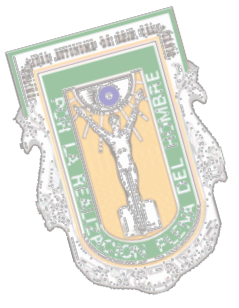

**EVALUACIÓN DE MAESTROS** http://ed.uabc.mx/

PAGINA DE PAGOS (del 11 de julio al 3 de Agosto) http://www.uabc.mx/pagoweb/

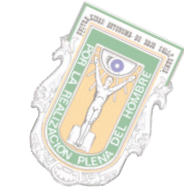

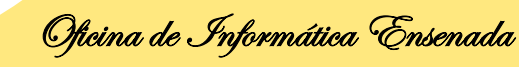